# FOREWORD

Notice

The information in this guide is subject to change without notice.

COMPAQ COMPUTER CORPORATION SHALL NOT BE LIABLE FOR TECHNICAL OR EDITORIAL ERRORS OR OMISSIONS CONTAINED HEREIN; NOR FOR INCIDENTAL OR CONSEQUENTIAL DAMAGES RESULTING FROM THE FURNISHING, PERFORMANCE, OR USE OF THIS MATERIAL.

This guide contains information protected by copyright. No part of this guide may be photocopied or reproduced in any form without prior written consent from Compaq Computer Corporation.

1990 Compaq Computer Corporation. All rights reserved. Printed in the USA.

COMPAQ, DESKPRO, Registered United States Patent and Trademark Office.

SYSTEMPRO is a trademark of Compaq Computer Corporation.

The software described in this guide is furnished under a license agreement or nondisclosure agreement. The software may be used or copied only in accordance with the terms of the agreement.

Product names mentioned herein may be trademarks and/or registered trademarks of their respective companies.

MAINTENANCE AND SERVICE GUIDE COMPAQ SLT 386s/20 PERSONAL COMPUTER, COMPAQ SLT/286 PERSONAL COMPUTER First Edition (June 1990) Text PN 118385-001

#### Preface

THE MAINTENANCE AND SERVICE GUIDE COMPAQ SLT 386s/20 PERSONAL COMPUTER, COMPAQ SLT/286 PERSONAL COMPUTER is a troubleshooting guide. It can be used as a reference when servicing the COMPAQ SLT 386s/20, Model 60 and Model 120, or the COMPAQ SLT/286, Model 20 and Model 40. Compaq Computer Corporation reserves the right to make changes to the computers without notice. The diagrams and procedures in this document apply to these computers. Diagnostic tests are designed to test only these products.

#### Interpreting Symbols

WARNING: TEXT SET OFF IN THIS MANNER INDICATES THAT FAILURE TO FOLLOW DIRECTIONS IN THE WARNING COULD RESULT IN BODILY HARM OR LOSS OF LIFE.

CAUTION: TEXT SET OFF IN THIS MANNER INDICATES THAT FAILURE TO FOLLOW DIRECTIONS COULD RESULT IN DAMAGE TO EQUIPMENT OR LOSS OF DATA.

IMPORTANT: Text set off in this manner presents clarifying information or specific instructions.

NOTE: Text set off in this manner presents commentary sidelights, or interesting points of information.

Locating Additional Information

The following documentation is available for the COMPAQ SLT 386s/20 and COMPAQ SLT/286 Personal Computers:

- OPERATIONS GUIDE
  TECHNICAL REFERENCE GUIDE
  MAINTENANCE AND SERVICE GUIDE OPTIONS AND PERIPHERALS
  MAINTENANCE AND SERVICE GUIDE SUPPORT SOFTWARE
  MS-DOS REFERENCE GUIDE
  MS OS/2 COMMAND REFERENCE AND USER'S GUIDE
  BASIC REFERENCE GUIDE
  COMPAQ SERVICE QUICK REFERENCE GUIDE
- o COMPAQ Service Advisories and Bulletins
- O HOW TO DO BUSINESS WITH COMPAQ CUSTOMER SERVICE

#### Technician Notes

CAUTION: ONLY AUTHORIZED TECHNICIANS TRAINED BY COMPAQ SHOULD ATTEMPT TO REPAIR THIS EQUIPMENT. ALL TROUBLESHOOTING AND REPAIR PROCEDURES ARE DETAILED TO ALLOW ONLY SUBASSEMBLY/MODULE LEVEL REPAIR. BECAUSE OF THE COMPLEXITY OF THE INDIVIDUAL BOARDS AND SUBASSEMBLIES, NO ONE SHOULD ATTEMPT TO MAKE REPAIRS AT THE COMPONENT LEVEL OR TO MAKE MODIFICATIONS TO ANY PRINTED WIRING BOARD. IMPROPER REPAIRS CAN CREATE A SAFETY HAZARD. ANY INDICATIONS OF COMPONENT REPLACEMENT OR PRINTED WIRING BOARD MODIFICATIONS MAY VOID ANY WARRANTY OR EXCHANGE ALLOWANCES.

# **Chapter 1 - Specifications**

## **INTRODUCTION**

This chapter provides physical, environmental, and performance specifications for the following COMPAQ SLT 386s/20 Personal Computer and the COMPAQ SLT/286 Personal Computer subsystems:

- o System Unit
- o Laptop Enhanced Keyboard
- o VGA Backlit Display
- o 3 1/2 Inch 1.44 Megabyte Diskette Drive
- o Fixed Disk Drives
- o Internal Power Supply
- o AC Adapter
- o Battery Pack

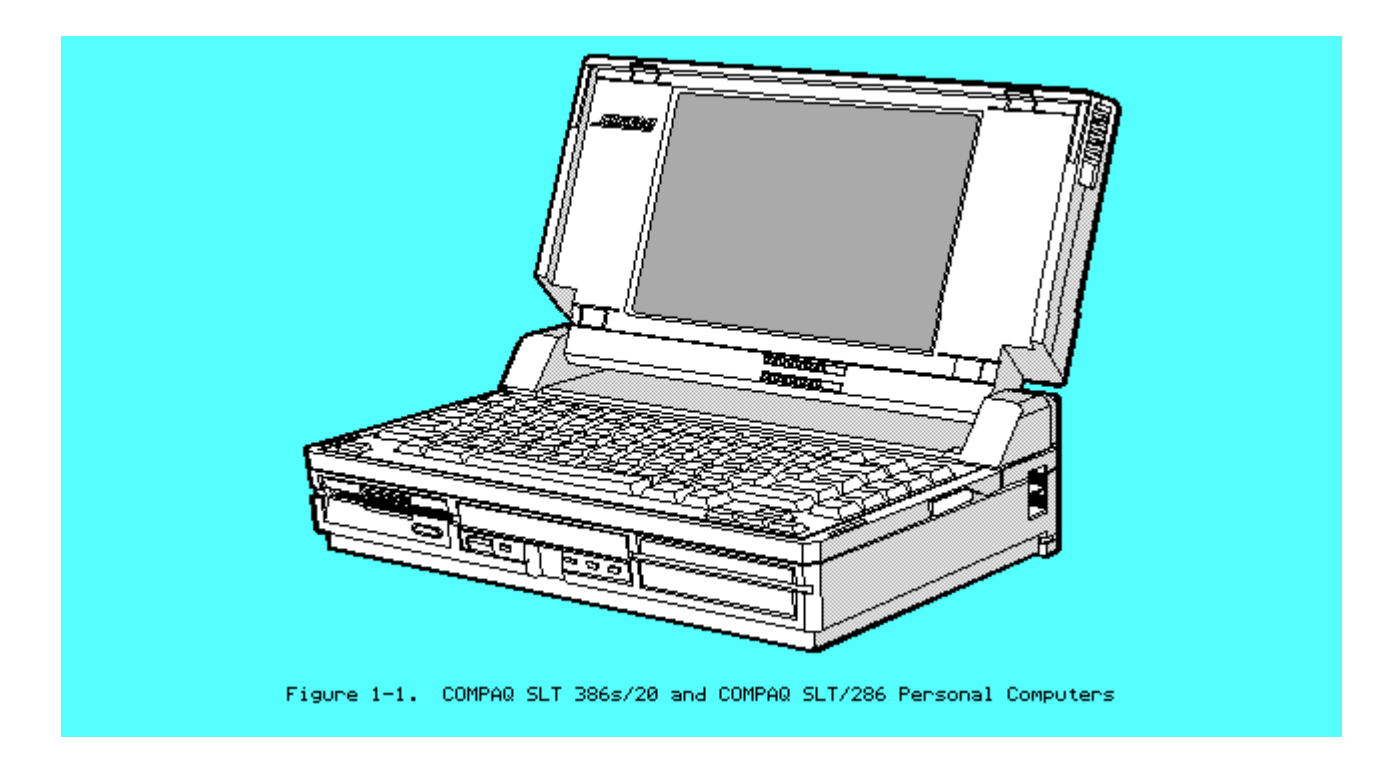

## **Chapter 1.1 SYSTEM UNIT**

| ======================================= |              | ======================================= |          | == |
|-----------------------------------------|--------------|-----------------------------------------|----------|----|
| Dimensions:                             |              |                                         |          |    |
| Height                                  |              | 4.15 in.                                | 10.54 cm |    |
| Depth                                   |              | 8.50 in.                                | 29.59 cm |    |
| Width                                   |              | 13.50 in.                               | 34.29 cm |    |
| Weight:                                 |              |                                         |          |    |
| COMPAQ SLT 386s/                        | '20 Personal |                                         |          |    |

Computer:

| Model 120                          | 14.0 lb           | 6.30 kg                 |
|------------------------------------|-------------------|-------------------------|
| Model 60                           | 14.0 lb           | 6.30 kg                 |
| COMPAQ SLT/286 Personal Computer:  |                   |                         |
| Model 40                           | 14.0 lb           | 6.30 kg                 |
| Model 60                           | 14.0 lb           | 6.30 kg                 |
| Standalone (Battery) Power         |                   |                         |
| Requirements:                      |                   |                         |
| Nominal Operating Voltage          | 12 VDC            | 12 VDC                  |
| Average Power                      | 8.OW              | 8.OW                    |
| Peak Power                         | 11.OW             | 11.OW                   |
| Environmental Requirements:        |                   |                         |
| Temperature Range:                 |                   |                         |
| Operating                          | 50oF to 95oF      | 10oC to 35oC            |
| Nonoperating                       | -40F to 1400F     | -200C to 600C           |
| Relative Humidity (noncondensing): |                   |                         |
| Operating                          | 10% to 90%        | 10% to 90%              |
| Nonoperating                       | 5% to 95%         | 5% to 95%               |
| Shock and Vibrations:              |                   |                         |
| Shock                              | 40 g, 11 ms, halt | f sine (nonoperating)   |
| Vibration                          | 3 g, 5 - 500 Hz 3 | 1/2 octave/minute sweep |
|                                    | 2 hour duration   | (nonoperating)          |
|                                    | 1 g, 5 - 500 Hz   | (operating)             |
| Maximum Unpressurized Altitude:    |                   |                         |
| Operating                          | 10,000 ft         | 3048 m                  |
| Nonoperating                       | 40,000 ft         | 12192 m                 |
|                                    |                   |                         |

# Chapter 1.2 LAPTOP ENHANCED KEYBOARD

| Dimensions:    |                |                |
|----------------|----------------|----------------|
| Height         | 0.65 in.       | 1.65 cm        |
| Depth          | 6.45 in.       | 16.38 cm       |
| Width          | 13.50 in.      | 34.29 Cm       |
| Weight         | 1.38 lb        | 0.63 kg        |
| Number of Keys | 82 or 83       | 82 or 83       |
| Cable:         |                |                |
| Compressed     | 6.50 in.       | 16.51 cm       |
| Extended       | 24.00 in.      | 60.96 Cm       |
| Interface      | 6 pin mini DIN | 6 pin mini DIN |
|                | connector      | connector      |
| Power:         |                |                |
| Volts          | 5 VDC          | 5 VDC          |
| Current        | 50 mA maximum  | 50 mA maximum  |
|                | 20 mA nominal  | 20 mA nominal  |
|                |                |                |

# Chapter 1.3 VGA BACKLIT DISPLAY

| ======================================= |                               |                               |
|-----------------------------------------|-------------------------------|-------------------------------|
| Dimensions (image area):                |                               |                               |
| Height                                  | 5.86 in.                      | 14.88 cm                      |
| Depth                                   | 0.90 in.                      | 2.30 cm                       |
| Width                                   | 7.81 in.                      | 19.84 cm                      |
| Diagonal Size                           | 10.00 in.                     | 25.40 cm                      |
| Mounting                                | Internal                      | Internal                      |
| Display                                 | Compensated<br>Supertwist LCD | Compensated<br>Supertwist LCD |
| Cable:                                  |                               |                               |
| Diameter                                | 0.28 in.                      | 0.71 cm                       |
|                                         |                               |                               |

# Chapter 1.4 DISKETTE DRIVE

|                                                                                                    | 1.44 MEGABYTE        |
|----------------------------------------------------------------------------------------------------|----------------------|
| Diskette Size                                                                                      | 3 1/2 inch           |
| LED Indicators:<br>Read/Write (high density)<br>Read/Write (low density)                           | Green<br>Orange      |
| Capacity Per Diskette (high/low)                                                                   | 1.44 MB/720 Kbytes   |
| Drives Supported                                                                                   | Two                  |
| Drive Height                                                                                       | Third                |
| Drive Rotation (rpm)                                                                               | 300                  |
| Transfer Rate (bps) (high/low)                                                                     | 500K/250K            |
| Bytes Per Sector                                                                                   | 512                  |
| Sectors Per Track (high/low)                                                                       | 18/9                 |
| Tracks Per Side (high/low)                                                                         | 80/80                |
| Access Times:<br>Track to Track (ms)<br>Average (ms)<br>Settling Time (ms)<br>Latency Average (ms) | 3<br>79<br>15<br>100 |
| Cylinders (high/low)                                                                               | 80/80                |

\_\_\_\_\_

# Chapter 1.5 FIXED DISK DRIVES

COMPAQ SLT 386s/20 Personal Computer

|                                                                                           | 120 MEGABYTE     | 60 MEGABYTE      |
|-------------------------------------------------------------------------------------------|------------------|------------------|
| Standard Configurations                                                                   | Model 120        | Model 60         |
| LED Indicators                                                                            | Orange           | Orange           |
| Formatted Capacity Per Drive                                                              | 121.56 MB        | 60.7 MB          |
| Drives Supported                                                                          | One              | One              |
| Drive Height                                                                              | Third            | Third            |
| Drive Size                                                                                | 3 1/2 inch       | 3 1/2 inch       |
| Drive Type                                                                                | 50               | 55               |
| Transfer Rate (Mb/s)                                                                      | 12               | 12               |
| Sector Interleave                                                                         | 1:1              | 1:1              |
| Bytes Per Sector                                                                          | 512              | 512              |
| Sectors Per Track:<br>Physical<br>Logical                                                 | 40<br>39         | 39<br>39         |
|                                                                                           | 120 MEGABYTE     | 60 MEGABYTE      |
| Number of Surfaces:<br>Physical<br>Logical                                                | 2<br>4           | 2<br>4           |
| Tracks per Surface                                                                        | 1053             | 636              |
| Access Times (including settling):<br>Track to Track (ms)<br>Average (ms)<br>Maximum (ms) | <5<br><19<br><35 | <5<br><19<br><35 |
| Physical Cylinders                                                                        | 1522             | 1522             |
| Physical Read/Write Heads                                                                 | 4                | 2                |
| Logical Cylinders                                                                         | 760              | 760              |
| Logical Read/Write Heads                                                                  | 8                | 4                |

COMPAQ SLT/286 Personal Computer

|                                                                                           | 40 MEGABYTE   | 20 MEGABYTE   |
|-------------------------------------------------------------------------------------------|---------------|---------------|
| Standard Configurations                                                                   | Model 40      | Model 20      |
| LED Indicators                                                                            | Orange        | Orange        |
| Formatted Capacity Per Drive                                                              | 42.9 MB       | 21.4 MB       |
| Drives Supported                                                                          | One           | One           |
| Drive Height                                                                              | 1 inch        | 1 inch        |
| Drive Size                                                                                | 3 1/2 inch    | 3 1/2 inch    |
| Drive Type                                                                                | 22            | 2             |
| Transfer Rate (Mb/s)                                                                      | 12            | 10            |
| Sector Interleave                                                                         | 1:1           | 3:1           |
| Bytes Per Sector                                                                          | 512           | 512           |
| Sectors Per Track:<br>Physical<br>Logical                                                 | 40<br>17      | 33<br>40      |
|                                                                                           | 40 MEGABYTE   | 20 MEGABYTE   |
| Number of Surfaces:<br>Physical<br>Logical                                                | 2 4           | 2<br>4        |
| Access Times (including settling):<br>Track to Track (ms)<br>Average (ms)<br>Maximum (ms) | 8<br>29<br>50 | 8<br>29<br>50 |
| Physical Cylinders                                                                        | 1053          | 636           |
| Physical Read/Write Heads                                                                 | 2             | 2             |
| Logical Cylinders                                                                         | 524           | 615           |
| Logical Read/Write Heads                                                                  | 4             | 4             |

# Chapter 1.6 INTERNAL POWER SUPPLY

| Input Volt<br>Input Fuse                | cage<br>e            | 10 - 1<br>5A (No                            | 18.2 VDC<br>ot user accessil | ole)                           |  |
|-----------------------------------------|----------------------|---------------------------------------------|------------------------------|--------------------------------|--|
| Power Output<br>Steady Sta<br>Peak      | :<br>ate             | 18W<br>23W                                  |                              |                                |  |
| Cooling                                 |                      | Convec                                      | ction                        |                                |  |
| VDC Output:<br>Nominal<br>Voltage       | Current<br>Minimum   | Nominal<br>Continuous<br>Current<br>Maximum | Maximum<br>Peak<br>Current   | Regulation<br>Tolerance        |  |
| + 5.00<br>+ 12.00<br>- 13.00<br>- 26.00 | 0A<br>0A<br>0A<br>0A | 2A<br>0.6A<br>60 mA<br>60 mA                | 3A<br>1A<br>60 mA<br>60 mA   | ñ 3%<br>ñ 8%<br>ñ 15%<br>ñ 15% |  |

# Chapter 1.7 AC ADAPTER

| Dimensions:        |                   |          |
|--------------------|-------------------|----------|
| Height             | 2.40 in.          | 6.10 cm  |
| Depth              | 8.60 in.          | 21.84 cm |
| Width              | 3.40 in.          | 8.64 Cm  |
| Weight             | 1.66 lb           | 0.75 kg  |
| Power Supply:      |                   |          |
| Operating Voltage  | 110 VAC/220 - 240 | VAC      |
| Steady State Power | 20W               |          |
| Peak Power         | 33W               |          |
| Operating Current  | 1.0A              |          |
| Frequency          | 50/60 Hz          |          |
|                    |                   |          |

# Chapter 1.8 BATTERY PACK

| Dimensions:                  |          |          |
|------------------------------|----------|----------|
| Height                       | 1.20 in. | 3.05 cm  |
| Depth                        | 5.40 in. | 13.72 cm |
| Width                        | 4.60 in. | 11.68 cm |
| Weight                       | 1.97 lb  | 0.89 kg  |
| Power Supply:                |          |          |
| Nominal Open Circuit Voltage | 12.0 VDC |          |
| Capacity                     | 2.4A     |          |
| Power                        | 29W      |          |
|                              |          |          |

# **Chapter 2 - Power On Self Test (POST)**

### **INTRODUCTION**

This chapter lists the subassemblies checked by the Power On Self Test (POST) and briefly describes the types of error codes that can occur. The chapter also includes problem isolation procedures and a flowchart for quick reference.

#### Chapter 2.1 POST

POST is a series of diagnostic tests that runs automatically on the COMPAQ SLT 386s/20 and COMPAQ SLT/286 Personal Computers when the computers are turned on.

POST checks the following subassemblies to ensure that the computer system is functioning properly:

- o System Board
- o System Memory
- o Memory Boards
- o Keyboard
- o Controller Circuitry
- o VGA Backlit Display (Monitor)
- o Fixed Disk Drives
- o Diskette Drives

POST also detects the type of mass storage devices installed in the computer.

If POST finds an error in the computer, an error condition is indicated by an audible and/or visual message. See Chapter 3, "Error Messages and Codes," for an explanation of the error codes and a recommended course of action.

#### **Chapter 2.2 PRELIMINARY STEPS**

If you encounter an error condition, complete the following steps before starting the problem isolation procedures:

- 1. Turn off power to the computer. Do not remove the battery pack.
- Disconnect any external devices (leave the AC Adapter attached). Do not disconnect the printer if you want to test the printer or use it to log error messages.
- 3. Install all appropriate loopback plugs and terminating plugs for complete testing.
- 4. Clear the power on password, if it is preset by the user.

NOTE: The COMPAQ SLT 386s/20 has a power on password feature. You will know that the power on password is set when a key icon (o--m) appears

on the screen when POST completes. If this occurs, you must enter the password to continue.

If you do not have access to the password, you must disable the power on password feature by resetting the password switch on the system board (see section 2.3, "Clearing Power On Password").

- 5. Position the brightness and contrast controls approximately in the center of their range.
- 6. Insert the DIAGNOSTICS diskette into drive A.
- 7. Turn on the computer.
- 8. Follow the procedures of the Problem Isolation Flowchart in section 2.4.

Refer to Chapter 3, "Error Messages and Codes," for detailed information on problem isolation.

#### **Chapter 2.3 CLEARING POWER ON PASSWORD**

To clear the power on password feature on the COMPAQ SLT 386s/20, disable the power on password by resetting the system board switch. To do so, complete the following steps:

- 1. Disconnect the AC power.
- 2. Disassemble the computer to reach the system board (refer to Chapter 5).
- 3. Locate switch SW1 on the system board (Figure 2-1).
- 4. Change switch SW1-2 to the ON position (disable).
- 5. Reassemble the computer (refer to Chapter 5); then reconnect the AC power.
- Turn on the computer and allow it to complete POST. If the key icon (o--m) does not appear when POST completes, the power on password has been cleared.

To reset or enable the power on password switch, follow these steps:

- 1. Turn off the computer and disconnect the AC power.
- 2. Disassemble the computer to reach the system board (refer to Chapter 5).
- 3. Reset switch SW1-2 to the OFF position (enable).
- 4. Reassemble the computer.
- 5. Reconnect the AC power and turn on the computer.

IMPORTANT: If the power on password switch is not reset to its original position, it will be impossible to reestablish the password.

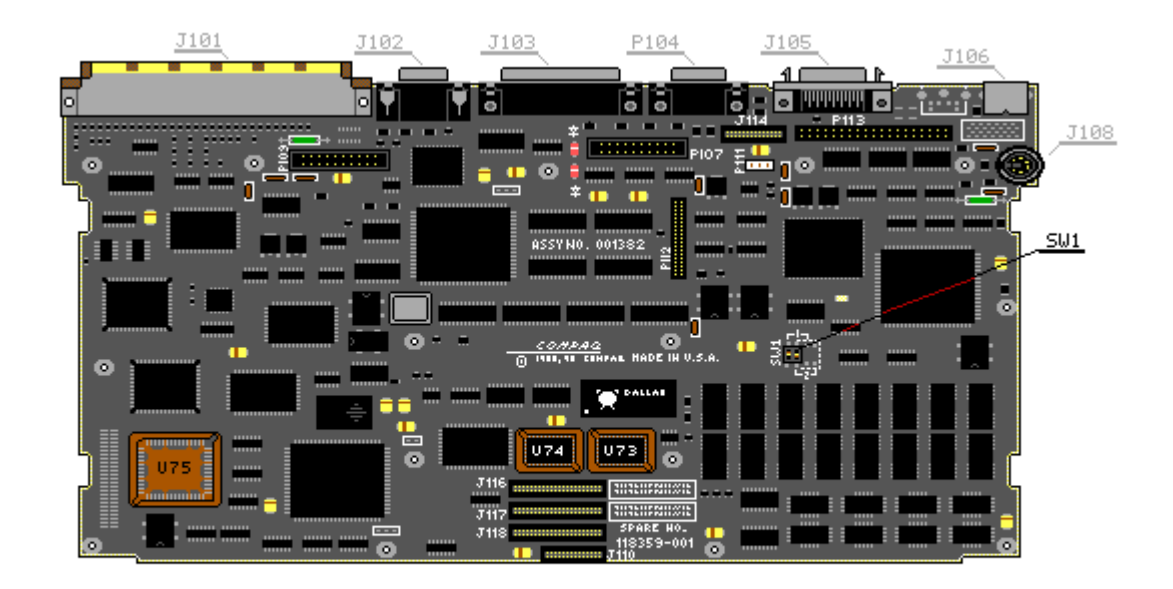

Figure 2-1. Power on Password Switch on the COMPAQ SLT 386s/20 (Assy No. 001382)

### **Chapter 2.4 PROBLEM ISOLATION FLOWCHART**

The problem isolation flowchart provides a quick reference for identifying and correcting problems that may occur during POST. The flowchart gives troubleshooting procedures for identifying malfunctions. It also directs you to the DIAGNOSTICS chapter in the MAINTENANCE AND SERVICE GUIDE SUPPORT SOFTWARE and to Chapter 3, "Error Messages and Codes," for more detailed troubleshooting information.

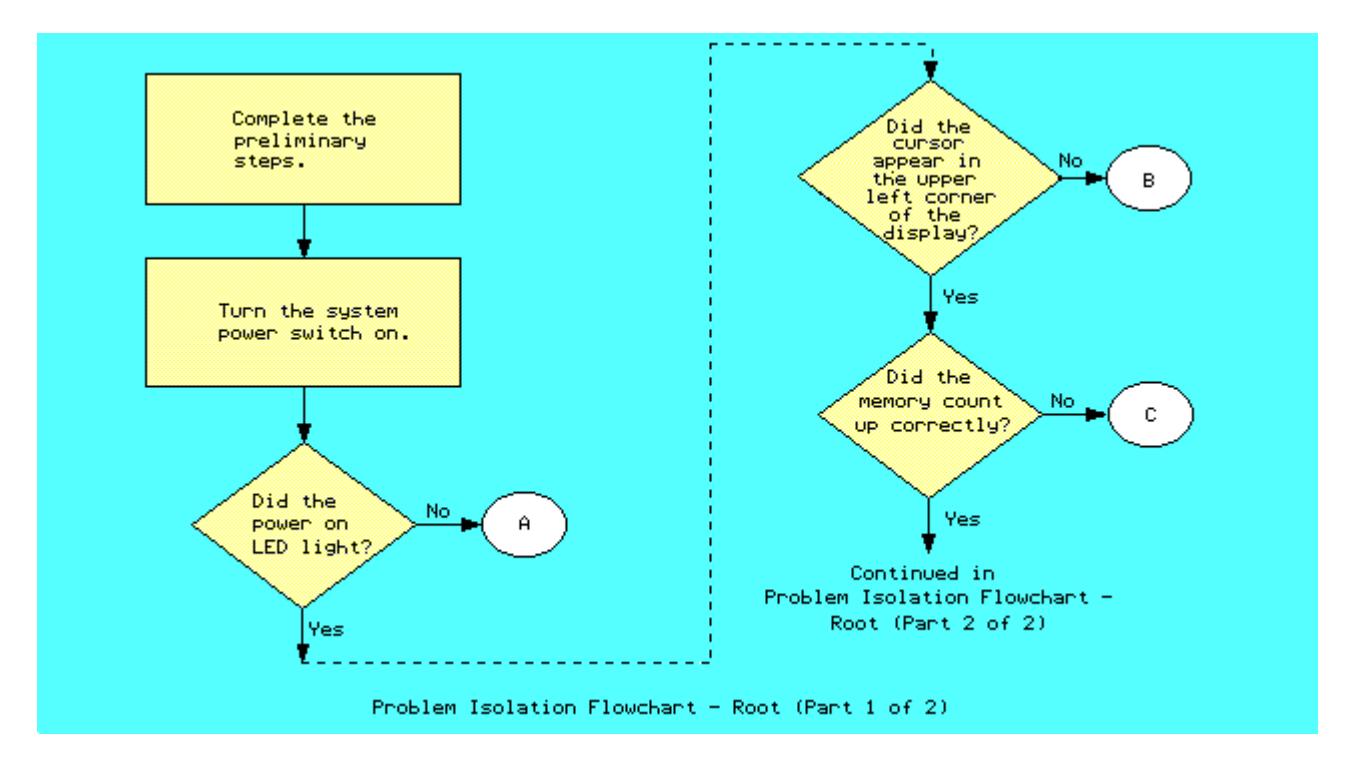

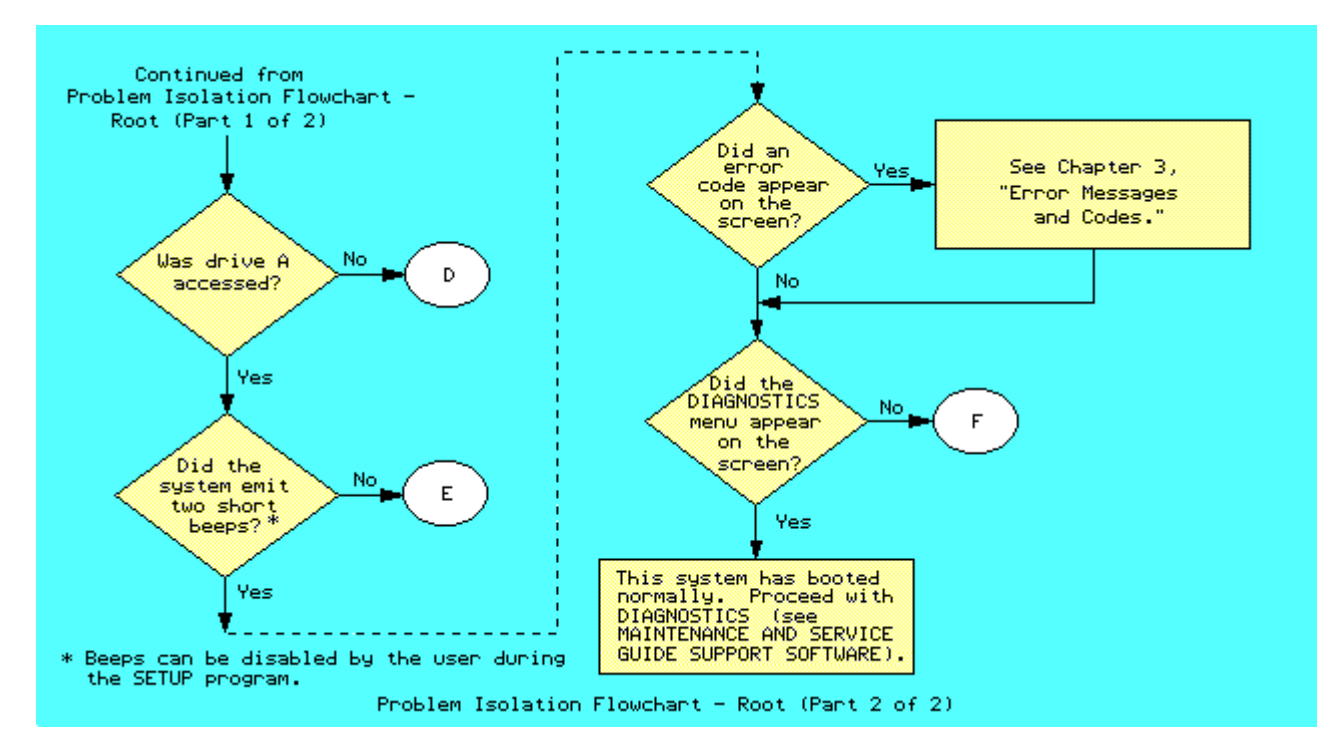

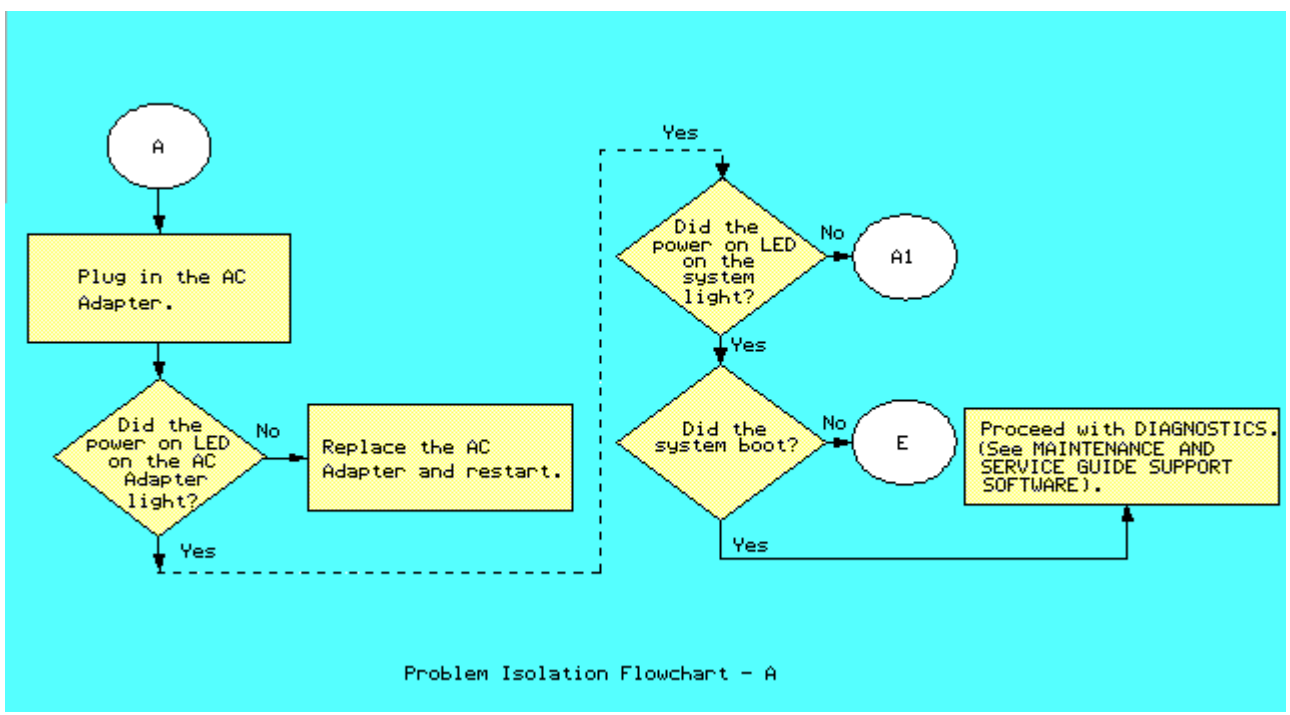

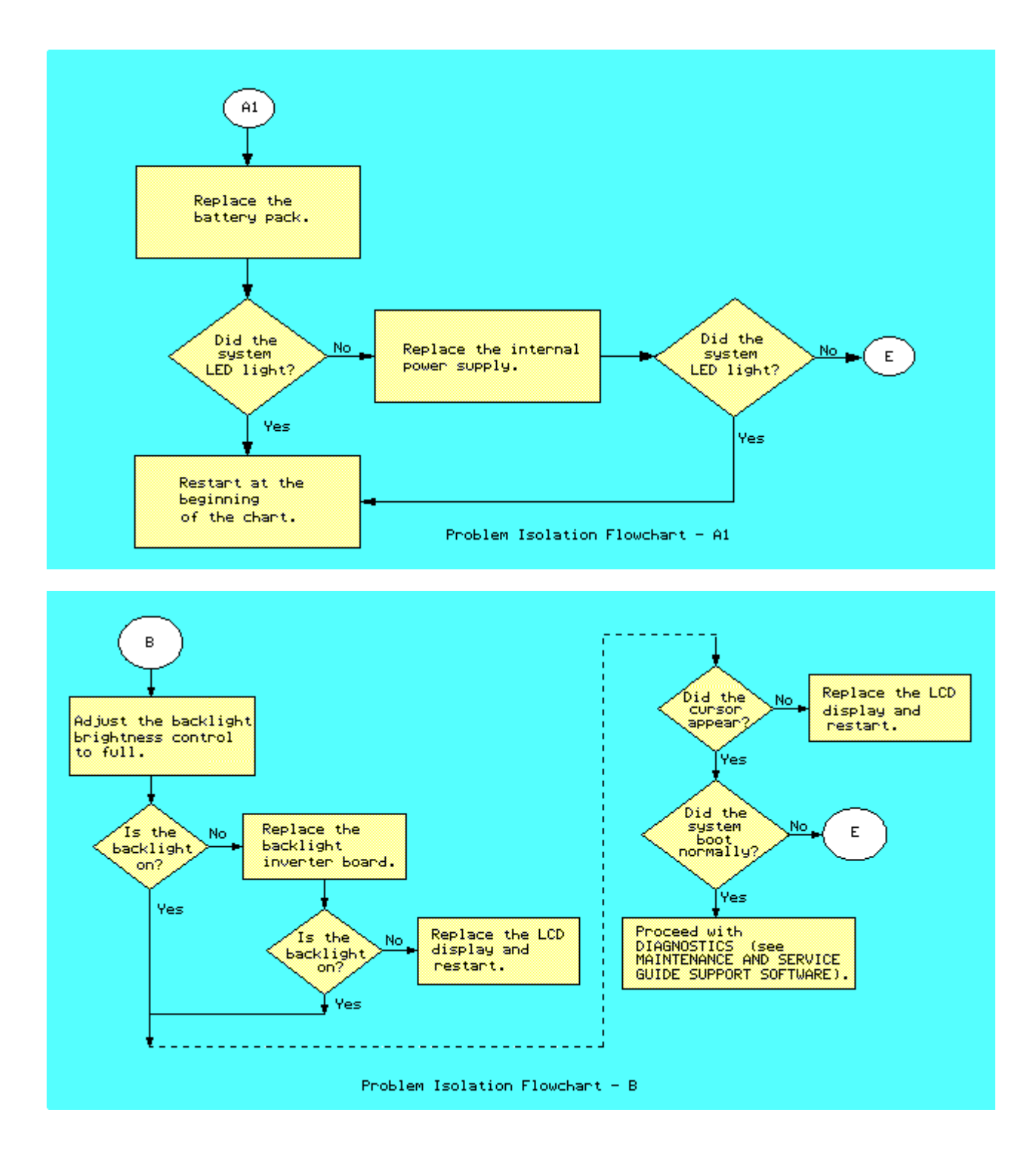

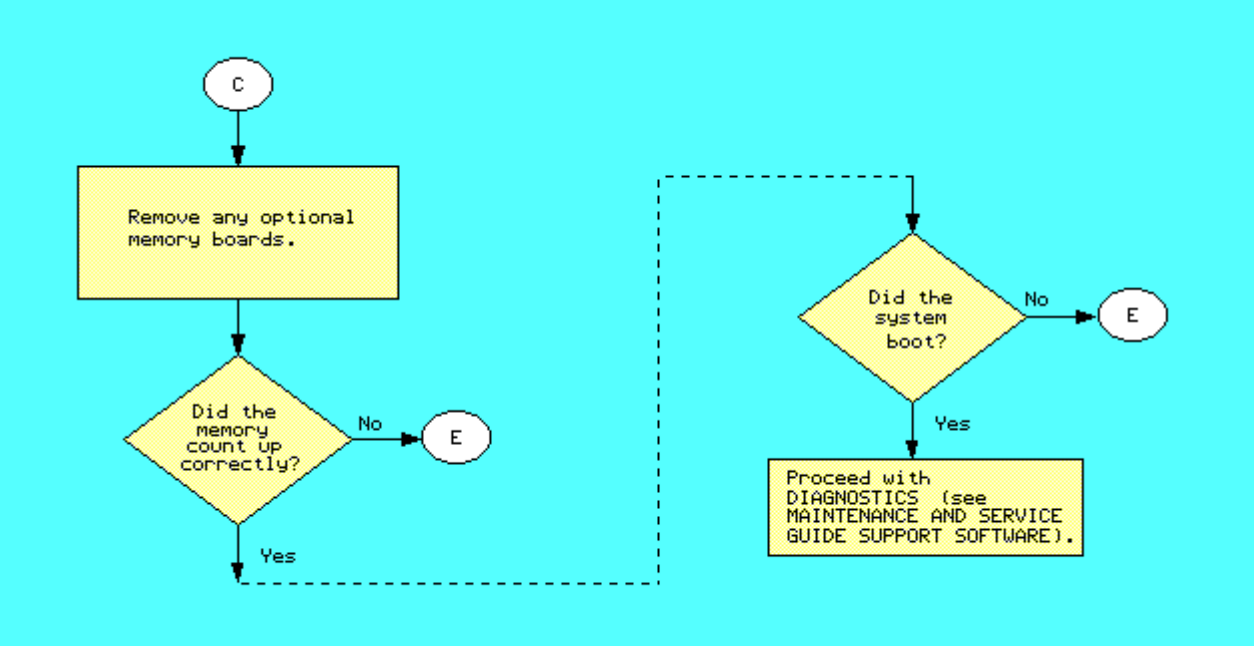

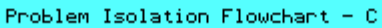

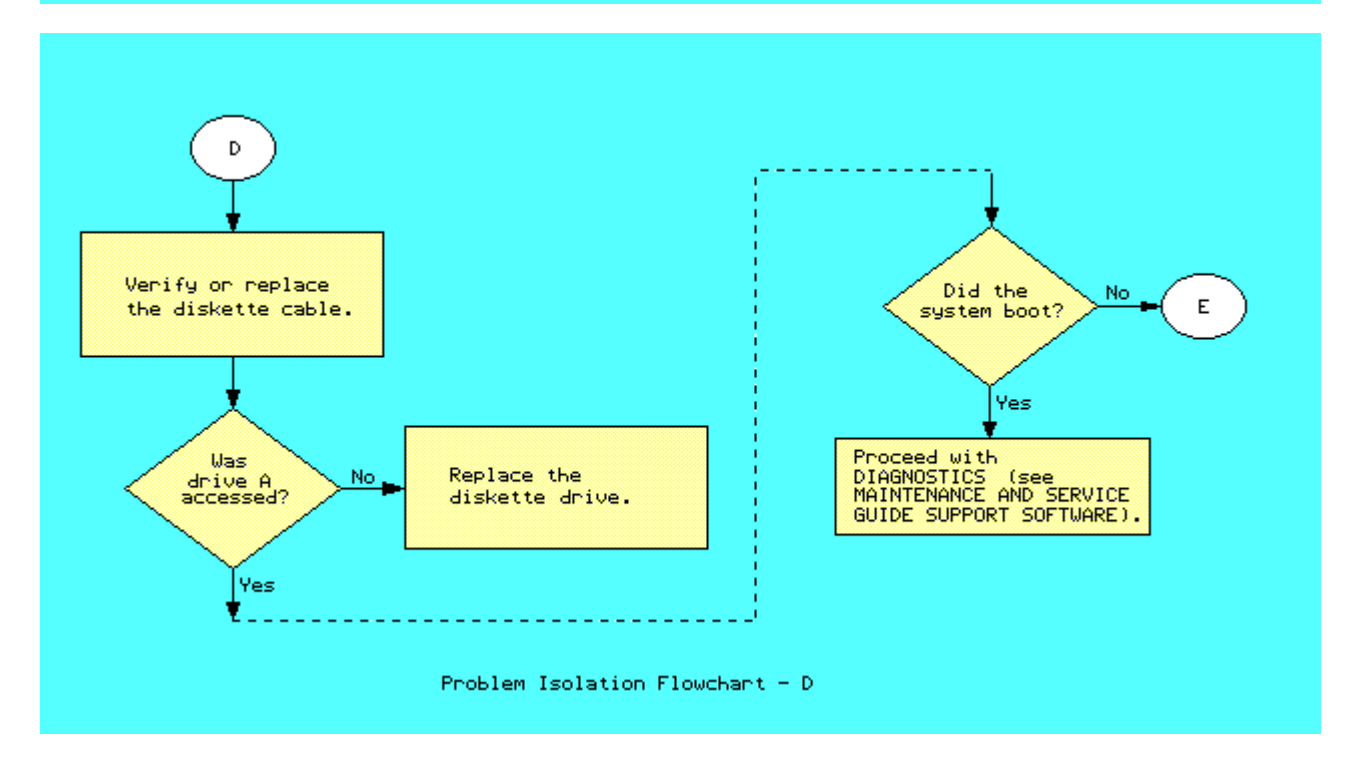

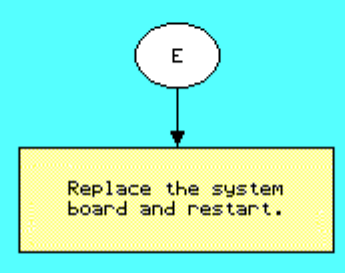

Problem Isolation Flowchart - E

# **Chapter 3 - Error Messages and Codes**

### **INTRODUCTION**

This chapter contains Power On Self Test (POST) messages, DIAGNOSTIC error codes, and memory error codes.

The messages and codes appear in tables that list the message or error code, a description of the error or its probable cause, and the action recommended to resolve the error condition.

### **Chapter 3.1 POWER ON SELF TEST MESSAGES**

An error message results if a problem is encountered during POST, which runs automatically when the system is turned on.

Table 3-1 lists the messages for POST, the audible (beep) messages, probable causes, and recommended actions.

Table 3-1. Power On Self Test Messages

|                                                   |                    | Probable                                              | Recommended                                                                                                    |
|---------------------------------------------------|--------------------|-------------------------------------------------------|----------------------------------------------------------------------------------------------------|
| Message                                           | вееря              | Cause                                                 | ACCION                                                                                                    |
| 101 - ROM Error                                   | 1 Long,<br>1 Short | System ROM                                            | <ol> <li>Inspect the ROM<br/>placement.</li> <li>Verify the<br/>correct ROM.</li> <li>Replace the ROM.</li> </ol> |
| 101 - I/O ROM Error                               | 1 Long,<br>1 Short | System ROM                                            | <ol> <li>Inspect the ROM<br/>placement.</li> <li>Verify the<br/>correct ROM.</li> <li>Replace the ROM.</li> </ol> |
| 102 - System Board<br>or System Memory<br>Failure | None               | System board                                          | Replace the system board.                                                                                         |
| 162 - System<br>Options Error                     | 2 Short            | Configuration<br>error                                | Run SETUP.                                                                                                    |
| 162 - System Options<br>Not Set                   | 2 Short            | Configuration<br>incorrect                            | Run SETUP.                                                                                                    |
| 163 - Time & Date<br>Not Set                      | 2 Short            | Invalid time<br>or date in<br>configuration<br>memory | Run SETUP.                                                                                                    |
| Message                                           | Beeps              | Probable<br>Cause                                     | Recommended<br>Action                                                                                             |
| 164 - Memory                                      | 2 Short            | Configuration                                         | Run SETUP.                                                                                                    |

Size Error memory incorrect \_\_\_\_\_ 2 Short Real time Replace system clock board. 167 - RTC Lost Power \_\_\_\_\_ XX000Y ZZ \* RAM failure 1. Replace the None 201 - Memory Error memory board (See Figure 3-1.) 2. Replace the system board. \_\_\_\_\_ XX000Y ZZ \* None RAM failure Replace the system 203 - Memory board. Address Error \_\_\_\_\_ 205 - Memory Error None Cache Memory Run DIAGNOSTICS. error \_\_\_\_\_ 301 - Keyboard Error Replace the None Keyboard keyboard. 301 - Keyboard None Keyboard Replace the Error or Test keyboard. Fixture Installed \_\_\_\_\_ \* See Section 3.3, Memory Error Codes \_\_\_\_\_ Probable Recommended Веер Action Message Cause \_\_\_\_\_ System board Replace the system board board. 303 - Keyboard None Controller Error keyboard controller \_\_\_\_\_ Keyboard 304 - Keyboard or None 1. Replace the System Unit Error keyboard. 2. Replace the system board. \_\_\_\_\_ Printer Replace the system 401 - Printer None Error controller board. (COMPAQ SLT/286 only) \_\_\_\_\_ Diskette 1. Check and/or Controller replace cables. circuitry 2. Run DIAGNOSTICS. None 601 - Diskette Controller Error 3. Replace the system board. \_\_\_\_\_ Mismatch in 605 - Diskette 2 Short Run SETUP. Drive Error drive type 610 - External Storage None External Turn on External Device Failure Storage Module Storage Module or attached but disconnect from turned off computer. Hit F1 when ready \_\_\_\_\_ Coprocessor 1. Run SETUP. 702 - Coprocessor None

| Detection Error                         |                                                               | problem; added<br>or removed the<br>coprocessor                         | 2.           | Check the<br>coprocessor<br>installation.<br>Replace the<br>coprocessor. |  |
|-----------------------------------------|---------------------------------------------------------------|-------------------------------------------------------------------------|--------------|--------------------------------------------------------------------------|--|
| 1125 - Internal Serial<br>Port Failure  | 2 Short                                                       | Defective<br>internal<br>serial port                                    | Rep]<br>syst | lace the<br>tem board.                                                   |  |
| 1150 - Comm Port<br>Configuration Error | 2 Short                                                       | Added or<br>removed modem,<br>or second<br>serial<br>interface<br>board | Run          | SETUP.                                                                   |  |
| 1780 - Disk O<br>Failure                | None                                                          | Fixed disk<br>drive/format<br>error                                     | 1.<br>2.     | Run DIAGNOSTICS.<br>Replace the<br>drive.                                |  |
| 1781 - Disk 1<br>Failure                | None                                                          | Fixed disk<br>drive/format<br>error                                     | 1.<br>2.     | Run DIAGNOSTICS.<br>Replace the<br>drive.                                |  |
| Message                                 | Веерз                                                         | Probable<br>Cause                                                       | Reco<br>Act: | ommended<br>ion                                                          |  |
| 1782 - Disk<br>Controller Failure       | None                                                          | Fixed disk<br>drive<br>controller<br>error                              | 1.<br>2.     | Run DIAGNOSTICS.<br>Replace the<br>drive.                                |  |
| 1790 - Disk 0<br>Error                  | None                                                          | Fixed disk<br>drive error                                               | 1.<br>2.     | Run DIAGNOSTICS.<br>Replace the<br>drive.                                |  |
| XX000Y ZZ Parity<br>Check 2             | None                                                          | Parity RAM<br>failure                                                   | Run          | DIAGNOSTICS.                                                             |  |
| Audible *                               | 1 Short                                                       | Power on<br>successful                                                  | None         | e.                                                                       |  |
| Audible *                               | 2 Short                                                       | Power on<br>successful                                                  | None         | e.                                                                       |  |
| (RESUME = "F1" KEY)                     | None                                                          | As indicated<br>to continue                                             | Pres         | ss F1 key.                                                               |  |
| * Beeps can be disabled                 | * Beeps can be disabled by the user during the SETUP program. |                                                                         |              |                                                                          |  |

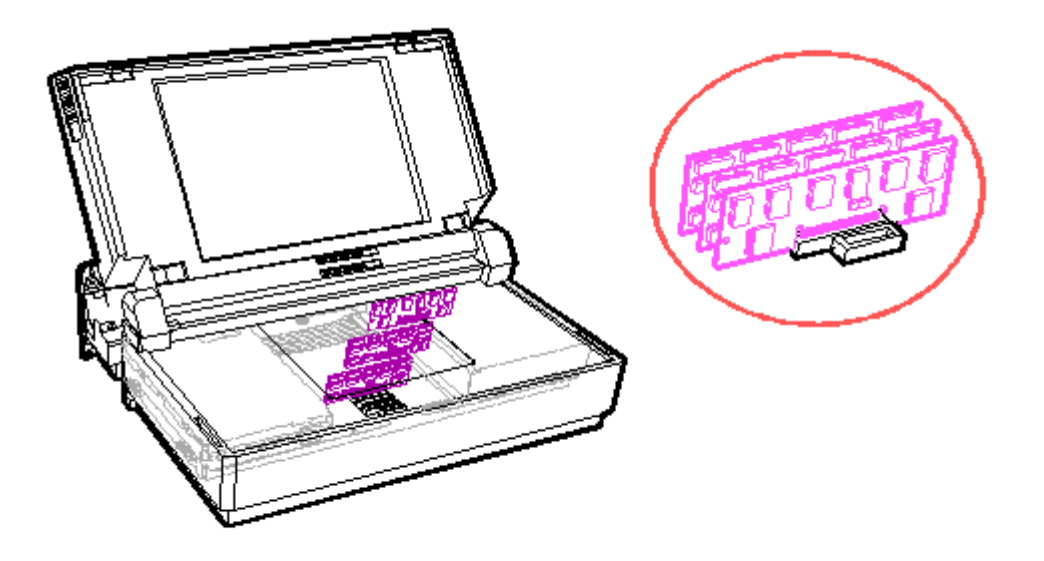

Figure 3-1. Memory Board Location

### **Chapter 3.2 DIAGNOSTIC ERROR CODES**

DIAGNOSTIC error codes occur if the system recognizes a problem while running the COMPAQ DIAGNOSTICS program (refer to the MAINTENANCE AND SERVICE GUIDE SUPPORT SOFTWARE for additional information on running the DIAGNOSTICS software). These error codes help identify possible defective subassemblies. Tables 3-2 through 3-11 list possible error codes, a description of the error condition, and the action required to resolve the error condition.

In each case, the Recommended Action column lists steps necessary to correct the problem. After completing each step, run the DIAGNOSTICS program to verify whether the error condition has been corrected. If the error code reappears, perform the next step, then run the DIAGNOSTICS program again. Follow this procedure until the DIAGNOSTICS program no longer detects an error condition.

The error codes appear in an AYY-XX or AAYY-XX format.

A or AA = number that represents faulty assembly YY = test or action that failed XX = a specific problem

Example: Error code 610 - 21 shows that the diskette drive failed to get change line status.

For assistance in the removal and replacement of a particular subassembly, see Chapter 5, "Removal and Replacement Procedures."

Code Description Recommended Action 101 - 01 CPU test failed Replace the system board and retest for error code 101 - 01. The following steps apply to error codes 102 - xx: 102 - 01 Coprocessor initial Coprocessor initial status word incorrect 102 - 02 Coprocessor initial control 1. Run SETUP. 2. Replace the coprocessor and word incorrect retest. 102 - 03 Coprocessor tag word not 3. Replace the system board and all ones retest. 102 - 04 Coprocessor tag word not all zeros 102 - 05 Coprocessor exchange command failed 102 - 06 Coprocessor masked exception incorrectly handled 102 - 07 Coprocessor unmasked exception incorrectly handled Error Code Description Recommended Action \_\_\_\_\_ 102 - 08 Coprocessor wrong mask bit set The following steps apply to error codes 102 - xx: in status register 102 - 09 Coprocessor unable to store 1. Run SETUP. real number 2. Replace the coprocessor and retest. 102 - 10 Coprocessor real number 3. Replace the system board and calculation test failed retest. 102 - 11 Coprocessor speed test failed 102 - 12 Coprocessor pattern test failed 102 - 15 Coprocessor is inoperative or socket is unoccupied Error Recommended Action Code Description \_\_\_\_\_ 103 - 01 DMA page registers test Replace the system board and retest failed for error codes 103 - xx through 114 - xx. 103 - 02 DMA byte controller test failed 103 - 03 DMA word controller test failed 104 - 01 Interrupt controller master

|              |         |    | test failed                                           |                                                                                      |
|--------------|---------|----|-------------------------------------------------------|--------------------------------------------------------------------------------------|
| 104          | -       | 02 | Interrupt controller slave<br>test failed             |                                                                                      |
| 104          | -       | 03 | Interrupt controller software<br>RTC is inoperative   |                                                                                      |
| 105          | -       | 01 | Port 61 bit 6 not at zero                             |                                                                                      |
| 105          | -       | 02 | Port 61 bit 5 not at zero                             |                                                                                      |
| 105          | -       | 03 | Port 61 bit 3 not at zero                             |                                                                                      |
| Errc<br>Code | or<br>e |    | Description                                           | Recommended Action                                                                   |
| 105          | _       | 04 | Port 61 bit 1 not at zero                             | Replace the system board and retest<br>for error codes 103 - xx through              |
| 105          | -       | 05 | Port 61 bit 0 not at zero                             | 114 - xx.                                                                            |
| 105          | -       | 06 | Port 61 bit 5 not at one                              |                                                                                      |
| 105          | -       | 07 | Port 61 bit 3 not at one                              |                                                                                      |
| 105          | -       | 08 | Port 61 bit 1 not at one                              |                                                                                      |
| 105          | -       | 09 | Port 61 bit 0 not at one                              |                                                                                      |
| 105          | -       | 10 | Port 61 I/O test failed                               |                                                                                      |
| 105          | -       | 11 | Port 61 bit 7 not at zero                             |                                                                                      |
| 105          | -       | 12 | Port 61 bit 2 not at zero                             |                                                                                      |
| 106          | -       | 01 | Keyboard controller self<br>test failed               |                                                                                      |
| 107          | -       | 01 | CMOS RAM test failed                                  |                                                                                      |
| 108          | -       | 02 | CMOS interrupt test failed                            |                                                                                      |
| Erro         | r       |    | Description                                           | Decommonded Action                                                                   |
|              | :       |    |                                                       |                                                                                      |
| 108          | -       | 03 | CMOS interrupt test, CMOS<br>not properly initialized | Replace the system board and retest<br>for error codes 103 - xx through<br>114 - xx. |
| 109          | -       | 01 | CMOS clock load data test<br>failed                   |                                                                                      |
| 109          | -       | 02 | CMOS clock rollover test<br>failed                    |                                                                                      |

| 109 - 03  | CMOS clock test, CMOS not properly initialized |                                                                                     |
|-----------|------------------------------------------------|-------------------------------------------------------------------------------------|
| 110 - 01  | Programmable timer load<br>data test failed    |                                                                                     |
| 110 - 02  | Programmable timer dynamic<br>test failed      |                                                                                     |
| 111 - 01  | Refresh detect test failed                     |                                                                                     |
| 112 - 01  | Speed test slow mode out<br>of range           |                                                                                     |
| 112 - 02  | Speed test mixed mode out of range             |                                                                                     |
| Error     |                                                |                                                                                     |
| Code      | Description                                    | Recommended Action                                                                  |
| 112 - 03  | Speed test fast mode out of range              | Replace the system board and retest<br>for error codes 103 - xx through<br>114 - xx |
| 112 - 04  | Speed test unable to enter<br>slow mode        |                                                                                     |
| 112 - 05  | Speed test unable to enter mixed mode          |                                                                                     |
| 112 - 06  | Speed test unable to enter<br>fast mode        |                                                                                     |
| 112 - 07  | Speed test system error                        |                                                                                     |
| 112 - 08  | Speed test unable to enter<br>auto mode        |                                                                                     |
| 112 - 09  | Speed test unable to enter<br>high mode        |                                                                                     |
| 112 - 10  | Speed test high mode out<br>of range           |                                                                                     |
| 112 - 11  | Speed test auto mode out of range              |                                                                                     |
| 113 - 01  | Protected mode test failed                     |                                                                                     |
| 114 - 01  | Speaker test failed                            |                                                                                     |
|           |                                                |                                                                                     |
| Table 3-3 | . Memory Test Error Codes                      |                                                                                     |

Error

| Code           |          | Description                                                                        | Recommended Action                                                                                                  |
|----------------|----------|------------------------------------------------------------------------------------|----------------------------------------------------------------------------------------------------|
| 201 -<br>202 - | 01<br>01 | Memory machine ID test failed<br>Memory system ROM checksum                        | The following steps apply to<br>error codes 201 - xx through<br>202 - xx:                                           |
| 202 -<br>202 - | 02<br>03 | Failed RAM/ROM map test<br>Failed RAM/ROM protect test                             | <ol> <li>Replace the system ROM and<br/>retest.</li> <li>Replace the system memory board<br/>and retest.</li> </ol> |
| 203 -<br>203 - | 01<br>02 | Memory write/read test<br>Error during saving program<br>memory in write/read test | The following steps apply to<br>error codes 203 - xx through<br>211 - xx:                                           |
| 203 -          | 03       | Error during restore of program                                                    | <ol> <li>Replace the memory board and<br/>retest.</li> <li>Replace the system board and<br/>retest.</li> </ol>      |
| 204 -          | 01       | Memory address test failed                                                         |                                                                                                    |
| 204 -          | 02       | Error during saving program<br>memory in address test                              |                                                                                                    |
| 204 -          | 03       | Error during restore of program memory in address test                             |                                                                                                    |
| 204 -          | 04       | A20 address test failed                                                            |                                                                                                    |
| 204 -          | 05       | Page hit address test failed                                                       |                                                                                                    |
| 205 -          | 01       | Walking I/O test failed                                                            |                                                                                                    |
| 205 -          | 02       | Error during saving program memory in walking I/O test                             |                                                                                                    |
| 205 -          | 03       | Error during restore of program memory in walking I/O test                         |                                                                                                    |
| 210 -          | xx       | Increment Pattern Test                                                             |                                                                                                    |
| 211 -          | xx       | Random Pattern Test                                                                |                                                                                                    |
|                |          |                                                                                    |                                                                                                    |
| Table          | 3-4.     | . Keyboard Test Error Codes                                                        |                                                                                                    |
| Error<br>Code  |          | Description                                                                        | Recommended Action                                                                                                  |
| 301 -          | 01       | Keyboard short test, 8042<br>self test failed                                      | The following steps apply<br>to error codes 301 - xx through<br>304 - xx:                                           |
| 301 -          | 02       | Keyboard short test,<br>interface test failed                                      | 1. Check the keyboard connection.                                                                                   |
| 301 -          | 03       | Keyboard short test,                                                               | II disconnected, turn off the computer and connect the                                                              |

echo test failed keyboard. 2. Replace the keyboard and retest. 301 - 04 Keyboard short test 3. Replace the system board and retest. 302 - 01 Keyboard long test failed. 303 - 01 Keyboard LED test, 8042 self test failed 303 - 02 Keyboard LED test, reset test failed 303 - 03 Keyboard LED test, reset test failed \_\_\_\_\_ Error Code Description Recommended Action \_\_\_\_\_ Keyboard LED test,The following steps applyLED command test failedto error codes 301 - xx through 303 - 04 Keyboard LED test, 304 - xx: 303 - 05 Keyboard LED test, LED command test failed 1. Check the keyboard connection. If disconnected, turn off the 303 - 06 Keyboard LED test, computer and connect the LED command test failed keyboard. 2. Replace the keyboard and retest. 303 - 07 Keyboard LED test, 3. Replace the system board and LED command test failed retest. 303 - 08 Keyboard LED test, command byte restore test failed 303 - 09 Keyboard LED test, LEDs failed to light 304 - 01 Keyboard typematic test failed 304 - 02 Unable to enter mode 3 304 - 03 Incorrect scan code from keyboard 304 - 04 No make code observed 304 - 05 Unable to disable typematic feature 304 - 06 Unable to return to normal mode \_\_\_\_\_

Table 3-5. Parallel Printer Test Error Codes

| Error<br>Code | Description                                                          | Recommended Action                                                                                                 |
|---------------|----------------------------------------------------------------------|----------------------------------------------------------------------------------------------------|
| 401 - 01      | Printer failed or not<br>connected                                   | The following steps apply to error<br>codes 401 - xx through 498 - xx:                                             |
| 402 - 01      | Printer data register<br>failed                                      | <ol> <li>If a printer is connected, be<br/>sure it is turned ON and in<br/>the ONLINE mode</li> </ol>              |
| 402 - 02      | Printer control register<br>failed                                   | <ol> <li>Replace the printer and/or the printer cable and retest.</li> <li>Replace the system board and</li> </ol> |
| 402 - 03      | Printer data and control<br>register failed                          | retest.                                                                                                    |
| 402 - 04      | Printer loopback failed                                              |                                                                                                    |
| 402 - 05      | Printer loopback and data<br>failed                                  |                                                                                                    |
| 402 - 06      | Printer loopback and control<br>register failed                      |                                                                                                    |
| 402 - 07      | Printer loopback, data, and control register failed                  |                                                                                                    |
| 402 - 08      | Printer interrupt test failed                                        |                                                                                                    |
| 402 - 09      | Printer interrupt and data<br>register failed                        |                                                                                                    |
| Error<br>Code | Description                                                          | Recommended Action                                                                                                 |
| 402 - 10      | Printer interrupt and control register failed                        | The following steps apply to error<br>codes 401 - xx through 498 - xx:                                             |
| 402 - 11      | Printer interrupt, data, and control register failed                 | <ol> <li>If a printer is connected, be<br/>sure it is turned ON and in<br/>the ONLINE mode.</li> </ol>             |
| 402 - 12      | Printer interrupt and loopback<br>failed                             | <ol> <li>Replace the printer and/or the printer cable and retest.</li> <li>Replace the system board and</li> </ol> |
| 402 - 13      | Printer interrupt, loopback,<br>and data register failed             | retest.                                                                                                    |
| 402 - 14      | Printer interrupt, loopback, and control register failed             | d                                                                                                    |
| 402 - 15      | Printer interrupt, loopback,<br>data, and control register<br>failed |                                                                                                    |
| 402 - 16      | Printer unexpected interrupt received                                |                                                                                                    |

403 - 01 Printer pattern test failed 498 - 00 Printer failed or not connected \_\_\_\_\_ Table 3-6. Diskette Drive Test Error Codes \_\_\_\_\_ Error Code Description Recommended Action \_\_\_\_\_ 600 - xx Diskette ID drive types The following steps apply to error codes 600 - xx through 610 - xx: test failed 601 - xx Diskette format failed 1. Replace the diskette and retest. 2. Check and/or replace the power 602 - xx Diskette read test failed and signal cables and retest. 3. Replace the diskette drive and 603 - xx Diskette write, read, compare retest. 4. Replace the system board and test failed retest. 604 - xx Diskette random seek test failed 605 - xx Diskette ID media failed 606 - xx Diskette speed test failed 607 - xx Diskette wrap test failed 608 - xx Diskette write protect test failed 609 - xx Diskette reset controller test failed Error Code Description Recommended Action \_\_\_\_\_ 610 - xx Diskette change line test The following steps apply to error failed codes 600 - xx through 610 - xx: 610 - 01 Exceeded maximum soft error 1. Replace the diskette and retest. limit 2. Check and/or replace the power and signal cables and retest. 610 - 02 Exceeded maximum hard error 3. Replace the diskette drive and limit retest. 4. Replace the system board and 610 - 03 Previously exceeded maximum retest. soft error limit 610 - 04 Previously exceeded maximum hard error limit

610 - 05 Failed to reset controller

| 610 - 06             | Fatal error while reading                       |                                                                                                    |
|----------------------|-------------------------------------------------|----------------------------------------------------------------------------------------------------|
| 610 - 07             | Fatal error while writing                       |                                                                                                    |
| 610 - 08             | Failed compare of write/read<br>buffers         |                                                                                                    |
| 610 - 09             | Failed to format a track                        |                                                                                                    |
| Error<br>Code        | Description                                     | Recommended Action                                                                                                    |
| 610 - 10             | Failed sector wrap test                         | The following steps apply to error<br>codes 600 - xx through 610 - xx                                                        |
| 610 - 20             | Failed to get drive type                        | 1. Replace the diskette and retest.                                                                                          |
| 610 - 21             | Failed to get change<br>line status             | <ol> <li>Check and/or replace the power<br/>and signal cables and retest.</li> <li>Beplace the diskette drive and</li> </ol> |
| 610 - 22             | Failed to clear change<br>line status           | <ul><li>4. Replace the system board and retest.</li></ul>                                                                    |
| 610 - 23             | Failed to set drive type<br>in ID media         |                                                                                                    |
| 610 - 24             | Failed to read diskette<br>media                |                                                                                                    |
| 610 - 25             | Failed to verify diskette<br>media              |                                                                                                    |
| 610 - 26             | Failed to read media in speed test              |                                                                                                    |
| 610 - 27             | Failed speed limits                             |                                                                                                    |
| 610 - 28             | Failed write protect test                       |                                                                                                    |
| 697 - 00<br>698 - 00 | Diskette type error<br>Diskette drive speed not | The following steps apply<br>to error codes 697 - xx through<br>698 - xx:                                                    |
|                      | within limits                                   | 1. Replace the diskette and                                                                                                  |
|                      |                                                 | <ol> <li>Check and/or replace the diskette signal and power cable</li> </ol>                                                 |
|                      |                                                 | <ul><li>3. Replace the diskette drive and retest</li></ul>                                                                   |
|                      |                                                 | <ol> <li>Replace the system board and<br/>retest.</li> </ol>                                                                 |
| 699 - 00             | Diskette drive/media ID<br>error, rerun SETUP   | <ol> <li>Replace the media.</li> <li>Run SETUP.</li> </ol>                                                                   |
|                      |                                                 |                                                                                                    |

### Table 3-7. Serial Test Error Codes

| =========     |                                                                 |                                                                                                    |
|---------------|-----------------------------------------------------------------|----------------------------------------------------------------------------------------------------|
| Error<br>Code | Description                                                     | Recommended Action                                                                                           |
| 1101 - 01     | Serial Port Test: UART<br>DLAB bit failure                      | The following steps apply to error codes 1101 - xx through 1109 - xx:                                        |
| 1101 - 02     | Serial Port Test; line<br>input or UART fault                   | <ol> <li>Replace the serial interface<br/>board and retest.</li> <li>Replace the system board and</li> </ol> |
| 1101 - 03     | Serial Port Test; address<br>line fault                         | retest.                                                                                                    |
| 1101 - 04     | Serial Port Test; data<br>line fault                            |                                                                                                    |
| 1101 - 05     | Serial Port Test; UART<br>control signal failure                |                                                                                                    |
| 1101 - 06     | Serial Port Test; UART<br>THRE bit failure                      |                                                                                                    |
| 1101 - 07     | Serial Port Test; UART<br>DATA READY bit failure                |                                                                                                    |
| 1101 - 08     | Serial Port Test; UART<br>TX/RX buffer failure                  |                                                                                                    |
| 1101 - 09     | Serial Port Test; INTERRUPT<br>circuit failure                  |                                                                                                    |
| Error         |                                                                 |                                                                                                    |
| Code          | Description                                                     | Recommended Action                                                                                           |
| 1101 - 10     | Serial Port Test; COM1 set<br>to invalid interrupt              | The following steps apply to error codes 1101 - xx through 1109 - xx:                                        |
| 1101 - 11     | Serial Port Test; COM2 set<br>to invalid interrupt              | <ol> <li>Replace the serial interface<br/>board and retest.</li> <li>Replace the system board and</li> </ol> |
| 1101 - 12     | Serial Port Test; DRIVER/<br>RECEIVER control signal<br>failure | retest.                                                                                                    |
| 1101 - 13     | Serial Port Test; UART<br>control signal interrupt<br>failure   |                                                                                                    |
| 1101 - 14     | Serial Port Test; DRIVER/<br>RECEIVER data failure              |                                                                                                    |
| 1109 - 01     | Clock register initialization failure                           |                                                                                                    |
| 1109 - 02     | Clock register rollover<br>failure                              |                                                                                                    |
| 1109 - 03     | Clock reset failure                                             |                                                                                                    |

1109 - 04 Input line or clock failure

1109 - 05 Address line fault

1109 - 06 Data line fault

Table 3-8. Modem Communications Test Error Codes \_\_\_\_\_ Error Code Description Recommended Action \_\_\_\_\_ 1201 - xx Modem Internal Loopback Test The following steps apply to error codes 1201 - xx through 1210 - xx: 1201 - 01 UART DLAB bit failure 1201 - 02 Line input or UART failure for SETUP procedures. 2. Check the modem line. 1. Refer to the modem documentation 1201 - 03 Address line fault 3. Replace the modem and retest. 1201 - 04 Data line fault 1201 - 05 UART control signal failure 1201 - 06 UART THRE bit failure 1201 - 07 UART DATA READY bit failure 1201 - 08 UART TX/RX buffer failure 1201 - 09 INTERRUPT circuit failure 1201 - 10 COM1 set to invalid interrupt 1201 - 11 COM2 set to invalid interrupt 1201 - 12 DRIVER/RECEIVER control signal failure \_\_\_\_\_ Error Description Recommended Action Code 1201 - 13 UART control signal interrupt The following steps apply to error failure codes 1201 - xx through 1210 - xx: 1201 - 14 DRIVER/RECEIVER data failure 1. Refer to the modem documentation for SETUP procedures. 1201 - 15 Modem detection failure 2. Check the modem line. 3. Replace the modem and retest. 1201 - 16 Modem ROM; checksum failure 1201 - 17 Tone detection failure

1202 - xx Modem Internal Test

| 1202 - 01     | Modem timed out waiting for SYN<br>(local loopback mode)                       | 1C                                                                                                    |  |  |
|---------------|--------------------------------------------------------------------------------|----------------------------------------------------------------------------------------------------|--|--|
| 1202 - 02     | Modem timed out waiting for<br>response (local loopback mode)                  |                                                                                                    |  |  |
| 1202 - 03     | Modem exceeded data block retry<br>limit (local loopback mode)                 |                                                                                                    |  |  |
| 1202 - 11     | Modem timed out waiting for SYNC<br>(analog loopback originate mode)           |                                                                                                    |  |  |
| 1202 - 12     | Modem timed out waiting for moder response (analog loopback orig: mode)        | dem<br>inate                                                                                                    |  |  |
| Error         |                                                                                |                                                                                                    |  |  |
| Code          | Description                                                                    | Recommended Action                                                                                                    |  |  |
| 1202 - 13     | Modem exceeded data block<br>retry limit (analog loopback<br>originate mode)   | The following steps apply to error codes 1201 - xx through 1210 - xx:                                                                                |  |  |
| 1202 - 21     | Modem timed out waiting<br>for SYNC (analog loopback<br>answer mode)           | <ol> <li>Refer to the modem documentation<br/>for SETUP procedures.</li> <li>Check the modem line.</li> <li>Replace the modem and retest.</li> </ol> |  |  |
| 1202 - 22     | Modem timed out waiting<br>for modem response<br>(analog loopback answer mode) |                                                                                                    |  |  |
| 1202 - 23     | Modem exceeded data block<br>retry limit (analog loopback<br>answer mode)      |                                                                                                    |  |  |
| 1203 - xx     | Modem External Termination Test                                                |                                                                                                    |  |  |
| 1203 - 01     | Modem external TIP/RING failure                                                |                                                                                                    |  |  |
| 1203 - 02     | Modem external DATA TIP/RING<br>failure                                        |                                                                                                    |  |  |
| 1203 - 03     | Modem line termination failure                                                 |                                                                                                    |  |  |
| 1204 - xx     | Modem Auto Originate Test                                                      |                                                                                                    |  |  |
| 1205 - xx     | Modem Auto Answer Test                                                         |                                                                                                    |  |  |
| 1206 - xx     | Dial Multifrequency Tone Test                                                  |                                                                                                    |  |  |
| Error<br>Code | Description                                                                    | Recommended Action                                                                                                    |  |  |
| 1210 - xx     | Modem Direct Connect Test                                                      | The following steps apply to error codes 1201 - xx through 1210 - xx:                                                                                |  |  |

1210 - 01 Modem timed out waiting for SYNC 1. Refer to the modem documentation for SETUP procedures. 2. Check the modem line. 1210 - 02 Modem timed out waiting 3. Replace the modem and retest. for response 1210 - 03 Modem exceeded data block retry limit 1210 - 04 RCV exceeded carrier lost limit 1210 - 05 XMIT exceeded carrier lost limit 1210 - 06 Timeout waiting for dial tone 1210 - 07 Dial number string too long 1210 - 08 Modem timed out waiting for remote response 1210 - 09 Modem exceeded maximum redial limit 1210 - 10 Line quality prevented remote connection 1210 - 11 Modem timed out waiting for remote connection 1210 - 17 Tone detection failure \_\_\_\_\_ Table 3-9. Fixed Disk Drive Test Error Codes \_\_\_\_\_ Error Code Description Recommended Action \_\_\_\_\_ 1700 - xx Fixed disk ID drive The following steps apply to error types test failed codes 1700 - xx through 1799 - xx: 1701 - xx Fixed disk format test 1. Replace the fixed disk drive failed signal and power cables and retest. 1702 - xx Fixed disk read test failed 2. Replace the fixed disk drive and retest. 1703 - xx Fixed disk write/read/ 3. Replace the system board and

retest.

1704 - xx Fixed disk random seek test failed

compare test failed

1705 - xx Fixed disk controller test failed

| 1706 - xx | Fixed disk drive ready<br>test failed                         |                                                                                                    |
|-----------|---------------------------------------------------------------|----------------------------------------------------------------------------------------------------|
| 1707 - xx | Fixed disk drive recalibrate<br>test failed                   |                                                                                                    |
| 1708 - xx | Fixed disk format bad track<br>test failed                    |                                                                                                    |
| Error     |                                                               |                                                                                                    |
| Code      | Description                                                   | Recommended Action                                                                                     |
| 1709 - xx | Fixed disk reset controller<br>test failed                    | The following steps apply to error<br>codes 1700 - xx through 1799 - xx:                               |
| 1710 - xx | Fixed disk park head<br>test failed                           | <ol> <li>Replace the fixed disk drive<br/>signal and power cables and<br/>retest</li> </ol>            |
| 1714 - xx | Fixed disk file write<br>test failed                          | <ol> <li>Replace the fixed disk drive and<br/>retest.</li> <li>Replace the system board and</li> </ol> |
| 1715 - xx | Fixed disk head select<br>test failed                         | retest.                                                                                                |
| 1716 - xx | Fixed disk conditional<br>format test failed                  |                                                                                                    |
| 1717 - xx | Fixed disk Error<br>Correction Detection<br>(ECC) test failed |                                                                                                    |
| 1719 - xx | Fixed disk drive power<br>mode test                           |                                                                                                    |
| 1719 - 01 | Exceeded maximum soft<br>error limit                          |                                                                                                    |
| Error     |                                                               |                                                                                                    |
| Code      | Description                                                   | Recommended Action                                                                                     |
| 1719 - 02 | Exceeded maximum hard<br>error limit                          | The following steps apply to error<br>codes 1700 - xx through 1799 - xx:                               |
| 1719 - 03 | Previously exceeded maximum soft error limit                  | <ol> <li>Replace the fixed disk drive<br/>signal and power cables and<br/>retest</li> </ol>            |
| 1719 - 04 | Previously exceeded maximum<br>hard error limit               | <ol> <li>Replace the fixed disk drive and<br/>retest.</li> </ol>                                       |
| 1719 - 05 | Failed to reset controller                                    | 3. Replace the system board and retest.                                                                |
| 1719 - 06 | Fatal error while reading                                     |                                                                                                    |
| 1719 - 07 | Fatal error while writing                                     |                                                                                                    |
| 1719 - 08 | Failed compare of<br>write/read/compare                       |                                                                                                    |

| 1719 - 09     | Failed to format a track                      |                                                                                                    |
|---------------|-----------------------------------------------|----------------------------------------------------------------------------------------------------|
| 1719 - 10     | Failed sector wrap test                       |                                                                                                    |
| 1719 - 19     | Controller failed to<br>deallocate bad sector |                                                                                                    |
| Error<br>Code | Description                                   | Recommended Action                                                                                 |
| 1719 - 40     | Failed cylinder 0                             | The following steps apply to error<br>codes 1700 - xx through 1799 - xx:                           |
| 1719 - 41     | Drive not ready                               | 1 Deplete the fixed disk duine                                                                     |
| 1719 - 42     | Recalibrate failed                            | signal and power cables and                                                                        |
| 1719 - 43     | Failed to format bad track                    | <ol> <li>Replace the fixed disk drive and retest</li> </ol>                                        |
| 1719 - 44     | Failed fixed disk controller<br>diagnostics   | <ol> <li>Replace the system board and retest.</li> </ol>                                           |
| 1719 - 45     | Failed to get drive<br>parameters from ROM    |                                                                                                    |
| 1719 - 46     | Invalid drive parameters<br>found in ROM      |                                                                                                    |
| 1719 - 47     | Failed to park heads                          |                                                                                                    |
| 1719 - 48     | Failed to move disk table<br>to RAM           |                                                                                                    |
| 1719 - 49     | Failed to read media in<br>file write test    |                                                                                                    |
| Error<br>Code | Description                                   | Recommended Action                                                                                 |
| 1719 - 50     | Failed file I/O write test                    | The following steps apply to error<br>codes 1700 - xx through 1799 - xx                            |
| 1719 - 51     | Failed file I/O read test                     |                                                                                                    |
| 1719 - 52     | Failed file I/O compare test                  | I. Replace the fixed disk drive<br>signal and power cables and                                     |
| 1719 - 53     | Failed drive/head register<br>test            | <ol> <li>Replace the fixed disk drive and retest.</li> <li>Replace the system board and</li> </ol> |
| 1719 - 54     | Failed digital input register<br>test         | retest.                                                                                            |
| 1719 - 55     | Failed cylinder 1                             |                                                                                                    |

1719 - 56 Fixed disk drive controller

|                     | RAM diagnostics failed                              |            |                                                                   |
|---------------------|-----------------------------------------------------|------------|-------------------------------------------------------------------|
| 1719 - 57           | Fixed disk drive controller<br>to drive test failed |            |                                                                   |
| 1719 - 58           | Failed to write sector buffer                       |            |                                                                   |
| 1719 - 59           | Failed to read sector buffer                        |            |                                                                   |
| 1719 - 60           | Failed to compare sector buffe                      | r<br>      |                                                                   |
| Error<br>Code       | Description                                         | Rec        | ommended Action                                                   |
| 1719 - 61           | Failed uncorrectable<br>ECC error                   | The<br>cod | following steps apply to error<br>es 1700 - xx through 1799 - xx: |
| 1719 - 62           | Failed correctable ECC error                        | 1.         | Replace the fixed disk drive signal and power cables and          |
| 1719 - 63           | Failed soft error rate                              | 2.         | retest.<br>Replace the fixed disk drive and                       |
| 1719 - 65           | Exceeded maximum bad sector<br>per track            | 3.         | retest.<br>Replace the system board and                           |
| 1719 - 66           | Failed initial drive parameter                      |            | retest.                                                           |
| 1719 - 67           | Failed to write long                                |            |                                                                   |
| 1719 - 68           | Failed to read long                                 |            |                                                                   |
| 1719 - 69           | Failed to read drive size from controller           |            |                                                                   |
| 1719 - 70           | Failed translate mode                               |            |                                                                   |
| 1719 - 71           | Failed nontranslated mode                           |            |                                                                   |
| 1719 - 72           | Bad track limit exceeded                            |            |                                                                   |
| 1719 - 73           | Previously exceeded bad track                       | limi       | t                                                                 |
| 1719 - 74           | Failed sleep mode                                   |            |                                                                   |
| 1719 - 75           | Failed idle mode                                    |            |                                                                   |
| 1719 - 76           | Failed standby mode                                 |            |                                                                   |
| 1719 - 77           | Failed to change mode                               |            |                                                                   |
| 1719 - 78<br>====== | Exceeded spinup time limit                          |            |                                                                   |
|                     |                                                     |            |                                                                   |

| Error<br>Code          | Description                            | Recommended Action                                                                                      |
|------------------------|----------------------------------------|----------------------------------------------------------------------------------------------------|
| 1900 - xx              | Tape ID failed                         | The following steps apply to error<br>codes 1901 - xx through 1906 - xx:                                |
| 1901 - XX<br>1902 - XX | Tape format failed                     | <ol> <li>Replace the tape cartridge and<br/>retest.</li> <li>Check and/or replace the gignal</li> </ol> |
| 1903 - xx              | Tape drive sensor test<br>failed       | <ol> <li>cable and retest.</li> <li>Replace the tape drive and retest.</li> </ol>                       |
| 1904 - xx              | Tape BOT/EOT test failed               | <ol> <li>Replace the system board and<br/>retest.</li> </ol>                                            |
| 1906 - xx              | Tape write/read/compare<br>test failed |                                                                                                    |
| 1906 - 01              | Drive not installed                    |                                                                                                    |
| 1906 - 02              | Cartridge not installed                |                                                                                                    |
| 1906 - 03              | Tape motion error                      |                                                                                                    |
| 1906 - 04              | Drive busy error                       |                                                                                                    |
| 1906 - 05              | Track seek error                       |                                                                                                    |
| Error<br>Code          | Description                            | Recommended Action                                                                                      |
| 1906 - 06              | Tape write protected error             | The following steps apply to error codes 1901 - xx through 1906 - xx:                                   |
| 1906 - 08              | Unable to servo write                  | <ol> <li>Replace the tape cartridge and retest.</li> </ol>                                              |
| 1906 - 09              | Unable to format                       | <ol> <li>Check and/or replace the signal cable and retest.</li> </ol>                                   |
| 1906 - 10              | Format mode error                      | 3. Replace the tape drive and retest.                                                                   |
| 1906 - 11              | Drive recalibration error              | <ol> <li>Replace the system board and<br/>retest.</li> </ol>                                            |
| 1906 - 12              | Tape not servo written                 |                                                                                                    |
| 1906 - 13              | Tape not formatted                     |                                                                                                    |
| 1906 - 14              | Drive timeout error                    |                                                                                                    |
| 1906 - 15              | Sensor error flag                      |                                                                                                    |
| 1906 - 16              | Block locate (block ID) error          |                                                                                                    |
| 1906 - 17              | Soft error limit exceeded              |                                                                                                    |
| 1906 - 18              | Hard error limit exceeded              |                                                                                                    |
| 1906 - 19              | Write (probably ID) error              |                                                                                                    |

### 1906 - 20 NEC fatal error

| 1906 - 21     | Received servo pulses second<br>time but not first      |                                                                          |
|---------------|---------------------------------------------------------|--------------------------------------------------------------------------|
| Error<br>Code | Description                                             | Recommended Action                                                       |
| 1906 - 22     | Never got to EOT after<br>servo check                   | The following steps apply to error<br>codes 1901 - xx through 1906 - xx: |
| 1906 - 23     | Change line not set                                     | 1. Replace the tape cartridge and                                        |
| 1906 - 24     | Write protect error                                     | <ol> <li>Check and/or replace the signal cable and retest</li> </ol>     |
| 1906 - 25     | Unable to erase cartridge                               | <ol> <li>Replace the tape drive and retest</li> </ol>                    |
| 1906 - 26     | Cannot identify drive                                   | <ol> <li>Replace the system board and retest</li> </ol>                  |
| 1906 - 27     | Drive not compatible<br>with controller                 |                                                                          |
| 1906 - 28     | Format gap error                                        |                                                                          |
| 1906 - 30     | Exception bit not set                                   |                                                                          |
| 1906 - 31     | Unexpected drive status                                 |                                                                          |
| 1906 - 32     | Device fault                                            |                                                                          |
| 1906 - 33     | Illegal command                                         |                                                                          |
| 1906 - 34     | No data detected                                        |                                                                          |
| 1906 - 35     | Power on reset occurred                                 |                                                                          |
| 1906 - 91     | Power lost during test                                  |                                                                          |
|               |                                                         |                                                                          |
| Table 3-11    | . Video Test Error Codes                                |                                                                          |
| Error<br>Code | Description                                             | Recommended Action                                                       |
| 2402 - 01     | Video memory test failed                                | The following steps apply to error codes $2402 - xx$ through $2416 - xx$ |
| 2403 - 01     | Video attribute test failed                             | Replace the system board and retest                                      |
| 2404 - 01     | Video character set test<br>failed                      | Reprace the system board and recese.                                     |
| 2405 - 01     | Video 80 x 25 mode 9 x 14<br>character cell test failed |                                                                          |
| 2406 - 01     | Video 80 x 25 mode 8 x 8<br>character cell test failed  |                                                                          |
| 2407 -                               | 01           | Video 40 x 25 mode test<br>failed                                                                                                    |                                                                          |
|--------------------------------------|--------------|----------------------------------------------------------------------------------------------------|--------------------------------------------------------------------------|
| 2408 -                               | 01           | Video 320 x 200 mode color<br>set 0 test failed                                                                                                    |                                                                          |
| 2409 -                               | 01           | Video 320 x 200 mode color<br>set 1 test failed                                                                                                    |                                                                          |
| 2410 -                               | 01           | Video 640 x 200 mode test<br>failed                                                                                                    |                                                                          |
| 2411 -                               | 01           | Video screen memory page<br>test failed                                                                                                    |                                                                          |
| 2412 -                               | 01           | Video gray scale test<br>failed                                                                                                    |                                                                          |
| 2414 -                               | 01           | Video white screen test<br>failed                                                                                                    |                                                                          |
| 2416 -                               | 01           | Video noise pattern test<br>failed                                                                                                    |                                                                          |
| Error<br>Code                        |              | Description                                                                                                    | Recommended Action                                                       |
| 2418 -                               | 01           | Video memory test failed                                                                                                    | The following steps apply to error<br>codes 2418 - xx through 2425 - xx: |
| 2418 -                               | 02           | Video shadow RAM test failed                                                                                                    |                                                                          |
| 2419 -                               | 01           | Video ROM checksum test<br>failed                                                                                                    | Replace the system board and retest.                                     |
| 2420 -                               | 01           | Video attribute test failed                                                                                                    |                                                                          |
| 2421 -                               | 01           | Video 640 x 200 graphics<br>mode test failed                                                                                                    |                                                                          |
| 2422 -                               | 01           | Video 640 x 350 16 color set<br>test failed                                                                                                    |                                                                          |
| 2423 -                               | 01           | Video 640 x 350 64 color set                                                                                                    |                                                                          |
|                                      |              | test failed                                                                                                    |                                                                          |
| 2424 -                               | 01           | test failed<br>Video monochrome text mode<br>test failed                                                                                                    |                                                                          |
| 2424 -<br>2425 -                     | 01<br>01     | test failed<br>Video monochrome text mode<br>test failed<br>Video monochrome graphics<br>mode test failed                                                                                                    |                                                                          |
| 2424 -<br>2425 -<br>2431 -           | 01<br>01<br> | test failed<br>Video monochrome text mode<br>test failed<br>Video monochrome graphics<br>mode test failed<br>Video 640 x 480 graphics<br>mode test failed                                                                    | Replace the system board and retest.                                     |
| 2424 -<br>2425 -<br>2431 -<br>2432 - | 01<br>01<br> | <pre>test failed<br/>Video monochrome text mode<br/>test failed<br/>Video monochrome graphics<br/>mode test failed<br/>Video 640 x 480 graphics<br/>mode test failed<br/>Video 320 x 200 graphics<br/>mode test failed</pre> | Replace the system board and retest.                                     |

#### **Chapter 3.3 MEMORY ERROR CODES**

Memory error codes appear when the system detects a memory fault during the Power On Self Test (201 or 203 error codes) or as a result of a diagnostic test. The TEST programs attempt to isolate the memory fault to a specific location, then generate a memory error code.

The memory error code points to a specific memory address. The physical location of the memory address depends on the number and type of memory boards installed and the type of memory device used.

Memory error codes are displayed in an eight digit format (XX000Y ZZ). The XX and Y alphanumeric codes are like key identification points for defective memory isolation.

XX000Y ZZ Error Message ----- 201 (ROM) ----- Failed data bit. Values are: 00, 01, 02, 04, 08, 10, 20, 40, 80, ?? 00 = parity bit 01 = data bit 002 = data bit 104 = data bit 208 = data bit 310 = data bit 420 = data bit 540 = data bit 680 = data bit 7?? = unable to determine failed data bit. ----- Failed byte. Values are 0, 1. ----- Always 000. ----- Failed address. Values are 00 through FF. OX = error in 1st megabyte 1X = error in 2nd megabyte 2X = error in 3rd megabyte 3X = error in 4th megabyte

# **Chapter 4 - Illustrated Parts Catalog**

# **INTRODUCTION**

This chapter provides illustrated parts breakdown and identifies the spare parts for the standard features of both the COMPAQ SLT 386s/20 and COMPAQ SLT/286 Personal Computers.

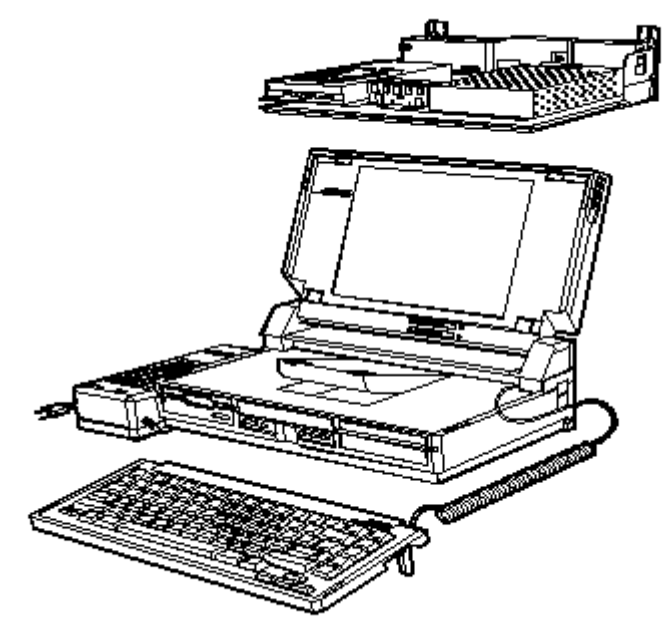

Figure 4-1. COMPAQ SLT 386s/20 and COMPAQ SLT/286 Personal Computers

# **Chapter 4.1 ILLUSTRATED PARTS BREAKDOWN**

System Unit

For parts descriptions, refer to Table 4-1.

Figure 4-2. System Unit

| Table 4-1. System Unit                                                                                                    |                                           |  |
|----------------------------------------------------------------------------------------------------|-------------------------------------------|--|
| Description Part Number                                                                                                    |                                           |  |
| System Unit Assembly<br>1. Main Housing (plastics, including handl<br>disk drive fascia insert)                                                                                         | e and fixed<br>108436-001                 |  |
| 2. Rear Connector Cover                                                                                                    | 110622-001<br>(replaced by<br>110602-001) |  |
| 3. Rear Bezel (SLT/286)                                                                                                    | 110527-001                                |  |
| 4. Rear Bezel (SLT 386s/20)                                                                                                    | 118376-001                                |  |
| Metal Covers 118375-001<br>5. Metal Chassis (bottom)<br>6. Drive Mounting Plate<br>7. Processor Ground Pan Shield<br>8. Memory Shield<br>Memory Shield (COMPAQ SLT/286 only) 110140-001 |                                           |  |
|                                                                                                    | (replaced by<br>110140-002)               |  |
| 9. Internal Power Supply                                                                                                    | 110361-001                                |  |
| 10. Battery Pack                                                                                                    | 110351-001                                |  |

VGA Backlit Display

For parts descriptions, refer to Table 4-2. З з 1 2 11 7 4 ۲ 9 C Teles Intel State B 5 12 10 6

Figure 4-3. VGA Backlit Display

| Table 4-2. VGA Backlit Display                                                                                                    |            |  |
|----------------------------------------------------------------------------------------------------|------------|--|
| Description Part Number                                                                                                    |            |  |
| <ol> <li>Display Bezel<br/>Screw Covers, Flat *<br/>Screw Covers, Contoured *</li> </ol>                                                      | 118372-001 |  |
| 2. LCD Display Panel                                                                                                    | 110451-001 |  |
| Display Plastic Parts<br>3. Cosmetic Screw Covers, Contoured<br>4. Cosmetic Screw Covers, Flat<br>5. Left Hinge Cover<br>6. Right Hinge Cover | 118370-001 |  |
| <ol> <li>7. Display Enclosure (includes latches)</li> <li>8. Potentiometer Slide Knob</li> </ol>                                              | 110508-001 |  |
| 9. Left Hinge (includes display signal cable)                                                                                                 | 110450-001 |  |
| 10. Right Hinge (includes display ground cable)                                                                                               | 110449-001 |  |
| 11. Display Shield Assembly with Ground Cables (2)                                                                                            | 130762-001 |  |
| 12. Backlight Inverter Board                                                                                                    | 110452-001 |  |
| * Not shown in Figure 4-3.                                                                                                    |            |  |

Mass Storage Devices

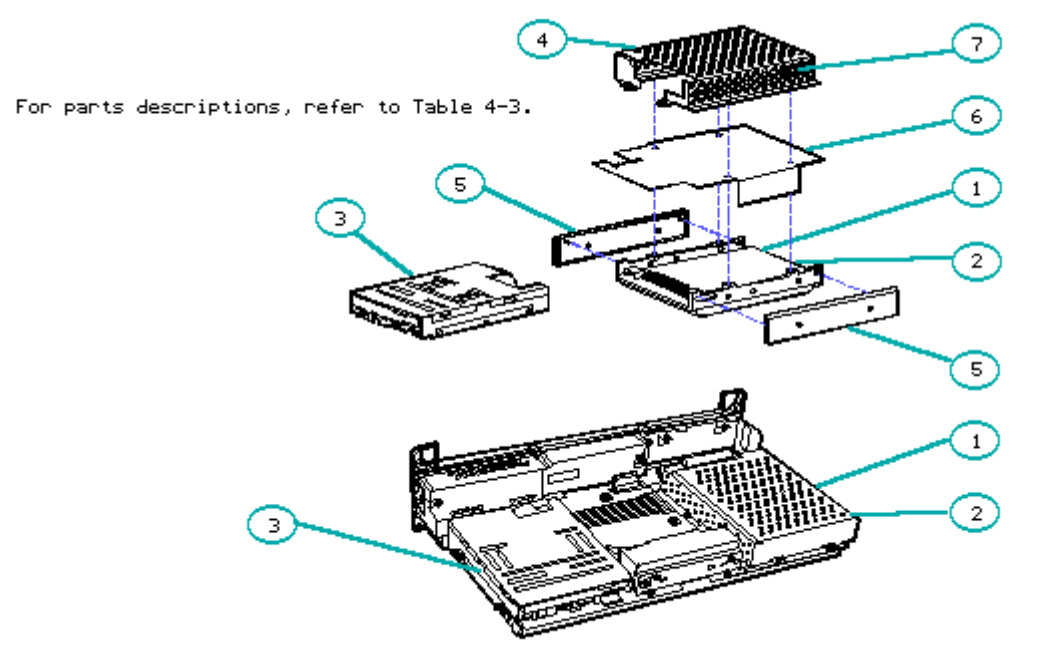

Figure 4-4. Mass Storage Devices

| Table 4-3. Mass Storage Devices                                                                                                    |                                           |  |
|----------------------------------------------------------------------------------------------------|-------------------------------------------|--|
| Description Part Number                                                                                                    |                                           |  |
| 1. COMPAQ SLT 386s/20<br>120 Megabyte Fixed Disk Drive<br>60 Megabyte Fixed Disk Drive                                                                                | 118360-001<br>118355-001                  |  |
| 40 Megabyte Fixed Disk Drive                                                                                                    | 110358-001<br>(replaced by<br>142365-001) |  |
| 100 Megabyte Fixed Disk Drive<br>3. 3 1/2 Inch 1.44 Megabyte Diskette Drive                                                                                           | 142365-001<br>110356-001                  |  |
| Fixed Disk Drive Assembly 118367-001<br>4. Fixed Disk Drive Enclosure<br>5. Fixed Disk Drive Shock Mounts<br>6. Flexible Ground Shield<br>7. Ground Clip<br>8. Screws |                                           |  |

Cables

#### For parts descriptions, refer to Table 4-4.

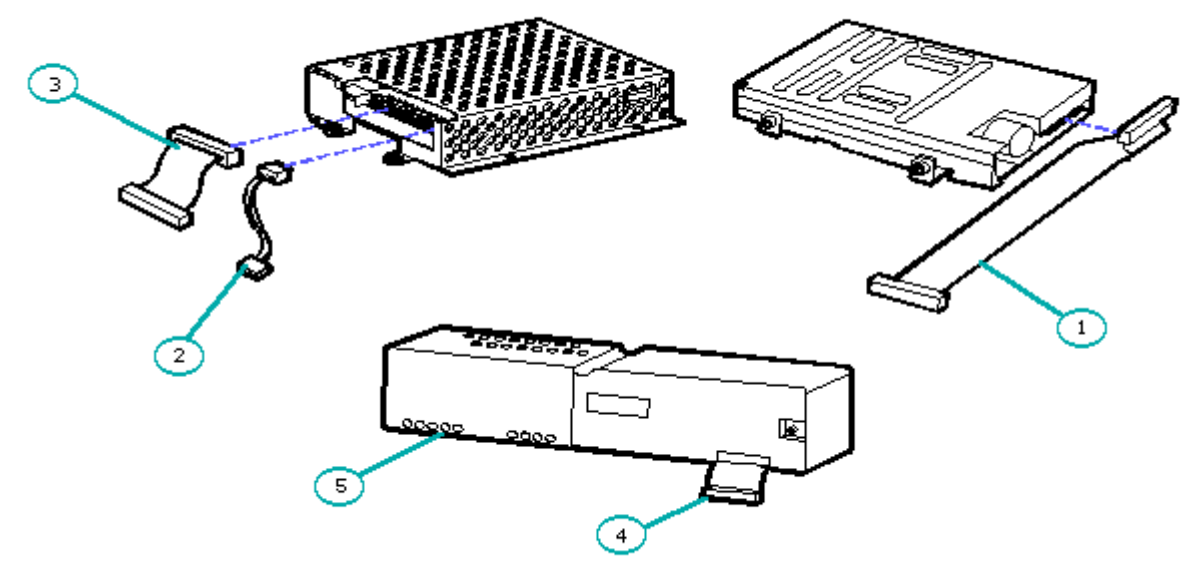

Figure 4-5. Cables

Table 4-4. Cables Description Part Number Cable Kit 118368-001 1. Single Diskette Drive Signal/Power Cable 2. Fixed Disk Drive Power Cable 3. Fixed Disk Drive Signal Cable 4. Power Supply Cable 5. Power Supply Switch Cable

System Boards

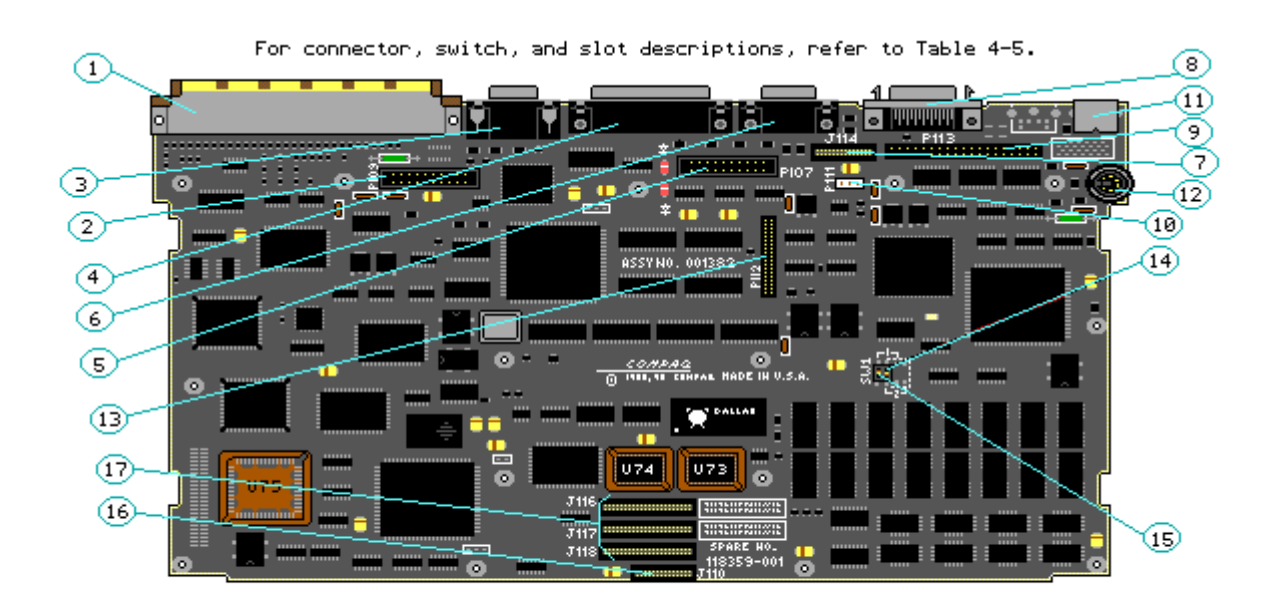

Figure 4-6. COMPAQ SLT 386s/20 System Board (Assy No. 001382)

#### Table 4-5. COMPAQ SLT 386s/20 System Board Connectors

\_\_\_\_\_

- 1. Desktop Expansion Base/CD-ROM Adapter Connector
- 2. LCD Connector
- 3. VGA Monitor Connector
- 4. Parallel Connector
- 5. System Power Connector
- 6. Serial Connector
- 7. Second Serial/Modem Connector
- 8. External Storage Module Connector
- 9. Fixed Disk Drive Connector
- 10. Fixed Disk Drive Power Connector
- 11. External Keyboard Connector
- 12. Internal Keyboard Connector
- 13. Diskette Drive Connector
- 14. Password Switch
- 15. Fail Safe Timer Switch
- 16. LED Indicator Connector
- 17. Memory Expansion Slots

```
_____
```

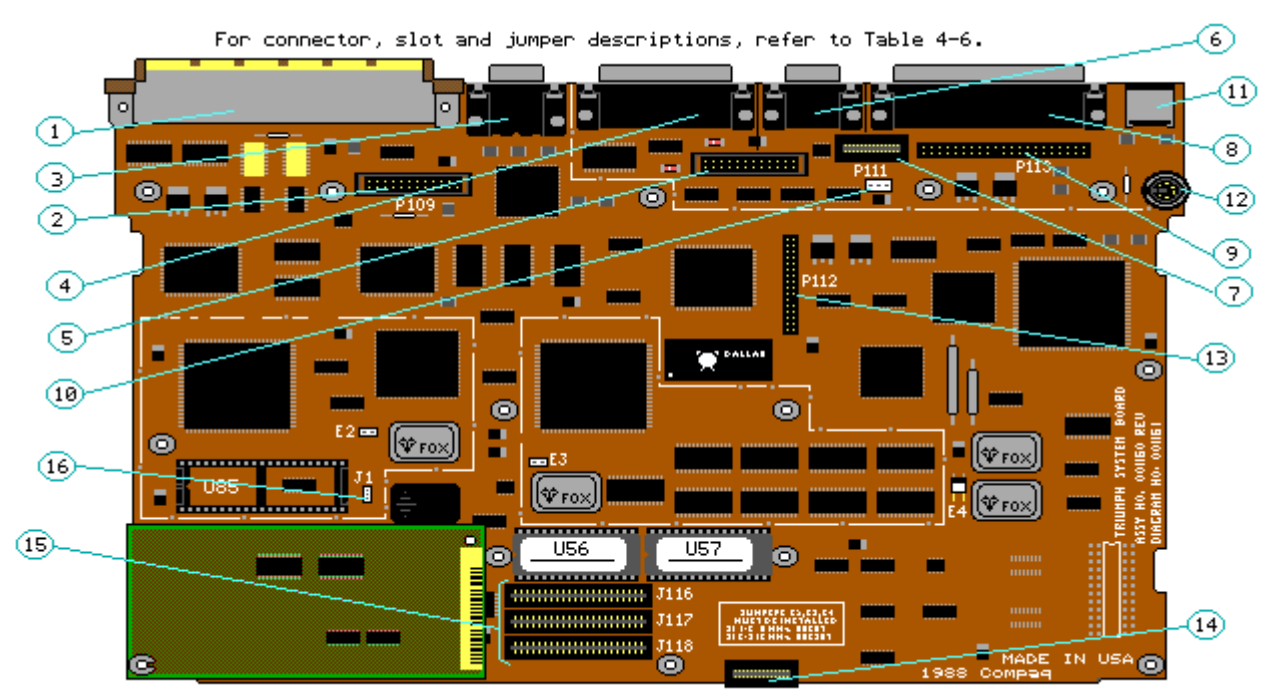

Figure 4-7. COMPAQ SLT/286 System Board (Assy No. 001160)

NOTE: The COMPAQ SLT/286 system board (Assy No. 001160) comes with a memory module (not shown in this illustration) mounted on the system board. When returning the COMPAQ SLT/286 system board (001160), the memory module must be attached.

Table 4-6. COMPAQ SLT/286 System Board Connectors

- 1. Desktop Expansion Base Connector
- 2. LCD Connector
- 3. VGA Monitor Connector
- 4. Parallel Connector
- 5. System Power Connector
- 6. Serial Connector
- 7. Second Serial/Modem Connector
- 8. External Storage Module Connector
- 9. Fixed Disk Drive Connector
- 10. Fixed Disk Drive Power Connector
- 11. External Keyboard Connector
- 12. Internal Keyboard Connector
- 13. Diskette Drive Connector
- 14. LED Indicator Connector
- 15. Memory Expansion Slots
- 16. Coprocessor Jumper

\_\_\_\_\_

Standard Boards

For parts descriptions, refer to Table 4-7.

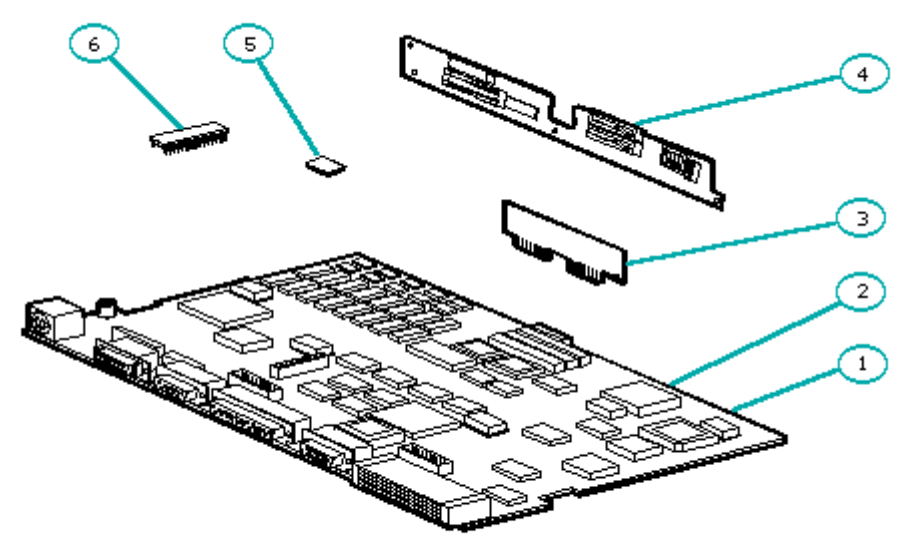

Figure 4-8. Standard Boards

| Table 4-7. System and Standard Board Assemblies |                                                                                              |                          |  |
|-------------------------------------------------|----------------------------------------------------------------------------------------------|--------------------------|--|
| Des                                             | Description Part Number                                                                      |                          |  |
| 1.<br>2.                                        | COMPAQ SLT 386s/20<br>System Board (including processor ground pan shield)<br>COMPAO SLT/286 | 118359-001               |  |
| 3.                                              | System Board<br>Processor Ground Pan Shield<br>LED Indicator Board                           | 110355-001<br>110445-001 |  |
|                                                 | COMPAQ SLT 386s/20<br>COMPAQ SLT/286                                                         | 118353-001<br>110453-001 |  |
| 4.                                              | Backlight Inverter Board                                                                     | 110452-001               |  |
| 5.                                              | COMPAQ SLT 386s/20<br>System ROMs                                                            | 118402-001               |  |
| 6.                                              | COMPAQ SLT/286<br>System ROM                                                                 | 110542-001               |  |

AC Adapter

For parts descriptions, refer to Table 4-8.

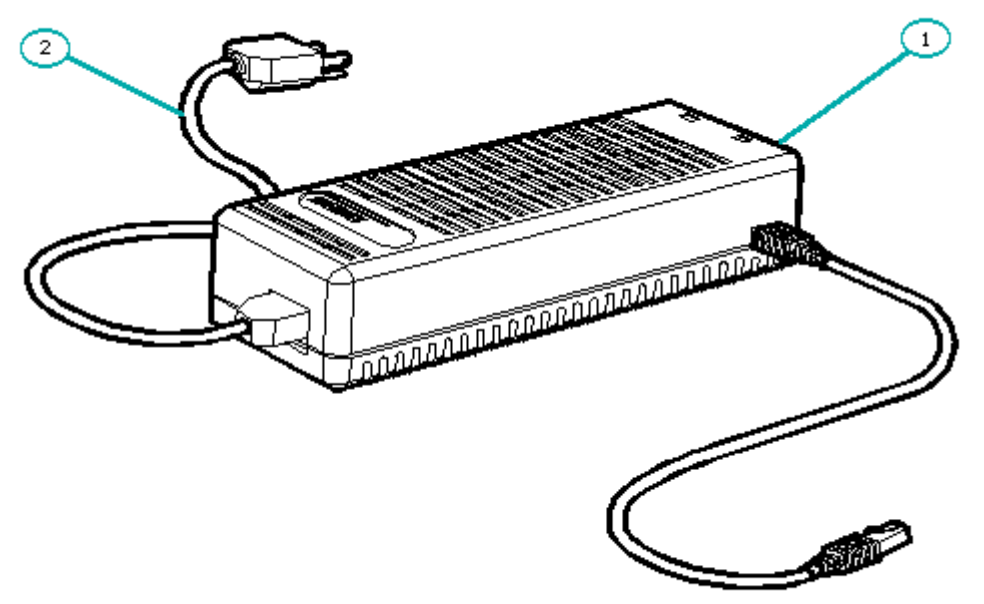

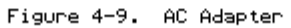

| Tab.                    | Le 4-8. AC Adapter                                 |                          |
|-------------------------|----------------------------------------------------|--------------------------|
| Description Part Number |                                                    | Part Number              |
| 1.                      | AC Adapter<br>COMPAQ SLT 386s/20<br>COMPAQ SLT/286 | 118460-001<br>110353-001 |
| 2.                      | Power Cord                                         | 110543-001               |
|                         |                                                    |                          |

Laptop Enhanced Keyboard

For parts descriptions, refer to Table 4-9.

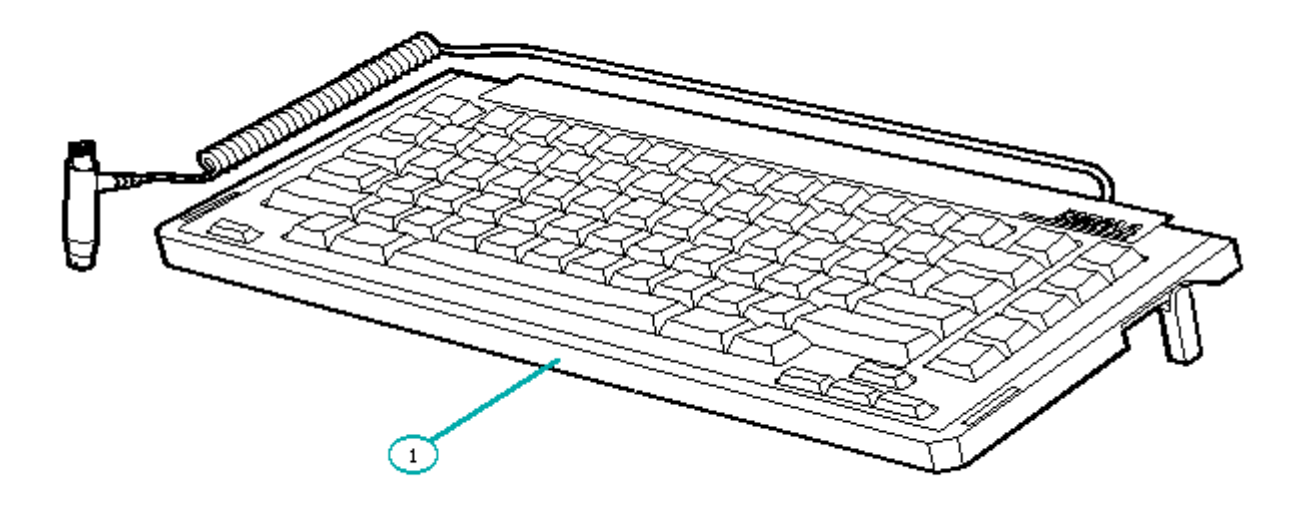

Figure 4-10. Laptop Enhanced Keyboard

| Table | e 4-9. Laptop Enhanced Keyboards         |            |   |
|-------|------------------------------------------|------------|---|
| Desc  | Description Part Number                  |            |   |
| COMP  | AQ SLT 386s/20 Laptop Enhanced Keyboards |            |   |
| 1. T  | J.S. English Laptop Enhanced Keyboard    | 118448-001 |   |
| 2. ŭ  | JK English Laptop Enhanced Keyboard      | 118449-001 | * |
| 3. (  | German Laptop Enhanced Keyboard          | 118450-001 | * |
| 4. 1  | French Laptop Enhanced Keyboard          | 118451-001 | * |
| 5. 3  | Italian Laptop Enhanced Keyboard         | 118452-001 | * |
| 6. 3  | Spanish Laptop Enhanced Keyboard         | 118453-001 | * |
| 7. I  | Danish Laptop Enhanced Keyboard          | 118454-001 | * |
| 8. 1  | Norwegian Laptop Enhanced Keyboard       | 118456-001 | * |
| 9. 9  | Swedish/Finnish Laptop Enhanced Keyboard | 118459-001 | * |
| 10.   | Swiss Laptop Enhanced Keyboard           | 118455-001 | * |
| 11.   | French Canadian Laptop Enhanced Keyboard | 118458-001 | * |
| 12.   | Belgian Laptop Enhanced Keyboard         | 118457-001 | * |
| 13.   | Portuguese Laptop Enhanced Keyboard      | 118463-001 | * |
| 14.   | Turkish Laptop Enhanced Keyboard         | 118464-001 | * |
| 15.   | Greek Laptop Enhanced Keyboard           | 118465-001 | * |
| 16.   | Latin American Laptop Enhanced Keyboard  | 118466-001 | * |
| 17.   | Arabic Laptop Enhanced Keyboard          | 118467-001 | * |
| COMP  | AQ SLT/286 Laptop Enhanced Keyboards     |            |   |
| 18.   | U.S. English Laptop Enhanced Keyboard    | 110354-001 |   |
| 19.   | UK English Laptop Enhanced Keyboard      | 110517-001 | * |
| 20.   | German Laptop Enhanced Keyboard          | 110516-001 | * |
| 21.   | French Laptop Enhanced Keyboard          | 110515-001 | * |
| 22.   | Italian Laptop Enhanced Keyboard         | 110514-001 | * |
| 23.   | Spanish Laptop Enhanced Keyboard         | 110513-001 | * |
| 24.   | Danish Laptop Enhanced Keyboard          | 110512-001 | * |
| 25.   | Norwegian Laptop Enhanced Keyboard       | 110511-001 | * |
| 26.   | Swedish/Finnish Laptop Enhanced Keyboard | 110510-001 | * |
| 27.   | Swiss Laptop Enhanced Keyboard           | 110509-001 | * |
| 28.   | French Canadian Laptop Enhanced Keyboard | 110674-001 | * |

| 29.   | Belgian Laptop Enhanced Keyboard        | 110855-001 | * |
|-------|-----------------------------------------|------------|---|
| 30.   | Portuguese Laptop Enhanced Keyboard     | 110859-001 | * |
| 31.   | Turkish Laptop Enhanced Keyboard        | 110858-001 | * |
| 32.   | Greek Laptop Enhanced Keyboard          | 110857-001 | * |
| 33.   | Latin American Laptop Enhanced Keyboard | 110856-001 | * |
| 34.   | Arabic Laptop Enhanced Keyboard         | 110854-001 | * |
| * Not | shown in Figure 4-10.                   |            |   |
| ===== |                                         |            |   |

# **Chapter 4.2 SPARE PART NUMBERS**

The following table provides a list of all of the spare part descriptions and part numbers for features of the COMPAQ 386s/20 and COMPAQ SLT/286 Personal Computers. Refer to the MAINTENANCE AND SERVICE GUIDE OPTIONS AND PERIPHERALS for spare part numbers to optional features.

| Table 4-10. Spare Parts List                                                                                           |                                           |  |
|----------------------------------------------------------------------------------------------------|-------------------------------------------|--|
| Description                                                                                                    | Part Number                               |  |
| System Unit Assembly<br>1. Main Housing (plastics, including handle and fixed<br>disk drive fascia insert)             | 108436-001                                |  |
| 2. Rear Connector Cover                                                                                                | 110622-001<br>(replaced by<br>110602-001) |  |
| 3. Rear Bezel (SLT/286)                                                                                                | 110527-001                                |  |
| 4. Rear Bezel (SLT 386s/20)                                                                                            | 118376-001                                |  |
| Metal Covers<br>Metal Chassis (bottom)<br>Drive Mounting Plate<br>Memory Shield<br>Memory Shield (COMPAQ SLT/286 only) | 118375-001                                |  |
|                                                                                                    | (replaced by 110140-002)                  |  |
| Internal Power Supply                                                                                                  | 110361-001                                |  |
| Battery Pack                                                                                                    | 110351-001                                |  |
| VGA Backlit Display<br>Display Bezel<br>Screw Covers, Flat<br>Screw Covers, Contoured<br>Potentiometer Slide Knobs     | 118372-001                                |  |
| LCD Display Panel                                                                                                    | 110451-001                                |  |
| Display Plastic Parts<br>Cosmetic Screw Covers, Contoured<br>Cosmetic Screw Covers, Flat<br>Left Hinge Cover           | 118370-001                                |  |

Right Hinge Cover Display Enclosure (includes latches) 110508-001 \_\_\_\_\_ Left Hinge (includes display signal cable) 110450-001 \_\_\_\_\_ Right Hinge (includes display ground cable) 110449-001 \_\_\_\_\_ Display Shield Assembly (including ground cables [2]) 130762-001 \_\_\_\_\_ Mass Storage Devices COMPAQ SLT 386s/20 120 Megabyte Fixed Disk Drive 118360-001 60 Megabyte Fixed Disk Drive 118355-001 COMPAQ SLT/286 40 Megabyte Fixed Disk Drive 110358-001 (replaced by 142365-001)100 Megabyte Fixed Disk Drive 142365-001 3 1/2 Inch 1.44 Megabyte Diskette Drive 110356-001 \_\_\_\_\_ Fixed Disk Drive Assembly 118367-001 Fixed Disk Drive Enclosure Fixed Disk Drive Shock Mounts Flexible Ground Shield Ground Clip Screws \_\_\_\_\_ Cables 118368-001 Single Diskette Drive Signal/Power Cable Fixed Disk Drive Power Cable Fixed Disk Drive Signal Cable Power Supply Cable Power Supply Switch Cable \_\_\_\_\_ Standard Board Assemblies COMPAQ SLT 386s/20 System Board (including processor ground pan shield) 118359-001 System ROMs 118402-001 \_\_\_\_\_ COMPAQ SLT/286 System Board 110355-001 System ROM 110542-001 \_\_\_\_\_ System Board Insulator 110445-001 \_\_\_\_\_ LED Indicator Board COMPAQ SLT 386s/20 118353-001 COMPAQ SLT/286 110453-001 \_\_\_\_\_ Backlight Inverter Board 110452-001 \_\_\_\_\_ Memory Options COMPAQ SLT 386s/20 1 Megabyte Memory Board 118357-001 2 Megabyte Memory Board 118356-001 4 Megabyte Memory Board 118358-001 COMPAQ SLT/286 1 Megabyte Memory Board 110355-001 4 Megabyte Memory Board 110863-001 

| AC Adapter                                   |              |
|----------------------------------------------|--------------|
| COMPAQ SLT 386s/20                           | 118460-001   |
| COMPAQ SLT/286                               | 110353-001   |
| Power Cord                                   | 110543-001   |
|                                              |              |
| COMPAQ SLT 386s/20 Laptop Enhanced Keyboards |              |
| U.S. English Laptop Enhanced Keyboard        | 118448-001   |
| UK English Laptop Enhanced Keyboard          | 118449-001   |
| German Laptop Enhanced Keyboard              | 118450-001   |
| French Laptop Enhanced Keyboard              | 118451-001   |
| Italian Laptop Enhanced Keyboard             | 118452-001   |
| Spanish Laptop Enhanced Keyboard             | 118453-001   |
| Danish Laptop Enhanced Keyboard              | 118454-001   |
| Norwegian Laptop Enhanced Keyboard           | 118456-001   |
| Swedish/Finnish Laptop Enhanced Keyboard     | 118459-001   |
| Swiss Lapton Enhanced Keyboard               | 118455-001   |
| French Canadian Lanton Enhanced Keyboard     | 118458-001   |
| Polgian Lanton Enhanged Keyboard             | 118457-001   |
| Dertuguage Lapton Enhanged Keyboard          | 118457-001   |
| Portuguese Laptop Enhanced Reyboard          | 118463-001   |
| Turkish Laptop Enhanced Keyboard             | 118464-001   |
| Greek Laptop Ennanced Keyboard               | 118465-001   |
| Latin American Laptop Enhanced Keyboard      | 118466-001   |
| Arabic Laptop Enhanced Keyboard              | 118467-001   |
| COMPAG CLET/206 Lanton Enhanged Keyhoarda    |              |
| U G English Lepton Enhanced Keyboards        | 110254 001   |
| U.S. English Laptop Enhanced Reyboard        | 110354-001   |
| OK English Laptop Enhanced Keyboard          | 110517-001   |
| German Laptop Enhanced Reyboard              | 110516-001   |
| French Laptop Enhanced Keyboard              | 110515-001   |
| Italian Laptop Enhanced Keyboard             | 110514-001   |
| Spanish Laptop Enhanced Keyboard             | 110513-001   |
| Danish Laptop Enhanced Keyboard              | 110512-001   |
| Norwegian Laptop Enhanced Keyboard           | 110511-001   |
| Swedish/Finnish Laptop Enhanced Keyboard     | 110510-001   |
| Swiss Laptop Enhanced Keyboard               | 110509-001   |
| French Canadian Laptop Enhanced Keyboard     | 110674-001   |
| Belgian Laptop Enhanced Keyboard             | 110855-001   |
| Portuguese Laptop Enhanced Keyboard          | 110859-001   |
| Turkish Laptop Enhanced Keyboard             | 110858-001   |
| Greek Laptop Enhanced Keyboard               | 110857-001   |
| Latin American Lapton Enhanced Keyboard      | 110856-001   |
| Arabic Lapton Enhanced Keyboard              | 110854-001   |
|                                              |              |
| Documentation                                |              |
| Service Aids Kit                             | 105264-001   |
|                                              |              |
| Maintenance and Service Guide                |              |
| COMPAQ SLT 386s/20 Personal Computer and     |              |
| COMPAQ SLT/286 Personal Computer             | 110707-001   |
| Options and Peripherals                      | 120557-001   |
| Support Software                             | 120576-001   |
|                                              |              |
| Operations Guide                             |              |
| COMPAQ SLT 386s/20 Personal Computer         | 118354-001   |
| COMPAQ SLT/286 Personal Computer             | 110170-001   |
| -                                            | (replaced by |
|                                              | 110704-001)  |
|                                              |              |
| Technical Reference Guide                    |              |
| COMPAQ SLT 386s/20 Personal Computer         | 118412-001   |
|                                              |              |

COMPAQ SLT/286 Personal Computer 110181-001 (replaced by 110705 - 001)COMPAQ SERVICE QUICK REFERENCE GUIDE 106854-001 \_\_\_\_\_ Software COMPAQ DIAGNOSTICS 5 1/4 Inch 1.2 Megabyte Diskette 130645-001 5 1/4 Inch 360 Megabyte Diskette 109333-001 3 1/2 Inch 1.44 Megabyte Diskette 109728-001 COMPAQ User Programs 5 1/4 Inch 1.2 Megabyte Diskette 130644-001 5 1/4 Inch 360 Megabyte Diskette 108289-001 3 1/2 Inch 1.44 Megabyte Diskette 109725-001 \_\_\_\_\_ Table 4-11. Miscellaneous Hardware \_\_\_\_\_ Description Part Number \_\_\_\_\_ Screw Kit 110544-001 \_\_\_\_\_ Torx Screws (6-32 x 3/8 inch), pan head (10) Torx Screws  $(6-32 \times 1 1/2 \text{ inch})$ , pan head (10)Torx Screws  $(4-40 \times 1/4 \text{ inch})$ , pan head (10)Torx Screws (4-40 x 3/8 inch), pan head (10) Torx Screws  $(6-32 \times 1/4 \text{ inch})$ , pan head (10)Torx Screws (4-40 x 11/16 inch), pan head (10) Torx Screws Taptite  $(4-40 \times 1/4 \text{ inch})$  (10) Torx Screws Taptite (4-40 x 3/4 inch) (10) Torx Screws Plastite (6-19 x 1/2 inch), pan head (10) Torx Screws Plastite (6-19 x 1 inch), pan head (10) Torx Screws  $(2-56 \times 1/4 \text{ inch})$ , pan head (10)Torx Screw Truss Head half depth drive (10) \_\_\_\_\_

# **Chapter 5 - Removal and Replacement Procedures**

#### **INTRODUCTION**

This chapter provides module level removal and replacement procedures for the COMPAQ SLT 386s/20 and COMPAQ SLT/286 Personal Computers.

After completing all removal and replacement procedures, run the DIAGNOSTICS program to verify that all components operate properly. Refer to the MAINTENANCE AND SERVICE GUIDE SUPPORT SOFTWARE for information on installing new or updated utilities when adding or removing options.

#### **Chapter 5.1 TOOL AND SOFTWARE REQUIREMENTS**

To service the COMPAQ SLT  $386 \rm s/20$  or COMPAQ SLT/286 Personal Computer, you need the following:

- o Torx T-8 screwdriver
- o Torx T-10 screwdriver
- o Torx T-15 screwdriver
- o 3/16 inch nutdriver
- o Modem terminating plug
- o 25 pin parallel interface loopback plug
- o 9 pin serial interface loopback plug
- o DIAGNOSTICS software
- o PLCC Extractor

#### Chapter 5.2 DISASSEMBLY/ASSEMBLY SEQUENCE CHART

Use the following chart as a reference along with the procedures in this chapter for removing and reinstalling the subassemblies of the COMPAQ SLT 386s/20 and COMPAQ SLT/286 Personal Computers.

| 5.3  | Preparation Procedures |                                                                                  |  |
|------|------------------------|----------------------------------------------------------------------------------|--|
| 5.4  | <br> - Battery Pack    |                                                                                  |  |
| 5.5  | - Keyboard             |                                                                                  |  |
| 5.6  | -                      | - Chassis                                                                        |  |
| 5.7  |                        | - Memory<br>  - Memory Shield<br>  - Memory Boards                               |  |
| 5.8  |                        | LED Indicator Board<br> - Nylon Bushings                                         |  |
| 5.9  |                        | - Internal Power Supply                                                          |  |
| 5.10 |                        | <br> - Mass Storage Devices<br> - Drive Mounting Plate with Mass Storage Devices |  |

|      | <ul> <li>Fixed Disk Drive</li> <li>- Drive Enclosure</li> <li>- Memory Shield</li> <li>- Shock Mounts</li> <li>- Diskette Drive</li> <li>- Drive Mounting Plate</li> </ul> |
|------|----------------------------------------------------------------------------------------------------|
| 5.11 | - System Board                                                                                                    |
| 5.12 | - Rear Connector Cover                                                                                                    |
| 5.13 | - Rear Bezel                                                                                                    |
| 5.14 | - VGA Backlit Display<br>- LCD Panel<br>- Display Shield Assembly<br>- Display Backlight Inverter Board<br>- VGA Backlit Display Enclosure<br>- Hinges                     |

# **Chapter 5.3 PREPARATION PROCEDURES**

Before beginning the removal and replacement procedures, complete the following steps:

- 1. Turn off the computer.
- 2. Disconnect all external devices (printer, monitor, and so on) from the computer.
- 3. Disconnect the AC Adapter from its power source, then from the computer.

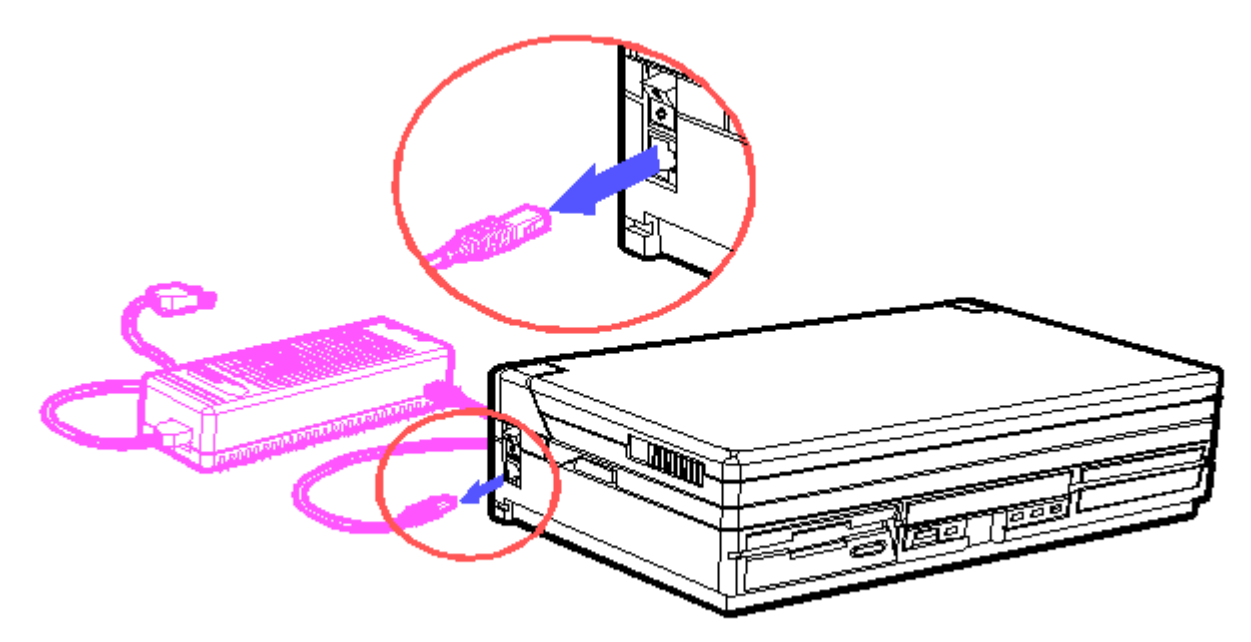

Figure 5-1. Disconnecting the AC Power

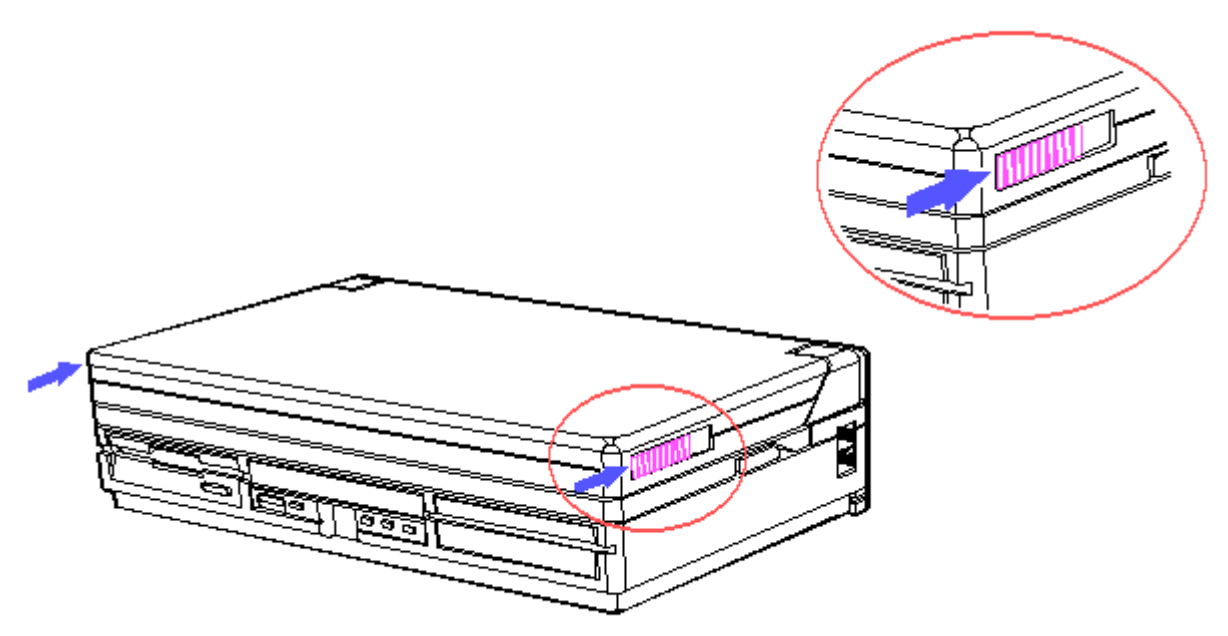

Figure 5-2. Opening the Computer

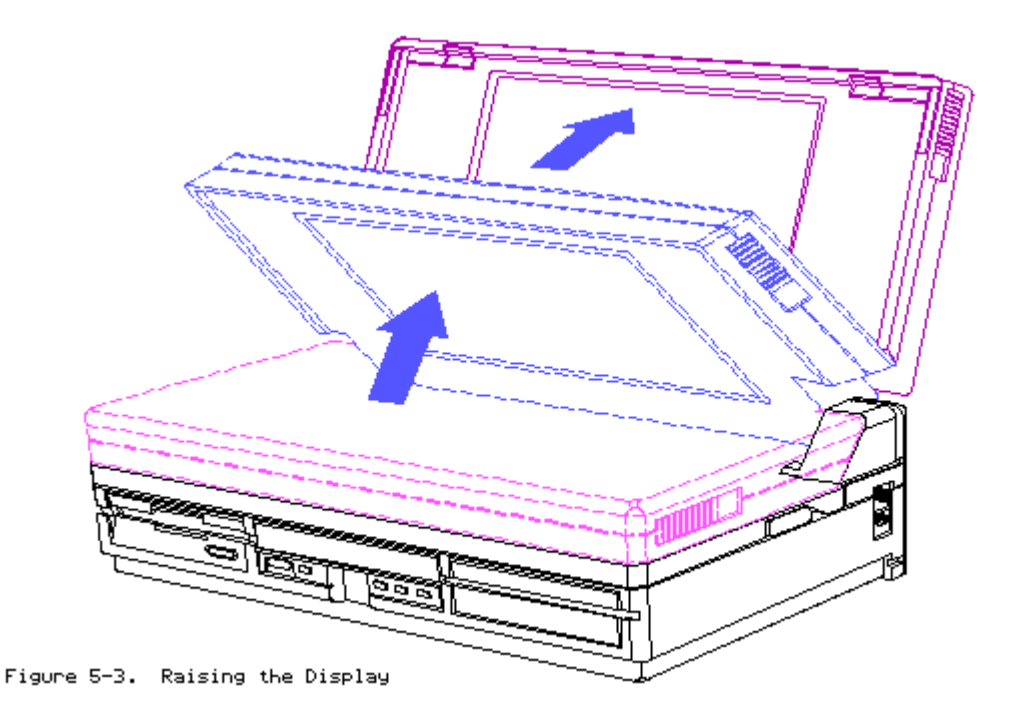

CAUTION: STATIC ELECTRICITY CAN DAMAGE THE CMOS COMPONENTS. BE SURE THAT YOU ARE PROPERLY GROUNDED BEFORE PERFORMING ANY OF THE FOLLOWING PROCEDURES.

CAUTION: SCREWS IN THIS SYSTEM ARE NOT INTERCHANGEABLE. AS YOU REMOVE SCREWS, PLACE THEM WITH THE COMPONENT YOU REMOVED. DAMAGE MAY OCCUR IF YOU INSERT THESE SCREWS IN THE WRONG PLACE.

**Chapter 5.4 BATTERY PACK** 

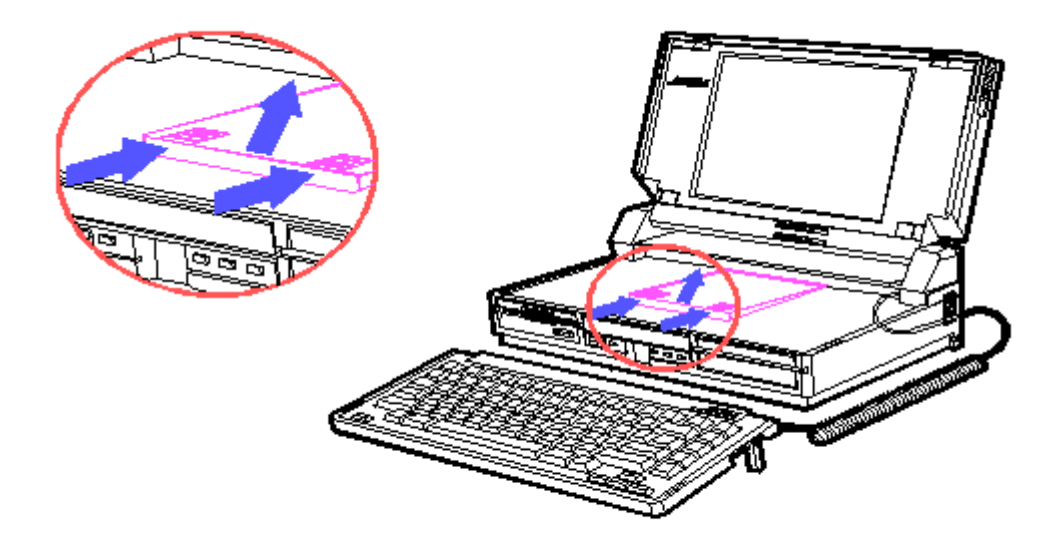

Figure 5-4. Releasing the Battery Pack

To replace the battery pack, place the new battery pack into the enclosure and press down. Slide the latches into place.

WARNING: DISPOSAL OF A BATTERY SHOULD BE DONE WITHIN COMPLIANCE OF LOCAL REGULATIONS OR RETURNED TO COMPAQ COMPUTER CORPORATION BY WAY OF ESTABLISHED PARTS RETURN METHODS.

## **Chapter 5.5 KEYBOARD**

Remove the hinge covers by rolling back the top of the hinge cover, then lift it up.

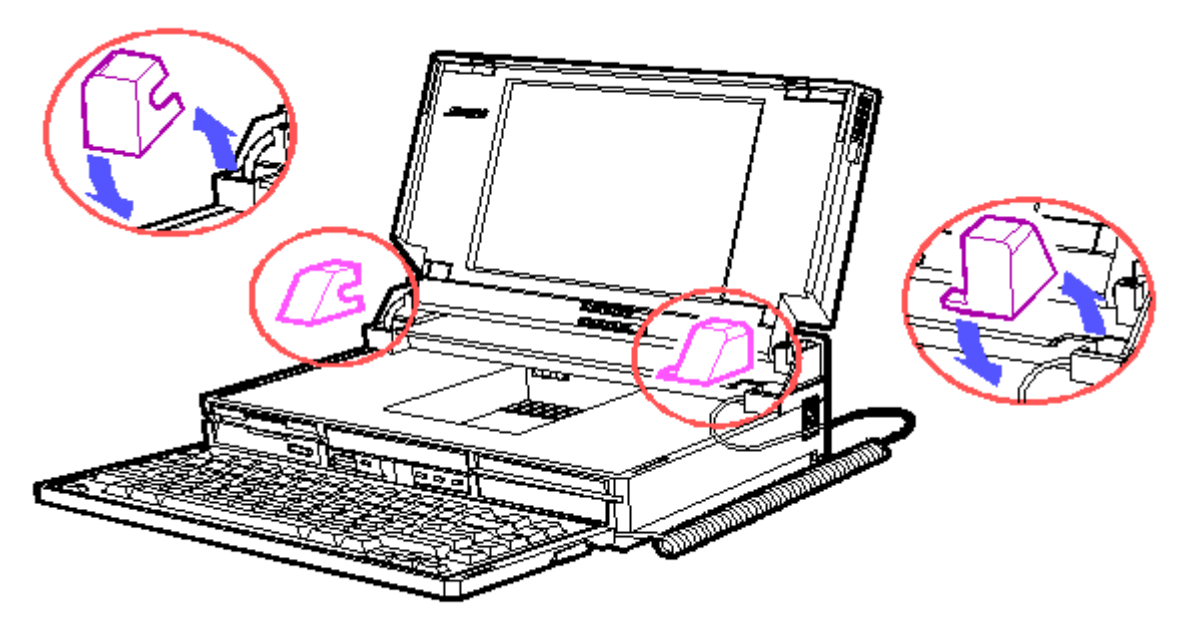

Figure 5-5. Removing the Hinge Covers

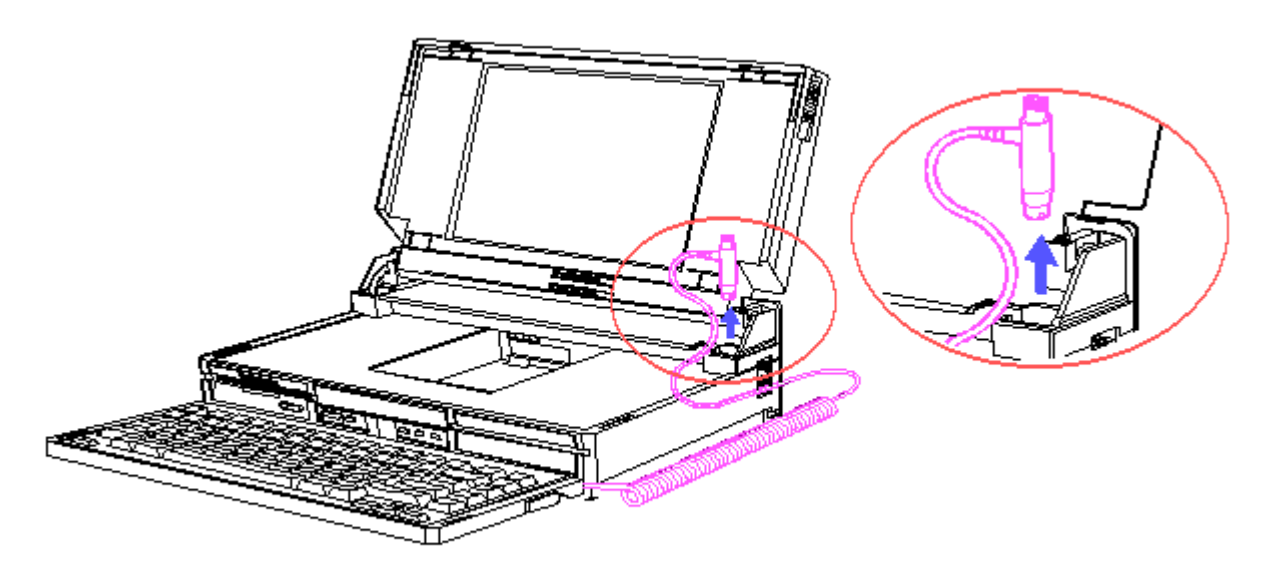

Figure 5–6. Disconnecting the Keyboard Cable

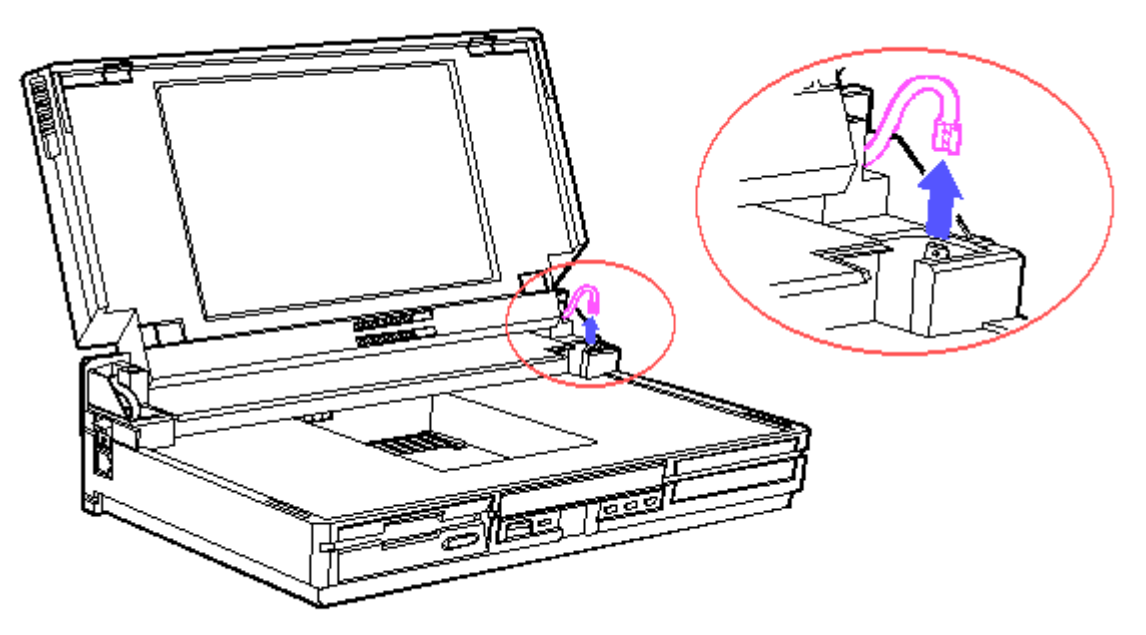

Figure 5-7. Disconnecting the Grounding Cable

To replace the keyboard, reverse the steps in the previous illustrations.

# **Chapter 5.6 CHASSIS**

- 1. Remove the hinge covers and keyboard, section 5.5.
- 2. Remove the battery pack, section 5.4.
- 3. Lower the display.
- 4. Use the Torx T-15 screwdriver to remove the rear panel screws. The rear panel will contain two long screws in the middle and four short screws in the corners.

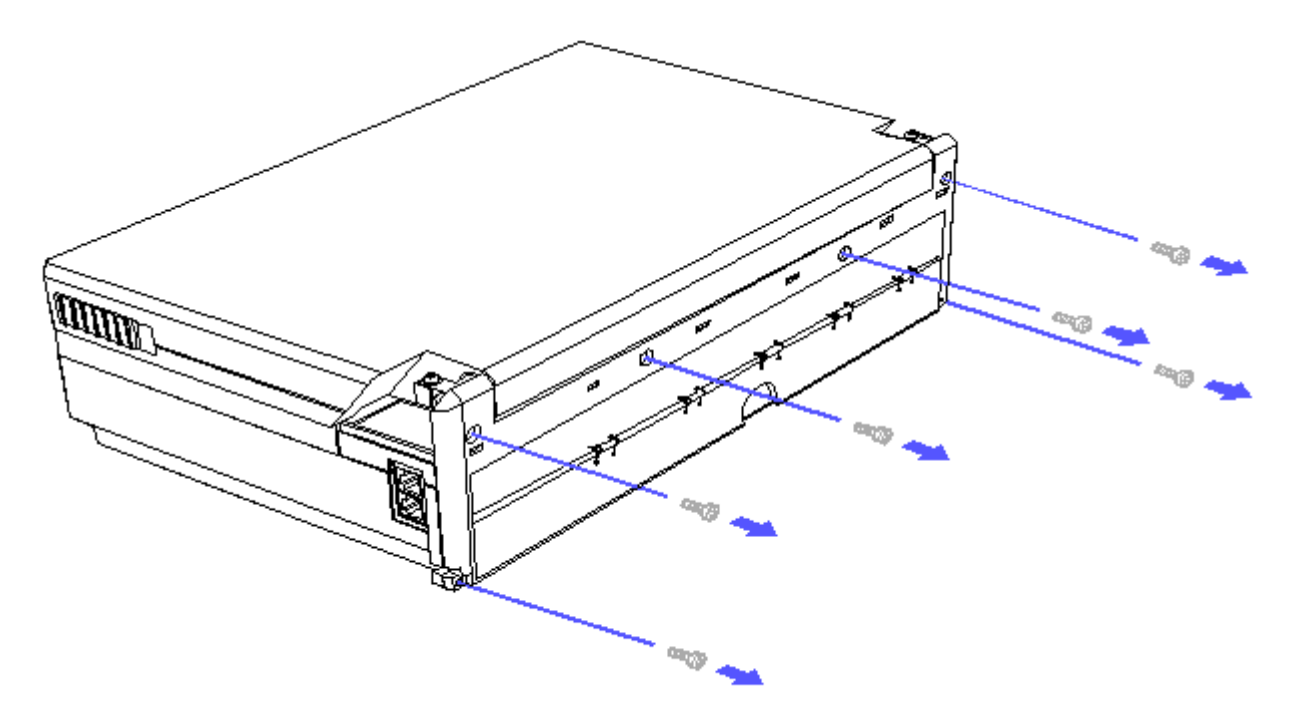

Figure 5-8. Removing the Screws from the Rear Panel

NOTE: To slide the chassis completely out of the computer, you need to loosen the display data ground cable screw, using a Torx T-10 screwdriver, and remove the pull tab on the display data cable from the system board (refer to Figure 5-45 and Figure 5-46).

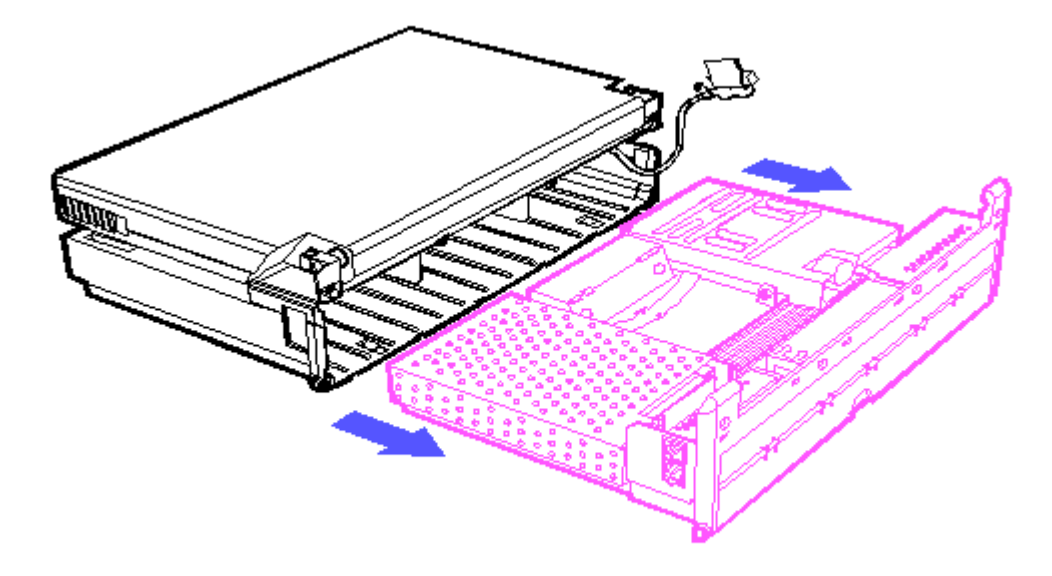

Figure 5-9. Removing the Chassis

To replace the chassis, reverse the steps in the previous illustrations.

#### **Chapter 5.7 MEMORY**

NOTE: Memory boards are not interchangeable between the COMPAQ SLT 386s/20

and COMPAQ SLT/286 Personal Computers.

- 1. Remove the keyboard, section 5.5.
- 2. Remove the battery pack, section 5.4.
- 3. Remove the chassis, section 5.6.

Removing the Memory Shield

Use a Torx T-10 screwdriver to remove the screws that secure the memory shield to the drive mounting plate.

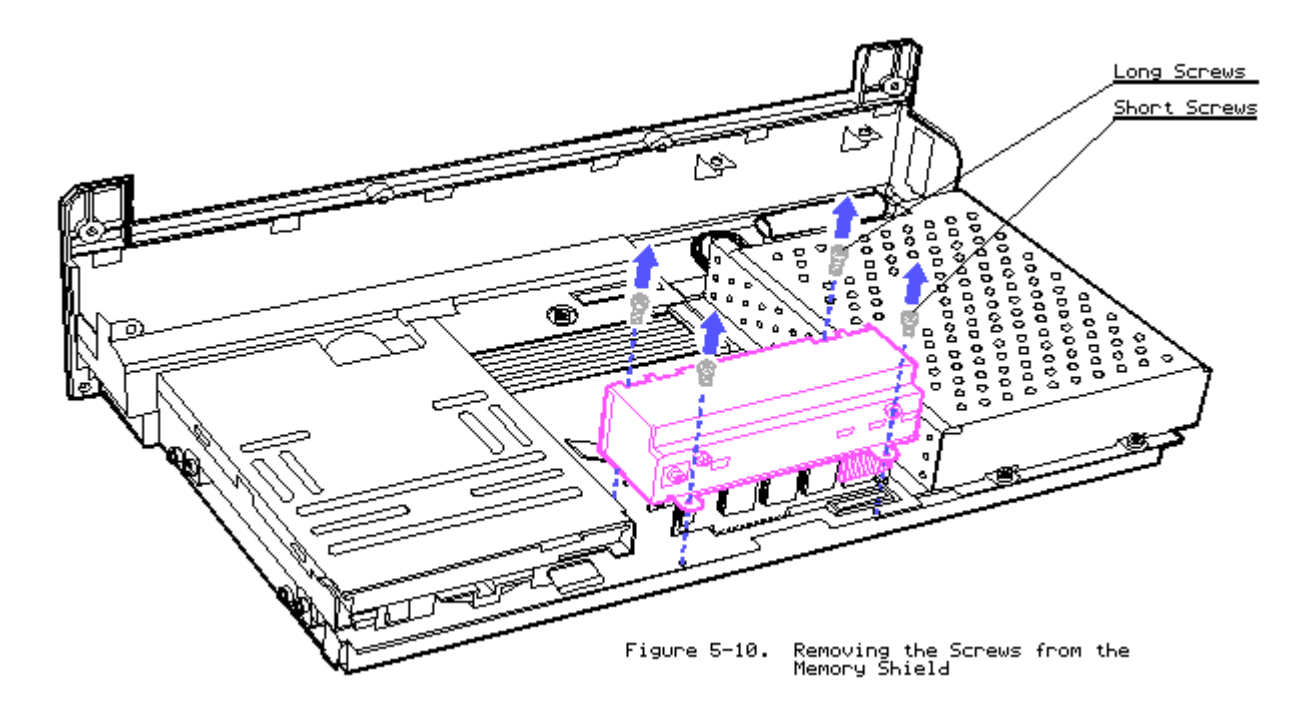

To replace the memory shield, reverse the step in the previous illustration. Removing Optional Memory Boards

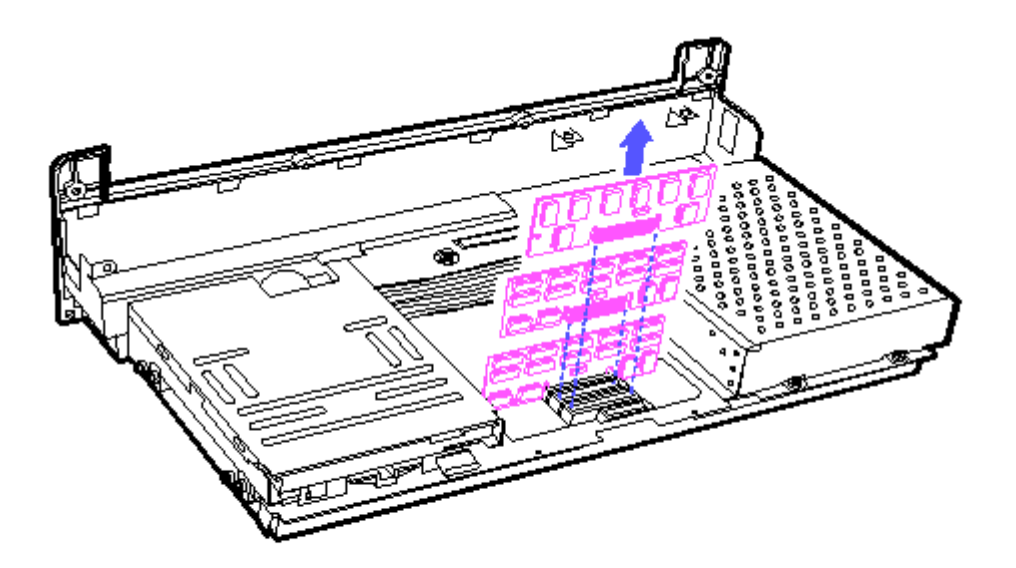

Figure 5-11. Removing the Memory Boards

To replace a memory board, reverse the step in the previous illustration.

Memory Expansion

COMPAQ SLT 386s/20 Personal Computer

Memory expansion alternatives for the COMPAQ SLT 386s/20 are shown in Table 5-1. Memory boards can be added in combinations of 1, 2, and 4 megabytes.

NOTE: The following table does not represent all possible configurations. Memory boards can be installed in any combination and in any available slot.

| Table 5-1. | Memory | Expansion | Alternatives | - | COMPAQ | SLT | 386s/20 | Personal |
|------------|--------|-----------|--------------|---|--------|-----|---------|----------|
| Computer   |        |           |              |   |        |     |         |          |

| =======================================                      | ========                                                                     |                                 | =======                                      | ======== | ===    | ====:    | =======  | :===                                                          |                                                         | = |
|--------------------------------------------------------------|------------------------------------------------------------------------------|---------------------------------|----------------------------------------------|----------|--------|----------|----------|---------------------------------------------------------------|---------------------------------------------------------|---|
| System Memory                                                | Memory                                                                       | Board(s) A                      | dded to                                      | o Slot 1 | , 2    | 2, or    | 3        | Tot                                                           | tal Memory                                              |   |
| 2 MB<br>2 MB<br>2 MB<br>2 MB<br>2 MB<br>2 MB<br>2 MB<br>2 MB | 1 MB<br>2 MB<br>1 MB<br>4 MB<br>1 MB<br>2 MB<br>1 MB<br>4 MB<br>1 MB<br>1 MB | 2<br>4<br>4<br>2<br>4<br>4<br>4 | MB<br>MB<br>MB<br>MB<br>MB<br>MB<br>MB<br>MB |          | 4      | MB       |          | <br>3 I<br>4 I<br>5 I<br>6 I<br>7 I<br>8 I<br>9 I<br>10<br>11 | -<br>MB<br>MB<br>MB<br>MB<br>MB<br>MB<br>MB<br>MB<br>MB | _ |
| 2 MB<br>2 MB                                                 | 2 MB<br>4 MB                                                                 | 4<br>4                          | MB<br>MB                                     |          | 4<br>4 | MB<br>MB |          | 12<br>14                                                      | MB<br>MB                                                |   |
|                                                              | ========                                                                     |                                 | ======                                       | ======== |        | ====:    | ======== | ===-                                                          |                                                         | = |

COMPAQ SLT/286 Personal Computer

Memory expansion for the COMPAQ SLT/286 is shown in Table 5-2. Memory boards

can be added in combinations of 1 and 4 megabytes.

NOTE: The following table does not represent all possible configurations. Memory boards can be installed in any combination and in any available slot.

| Table 5-2. Memor | ry Expansion Alte | ernatives - COMPA | AQ SLT/286 Pers | sonal Computer |
|------------------|-------------------|-------------------|-----------------|----------------|
| System Memory    | Memory Board(s)   | Added to Slot 1   | , 2, or 3       | Total Memory   |
| 640 KB           | 1 MB              |                   |                 | 1.6 MB         |
| 640 KB           | 1 MB              | 1 MB              |                 | 2.6 MB         |
| 640 KB           | 1 MB              | 1 MB              | 1 MB            | 3.6 MB         |
| 640 KB           | 4 MB              |                   |                 | 4.6 MB         |
| 640 KB           | 1 MB              | 4 MB              |                 | 5.6 MB         |
| 640 KB           | 1 MB              | 1 MB              | 4 MB            | 6.6 MB         |
| 640 KB           | 4 MB              | 4 MB              |                 | 8.6 MB         |
| 640 KB           | 1 MB              | 4 MB              | 4 MB            | 9.6 MB         |
| 640 KB           | 4 MB              | 4 MB              | 4 MB            | 12.6 MB        |

# **Chapter 5.8 LED INDICATOR BOARD**

1. Remove the chassis, section 5.6.

2. Remove the memory shield, section 5.7.

CAUTION: THE LED INDICATOR BOARD WILL FALL OUT OF THE ALUMINUM MEMORY SHIELD ONCE THE SCREWS ARE REMOVED.

Removing the LED Indicator Board from the COMPAQ SLT 386s/20

Use a Torx T-10 to remove the two black, low profile screws that secure the LED indicator board to the memory shield.

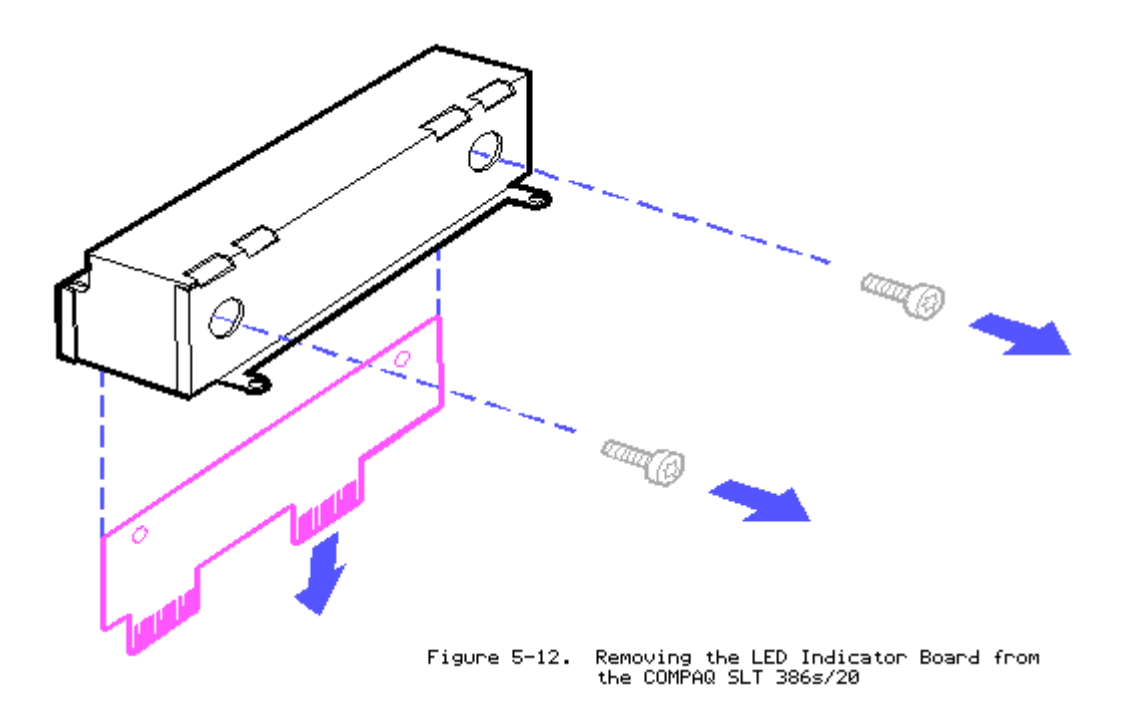

CAUTION: SCREWS FROM THE MEMORY SHIELD ARE NOT INTERCHANGEABLE. THE COMPAQ SLT 386s/20 MEMORY BOARD CAN BE DAMAGED IF THE WRONG SCREWS ARE USED.

Removing the LED Indicator Board from the COMPAQ SLT/286  $\,$ 

Use a Torx T-10 screwdriver to remove the screws that secure the LED indicator board to the memory shield.

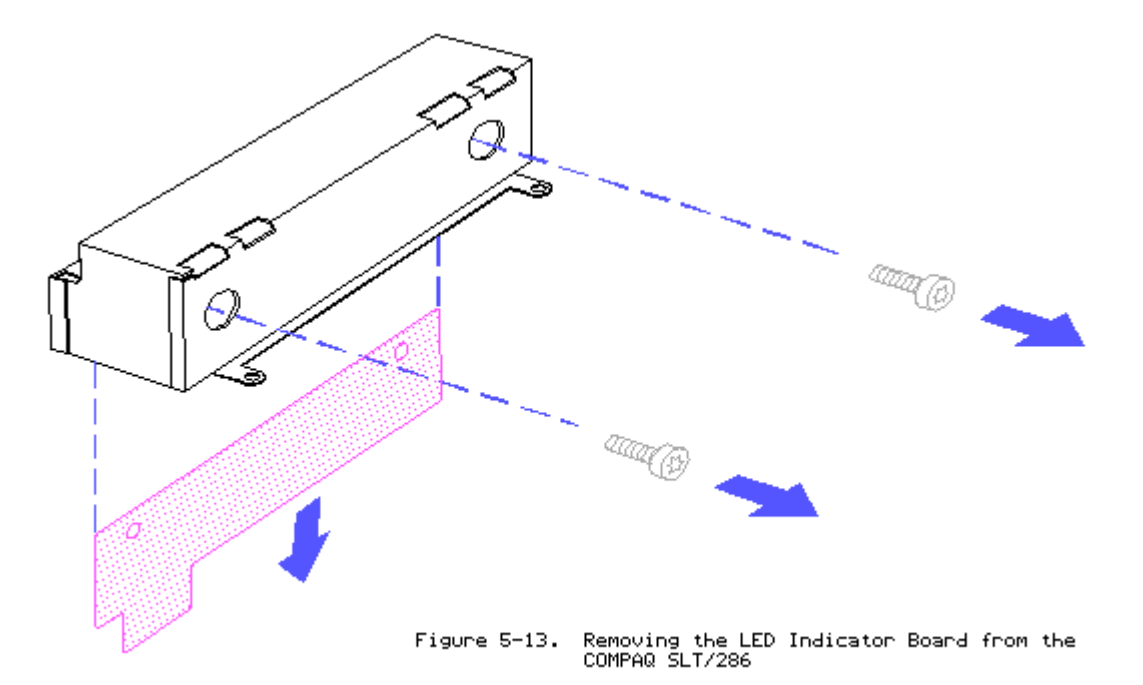

Removing the Nylon Bushings

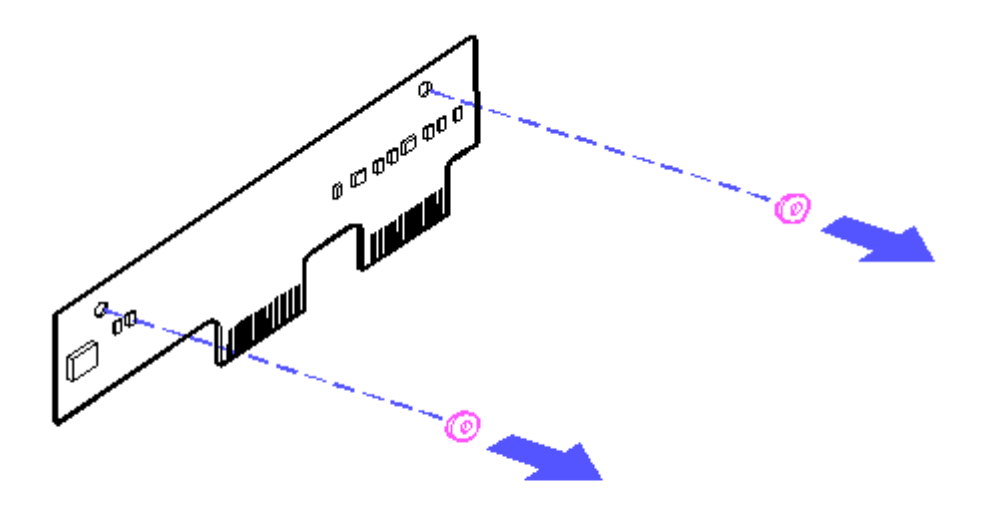

Figure 5-14. Removing the Nylon Bushings

To replace the LED indicator board and nylon bushings, reverse the steps in the previous illustrations. When replacing the LED indicator board, be sure the nylon bushings are placed between the board and aluminum memory shield.

CAUTION: IF THE NYLON BUSHINGS ARE NOT REPLACED PROPERLY, THE LED INDICATOR BOARD WILL SHORT OUT.

## **Chapter 5.9 INTERNAL POWER SUPPLY**

- 1. Remove the keyboard, section 5.5.
- 2. Remove the battery pack, section 5.4.
- 3. Remove the chassis, section 5.6.
- 4. Remove the modem or serial interface board, if installed.
- 5. Use a Torx T-10 screwdriver to remove the power supply screws.

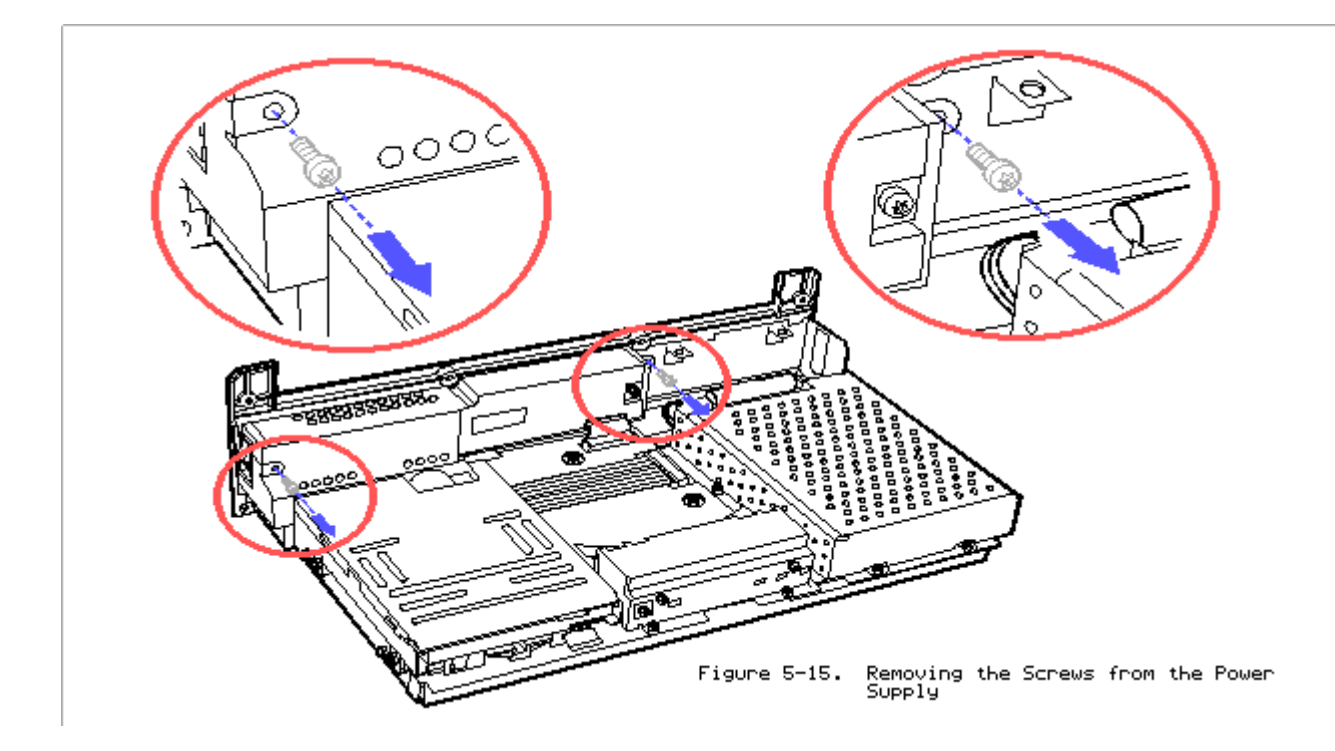

6. Pull up on the right side of the power supply assembly until the power cable disconnects from the system board.

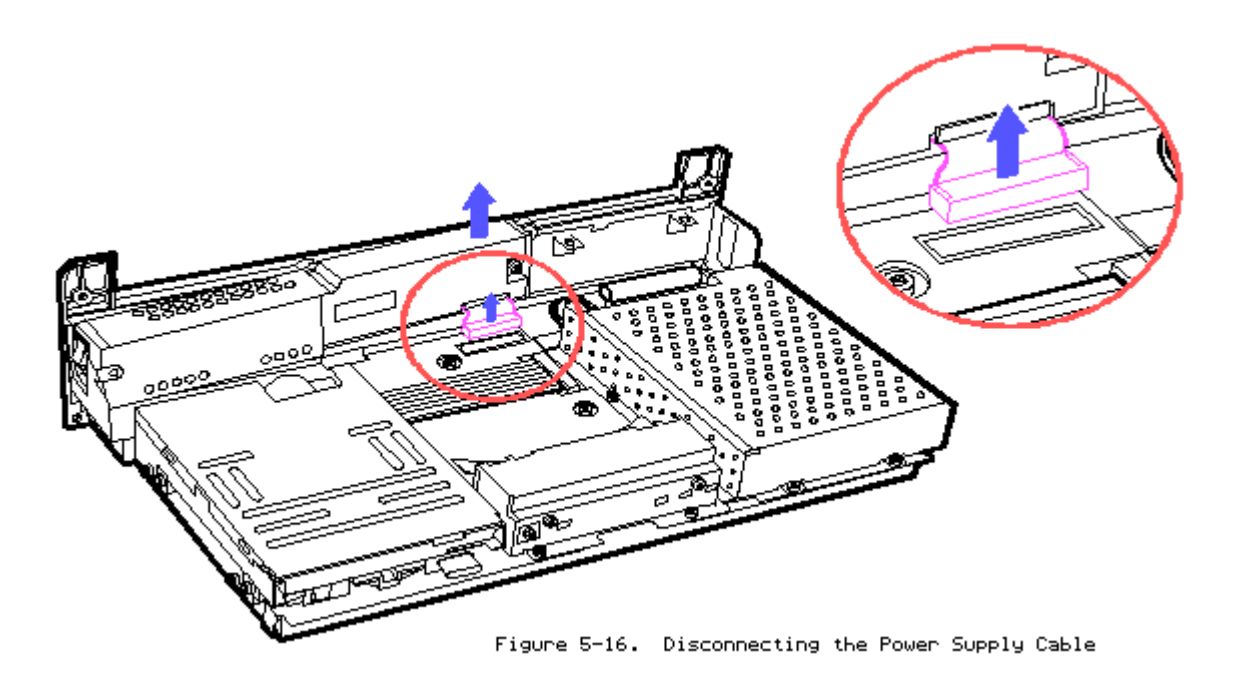

To replace the power supply, reverse the step in the previous illustration.

# **Chapter 5.10 MASS STORAGE DEVICES**

Removing the Drive Mounting Plate with the Mass Storage Devices

The drive mounting plate can be removed without removing the mass storage devices.

To remove the mounting plate with the mass storage devices in place, do the following:

- 1. Remove the keyboard, section 5.5.
- 2. Remove the battery pack, section 5.4.
- 3. Remove the chassis, section 5.6.
- 4. Disconnect the power and signal cables from the diskette drive and fixed disk drive.

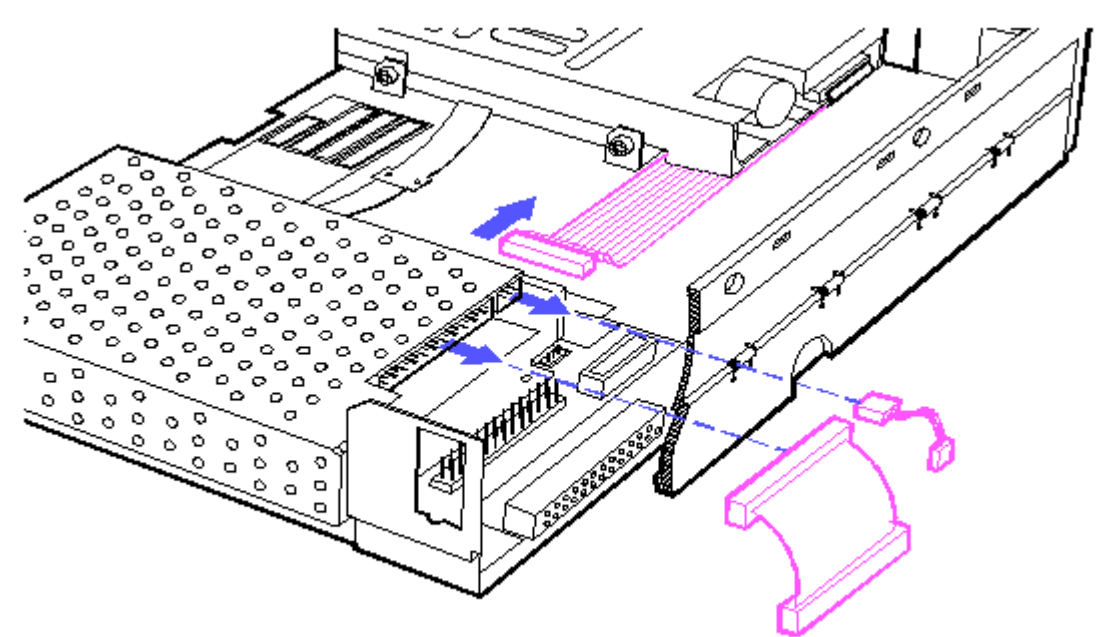

Figure 5-17. Disconnecting the Power and Signal Cables from the Drives

5. Use a Torx T-10 screwdriver to remove the screws.

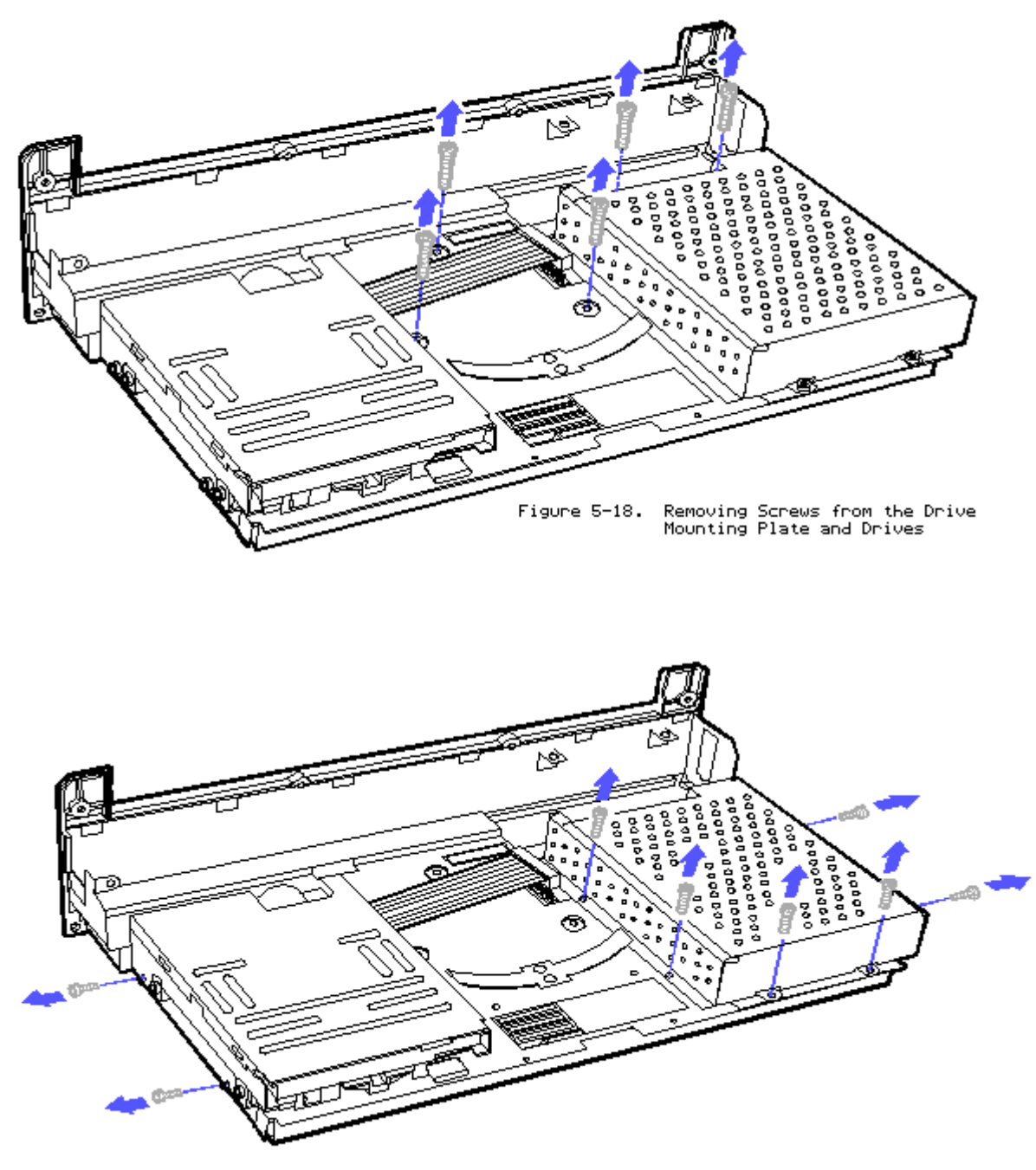

Figure 5-19. Removing Screws from the Drives

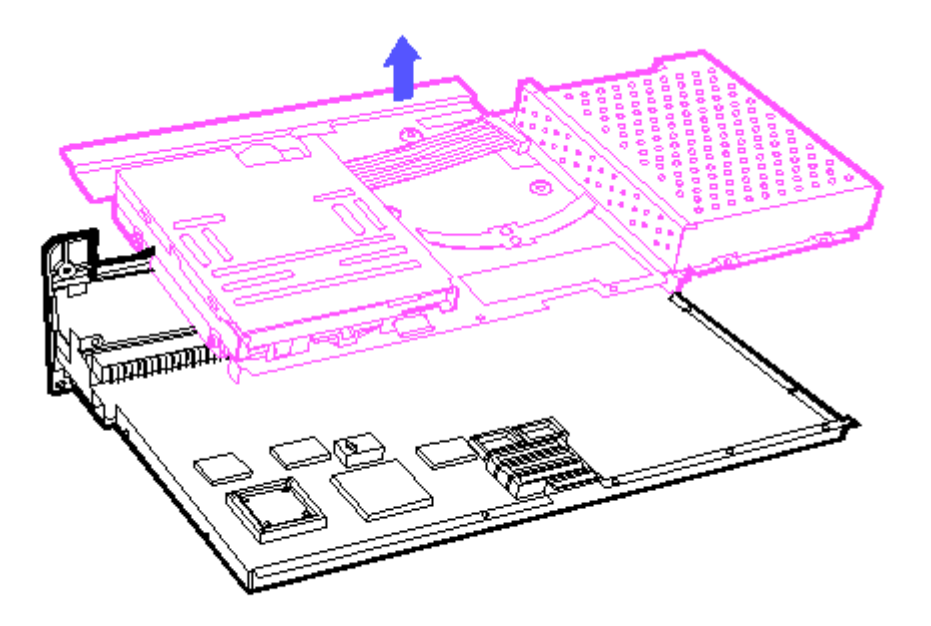

Figure 5-20. Removing the Drive Mounting Plate with Mass Storage Devices

To replace the Drive Mounting Plate with the mass storage devices, reverse the steps in the previous illustrations.

IMPORTANT: When replacing the drive mounting plate, install the short screws to the outside of the drives to prevent damage to the system board.

Removing the Fixed Disk Drive Assembly

NOTE: The fixed disk drive on the COMPAQ SLT 386s/20 contains a flexible ground shield that covers the drive. The ground shield is shown in the following illustrations of the fixed disk drive assembly.

- 1. Use a Torx T-15 screwdriver to remove the screw securing the flexible ground shield, if applicable.
- 2. Lift the flexible ground shield flap that covers the power and signal cable connectors. Be careful not to damage the ground shield.

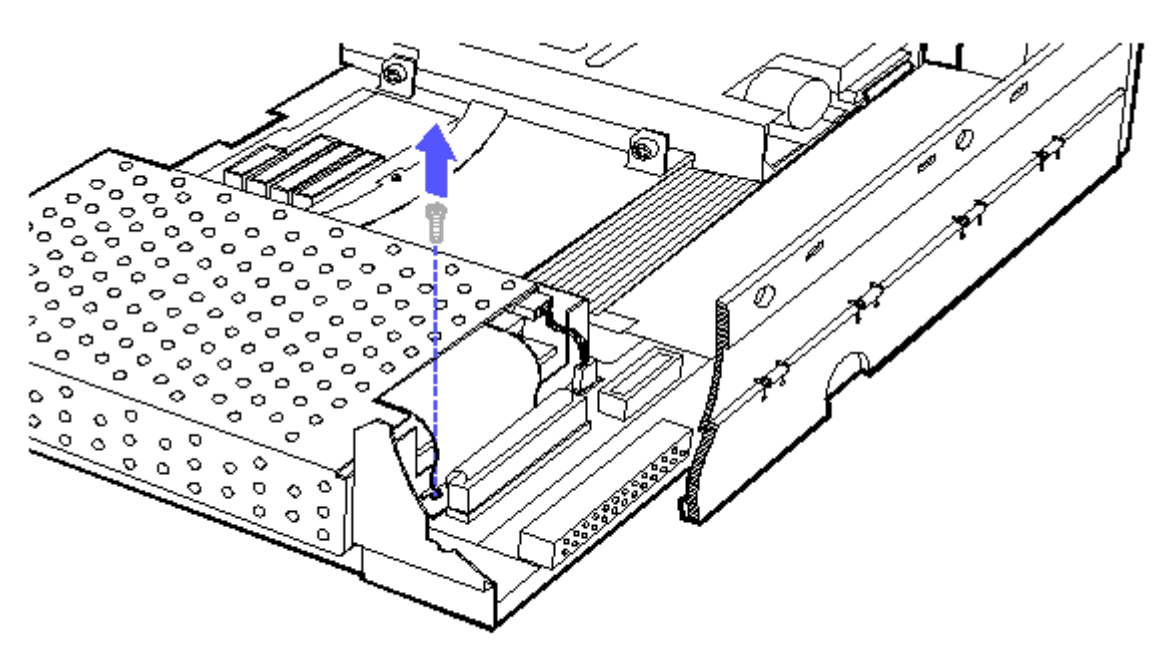

Figure 5-21. Removing the Screw from the Flexible Ground Shield

NOTE: If the drive cables are being replaced, first disconnect the power and signal cables from the drive; then from the system board.

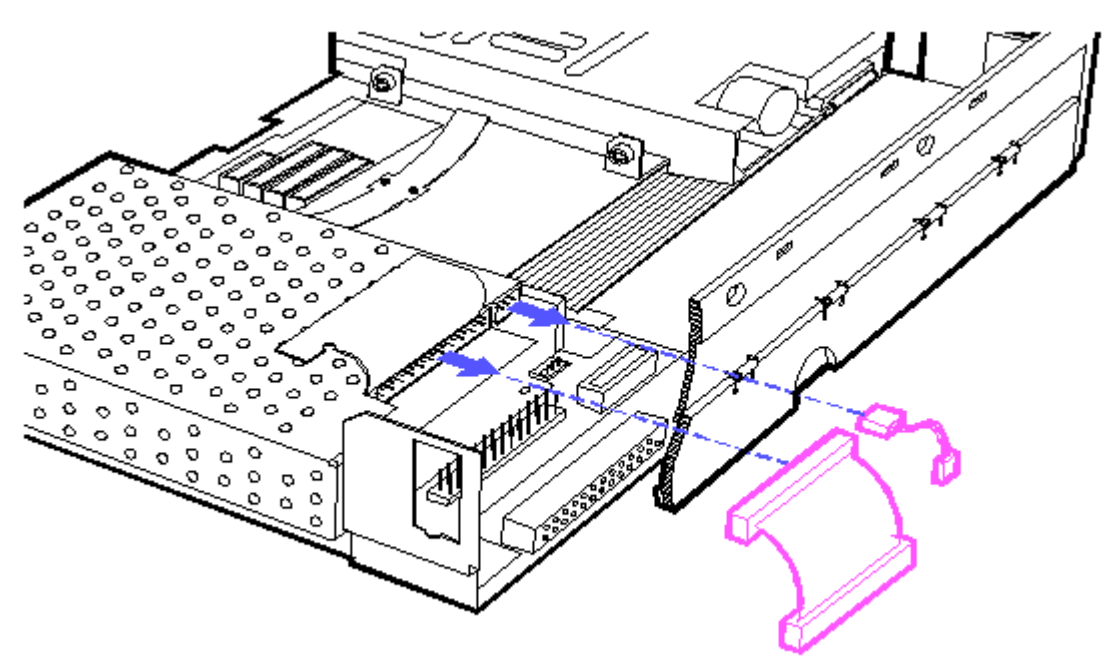

Figure 5-22. Disconnecting the Power and Signal Cables

3. Use a Torx T-10 screwdriver to remove the screws from the fixed disk drive enclosure.

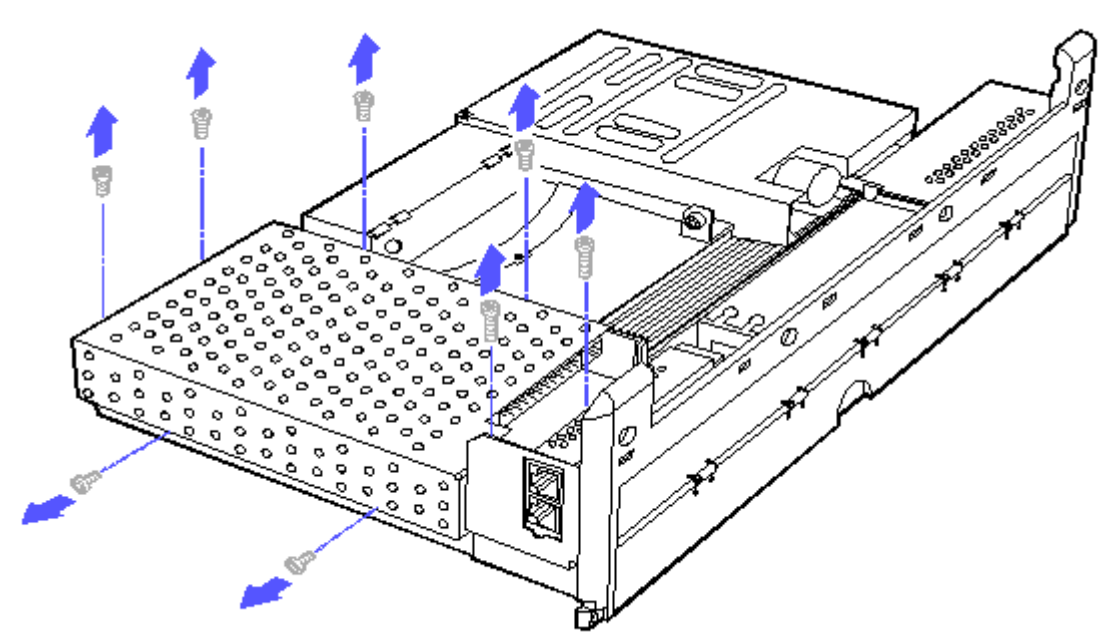

Figure 5-23. Removing the Screws from the Fixed Disk Drive Enclosure

Removing the Fixed Disk Drive Enclosure and Shock Mounts

1. Rotate the drive enclosure to remove it from the fixed disk drive.

CAUTION: ON THE COMPAQ SLT 386s/20, BE CAREFUL NOT TO THE DAMAGE THE FLEXIBLE GROUND SHIELD WHEN REMOVING THE DRIVE ENCLOSURE.

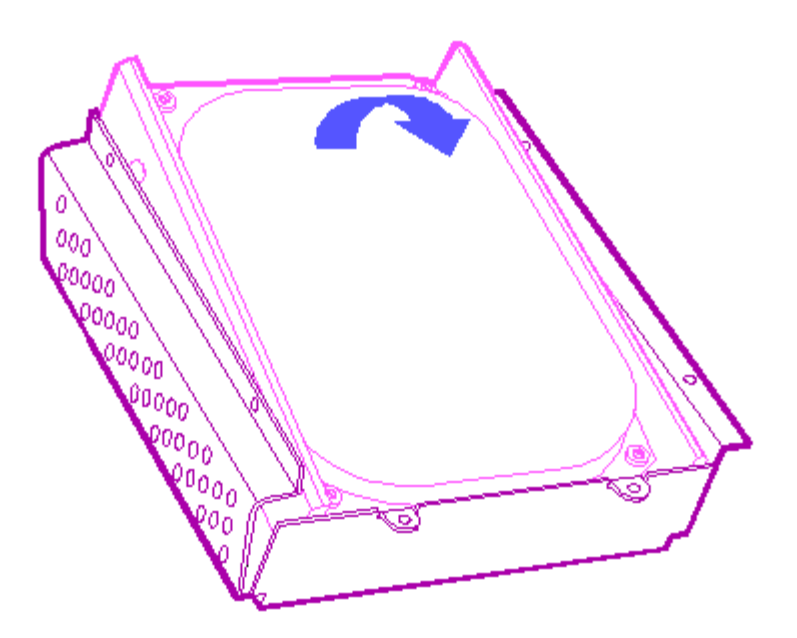

Figure 5-24. Removing the Fixed Disk Drive from the Drive Enclosure

2. If applicable, lift the side flaps of the flexible ground shield before removing the shock mounts.

3. Remove the shock mounts by grasping the center of the rails and pulling the shock mounts straight out.

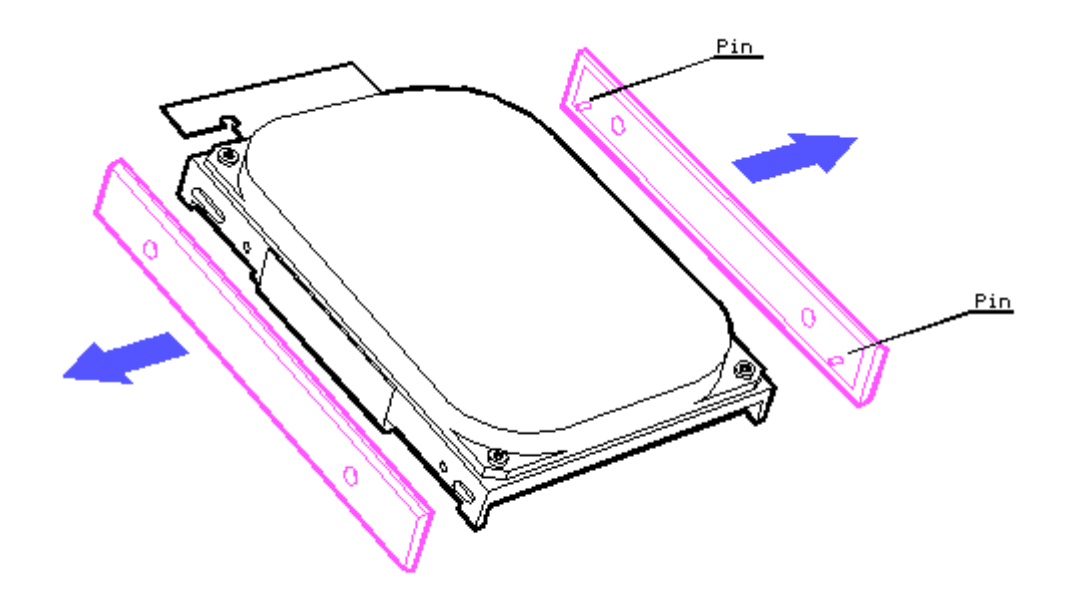

Figure 5-25. Removing the Shock Mounts

To replace the shock mounts, fixed disk drive enclosure, and fixed disk drive, reverse the steps in the previous illustrations.

CAUTION: SHOCK MOUNTS MAY BEND WHEN REMOVED. BE SURE THE PINS ARE STRAIGHTENED BEFORE REPLACING THE SHOCK MOUNTS ON THE DRIVE.

IMPORTANT: When replacing the fixed disk drive, install the short screws to the outside of the drive to prevent damage to the system board.

Removing the Flexible Ground Shield (COMPAQ SLT 386s/20 Only)

- 1. Remove the fixed disk drive assembly.
- 2. Remove the fixed disk drive enclosure and shock mounts.
- 3. Use a Torx T-15 screwdriver to remove the four screws securing the flexible ground shield to the drive.

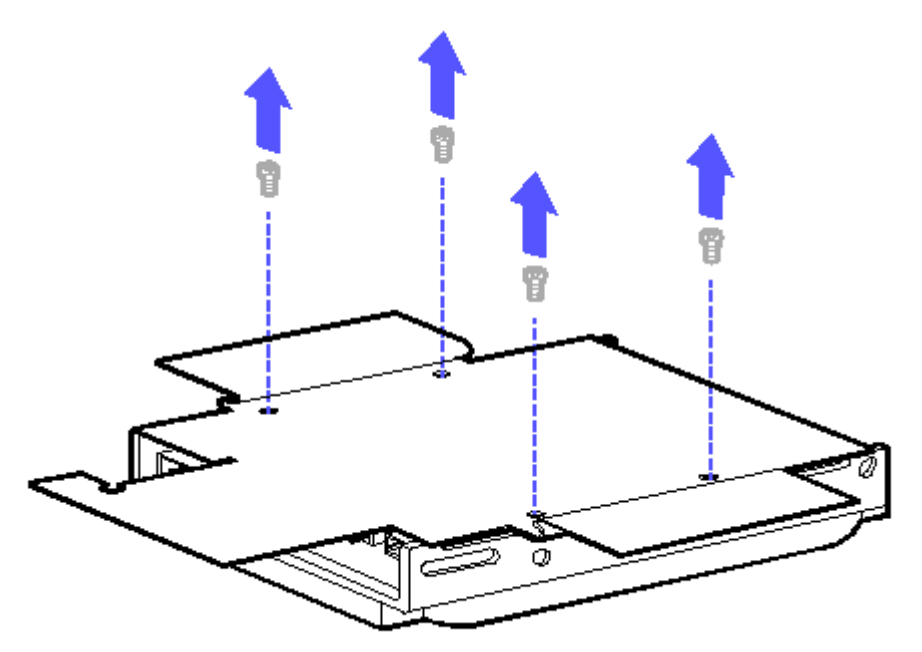

Figure 5-26. Removing the Screws from the Flexible Ground Shield

To replace the flexible ground shield, follow these steps:

IMPORTANT: To prevent damage to the fixed disk drive, be sure the flexible ground shield is replaced properly.

- 1. Replace the flexible ground shield, white side down, on the component side of the fixed disk drive. Be sure the long flap is facing the connector.
- 2. Extend the slide flaps of the flexible ground shield.
- 3. Replace the shock mounts to the fixed disk drive, then fold the flexible ground shield side flaps over the outside of the shock mounts.

IMPORTANT: To ensure proper grounding, be sure the flexible ground shield side flaps are folded over the outside of the shock mounts.

Removing a Diskette Drive

NOTE: If the drive cable is being replaced, remove the diskette drive, then disconnect the drive cable from the system unit.

Use the Torx T-15 screwdriver to remove the four screws from the diskette drive.
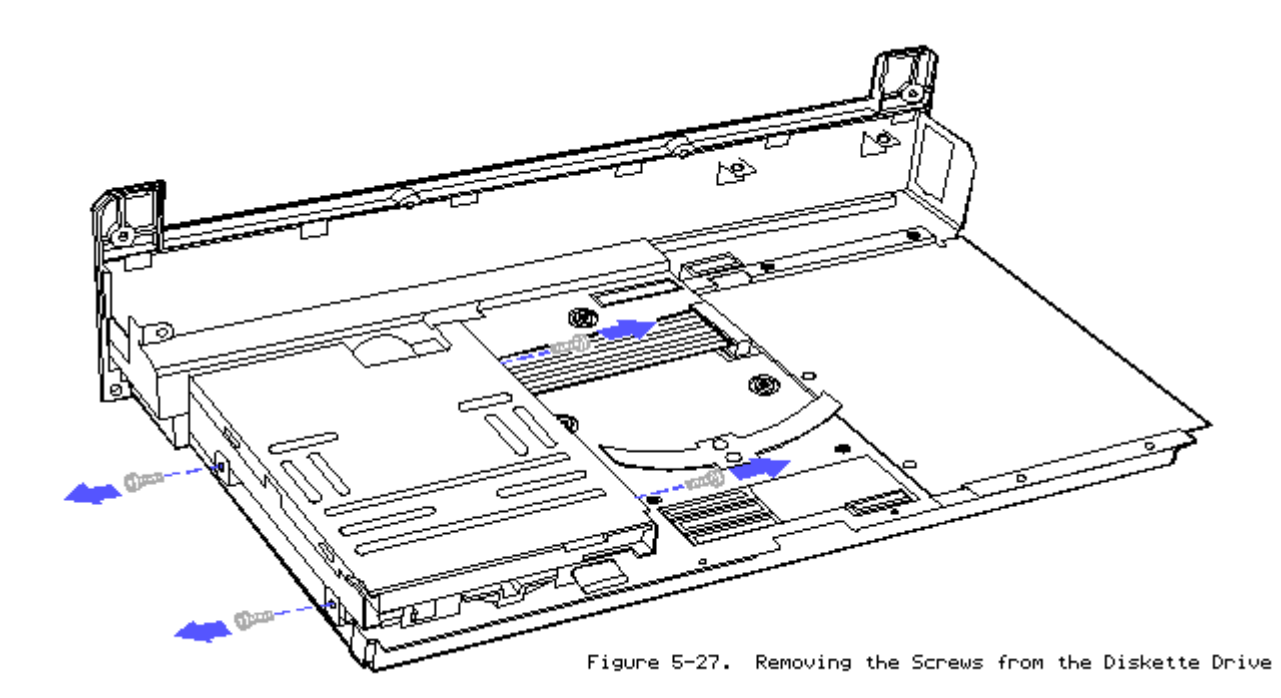

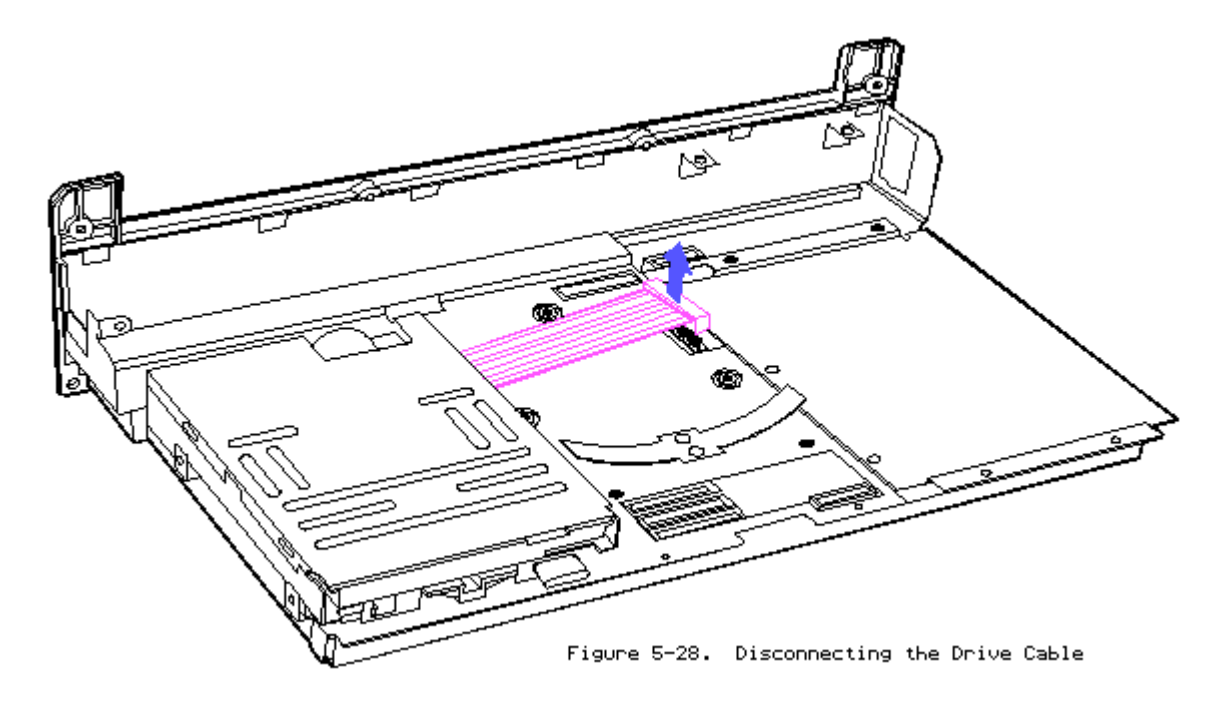

To replace the diskette drive, reverse the steps in the previous illustrations.

Removing the Drive Mounting Plate

Disconnect any mass storage device power and signal cables from the system board.

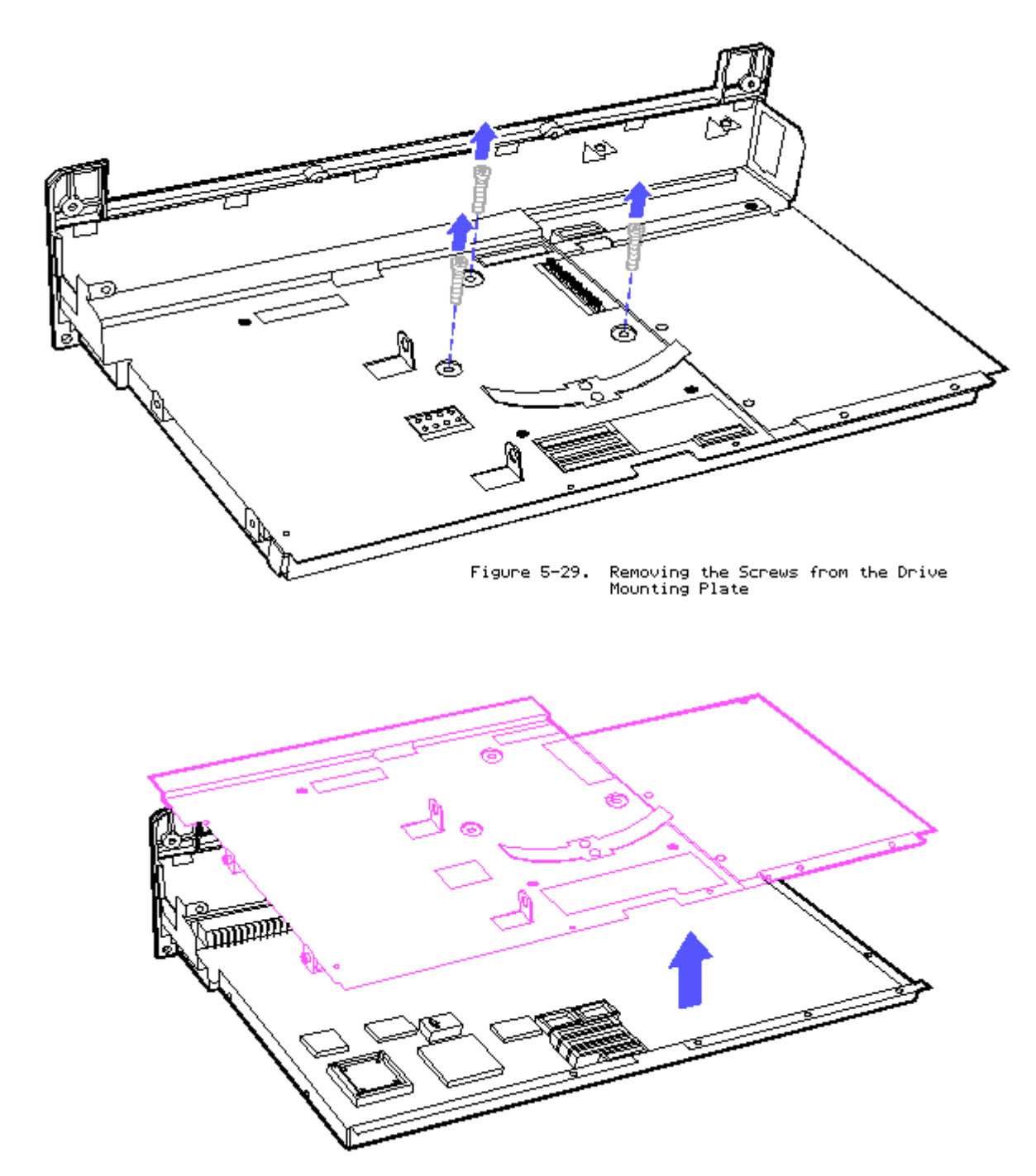

Figure 5-30. Removing the Drive Mounting Plate from the System Board

To replace the drive mounting plate, reverse the steps in the previous illustrations.

### **Chapter 5.11 SYSTEM BOARD**

- 1. Remove the keyboard, section 5.5.
- 2. Remove the battery pack, section 5.4.

- 3. Remove the chassis, section 5.6.
- 4. Remove the memory shield and, if applicable, the memory boards, section 5.7.
- 5. Remove the internal power supply, section 5.9.
- 6. Remove the mass storage devices, section 5.10.
- 7. Use a 3/16 inch nutdriver to remove the hex screws from the rear panel interface connectors.
- 8. On the COMPAQ SLT 386s/20, use a Torx T-8 screwdriver to remove the two screws from the External Storage Module interface.

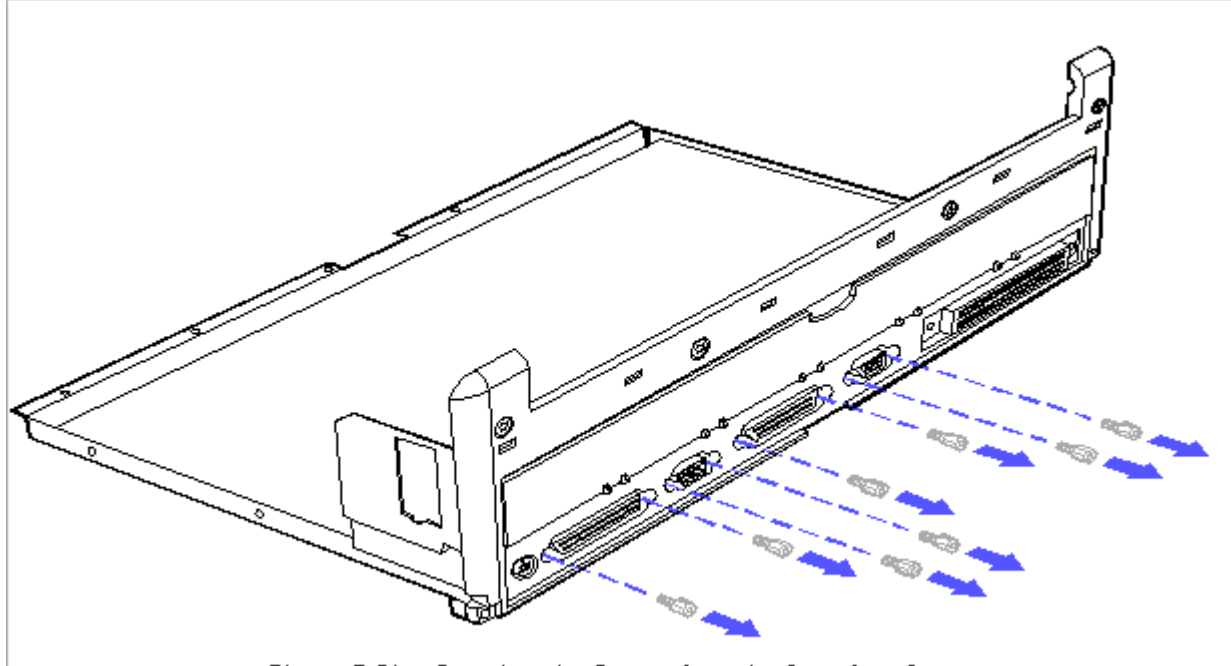

Figure 5-31. Removing the Screws from the Interface Connectors

9. Use a Torx T-10 screwdriver to remove the 3/8 inch screws from the expansion base (J101) connector.

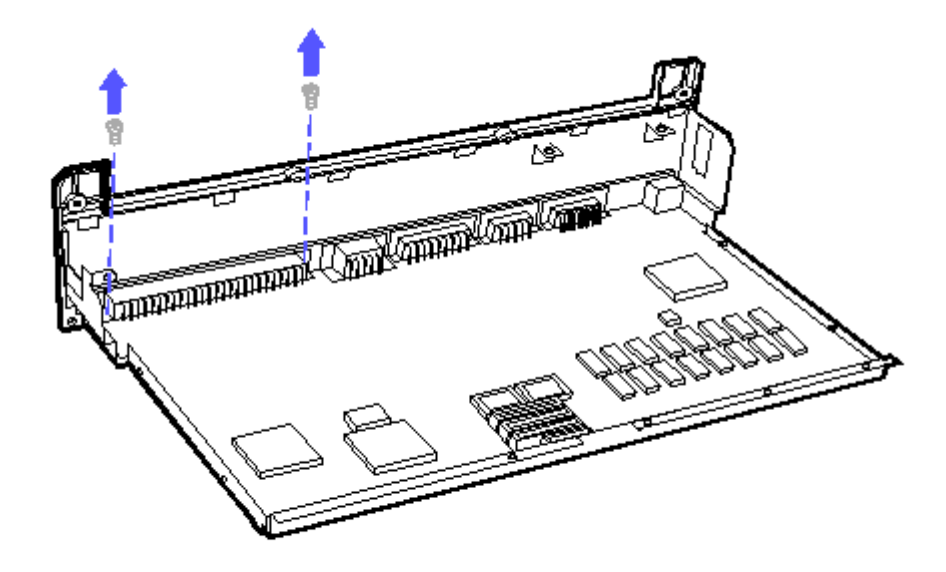

Figure 5-32. Removing Screws from the Expansion Base (J101) Connector

10. Use a Torx T-10 screwdriver to remove the remaining screws from the system board.

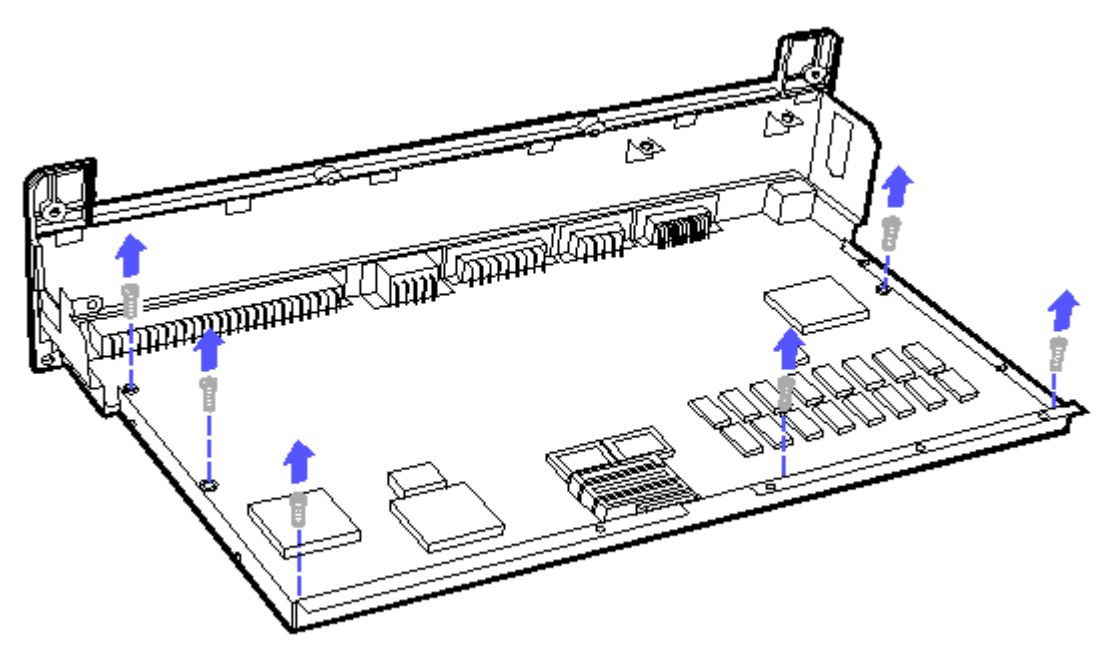

Figure 5-33. Removing Screws from the System Board

To replace the system board, reverse the steps in the previous illustrations.

IMPORTANT: Be sure the J101 connector screws are installed first before you replace the other connector screws. This assures the connectors are aligned properly.

WARNING: THE SYSTEM BOARD CONTAINS A LITHIUM BATTERY INTEGRAL TO THE CLOCK

CHIP THAT IS SOLDERED TO THE SYSTEM BOARD. THE LITHIUM BATTERY MAY EXPLODE IF MISHANDLED. DO NOT ABUSE, DISASSEMBLE, OR DISPOSE OF IN FIRE. RETURN THE SYSTEM BOARD TO COMPAQ COMPUTER CORPORATION FOR PROPER REPLACEMENT OR DISPOSAL OR YOU MAY DISPOSE OF THE BATTERY WITHIN COMPLIANCE OR LOCAL REGULATIONS.

NOTE: UPS will not airship (UPS blue label) lithium batteries.

## **Chapter 5.12 REAR CONNECTOR COVER**

- 1. Open the rear panel connector cover door.
- 2. Gently disconnect the plastic door from the hinges as illustrated below.

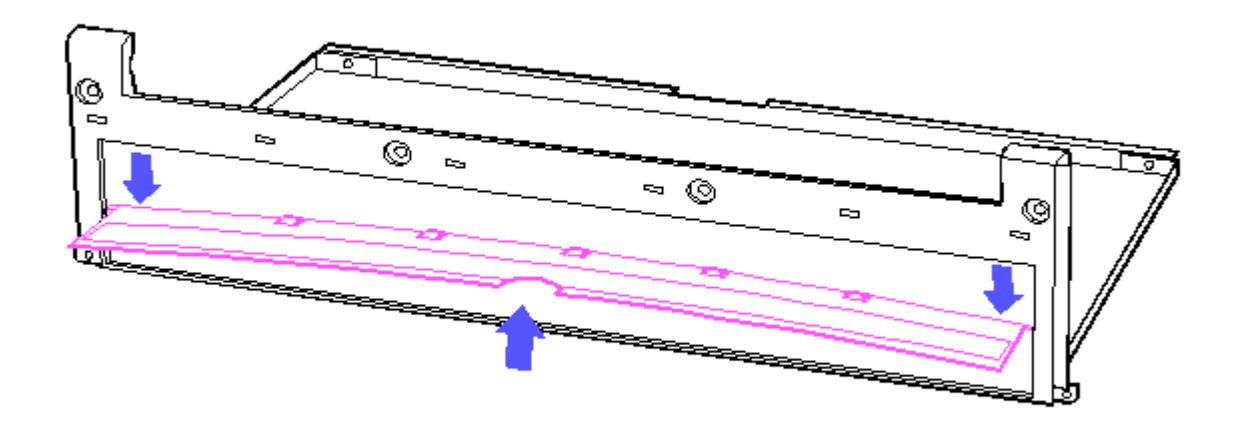

Figure 5-34. Releasing the Cover from the Hinges

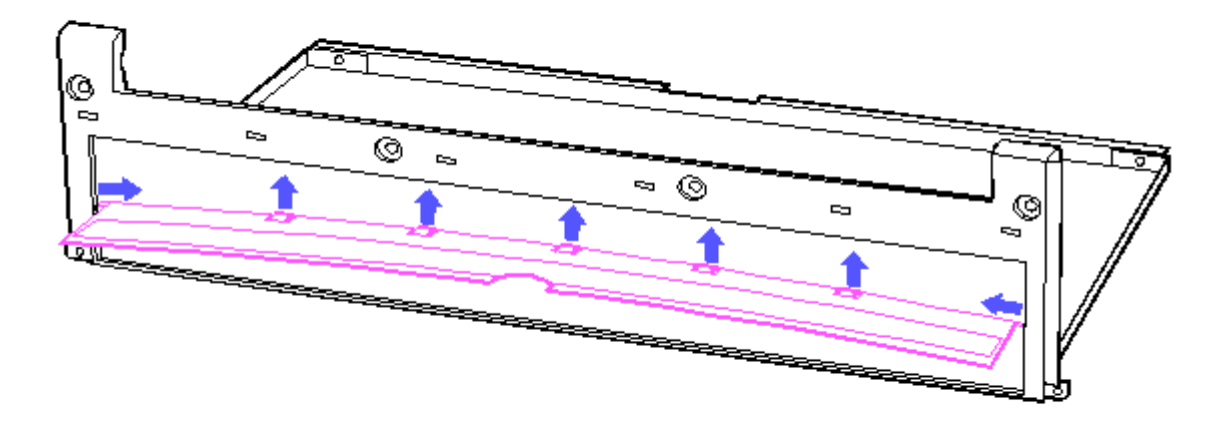

Figure 5-35. Removing the Cover from the Latches and Hinge Pins

To replace the rear connector cover, bow the plastic door out, insert the hinge pins and snap the latches in place.

#### Chapter 5.13 REAR BEZEL

Remove the rear bezel by gently working it loose from the latches.

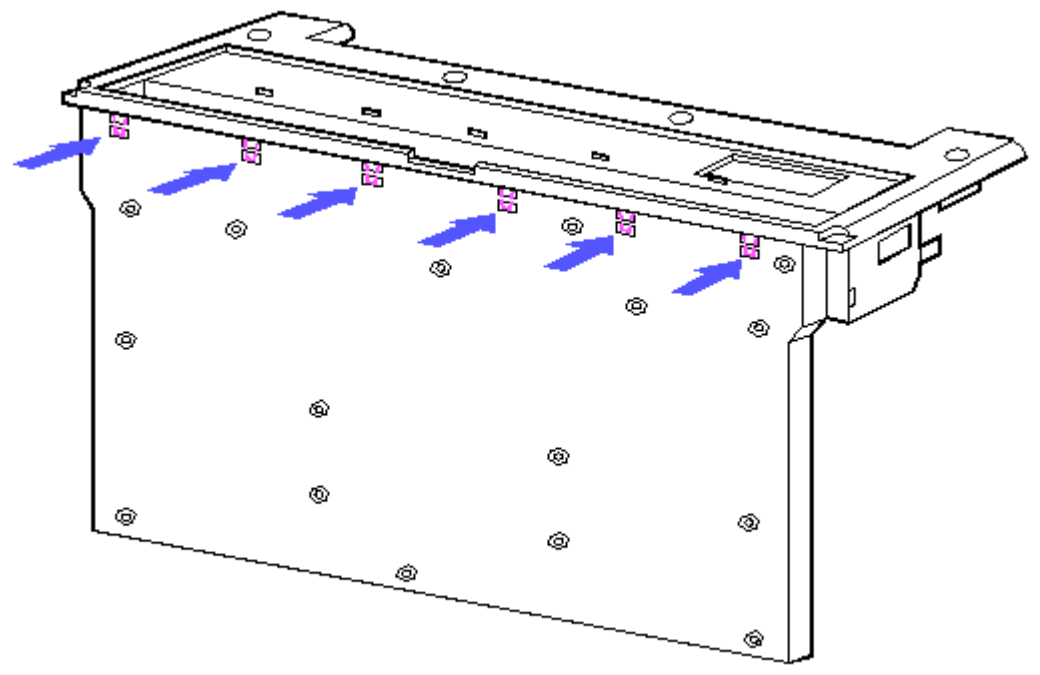

Figure 5-36. Removing the Rear Bezel

To replace the rear bezel, hook the top latches in place; then rotate downward.

## Chapter 5.14 VGA BACKLIT DISPLAY

- 1. Remove the right hinge cover, section 5.5.
- 2. Remove the keyboard, section 5.5, to allow easy disassembly of the LCD panel.
- 3. Remove the battery pack, section 5.4.

Removing the LCD Panel

Use a Torx T-15 screwdriver to remove the screws.

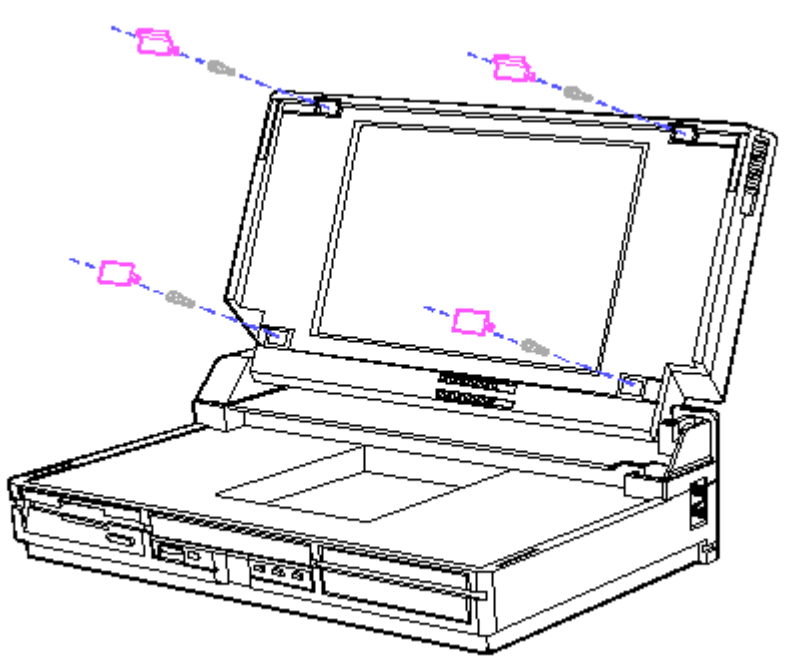

Figure 5-37. Removing the Screw Covers and Screws from the LCD Panel

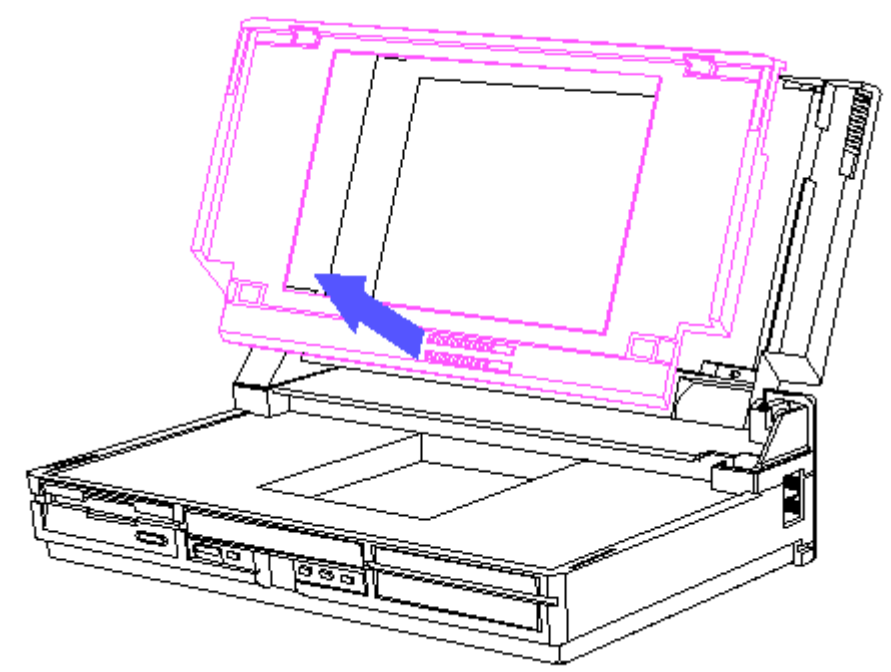

Figure 5-38. Removing the Display Bezel

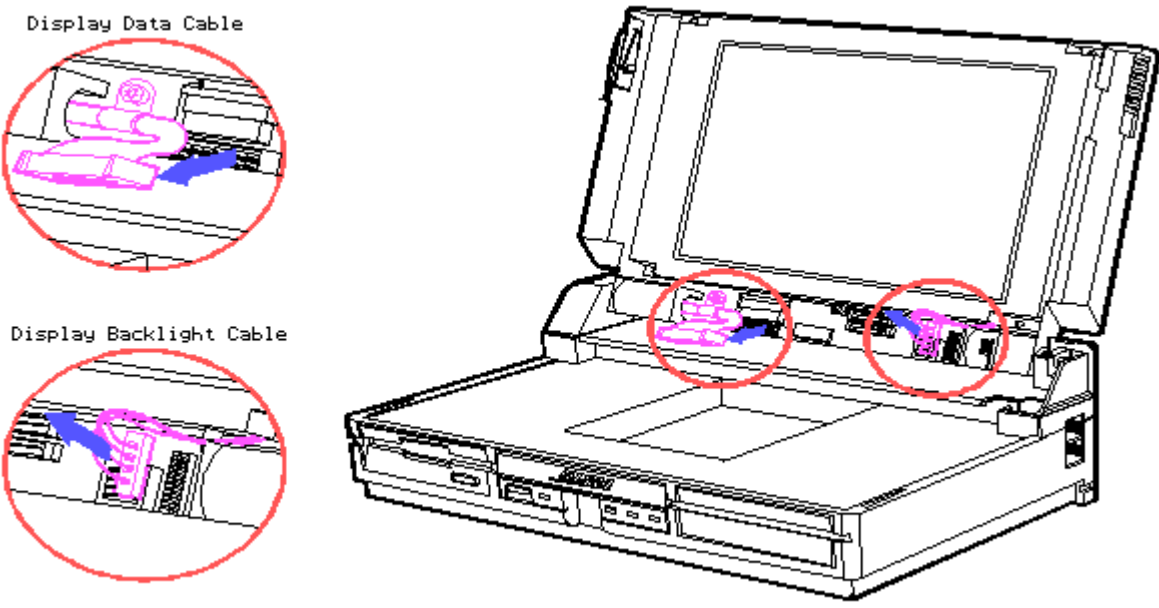

Figure 5-39. Disconnecting the Display Cables

CAUTION: TO PREVENT DAMAGE TO THE BACKLIGHT DISPLAY SIGNAL CABLE, BE SURE TO SLIDE THE RETAINING COLLAR UP BEFORE REMOVING THE CABLE.

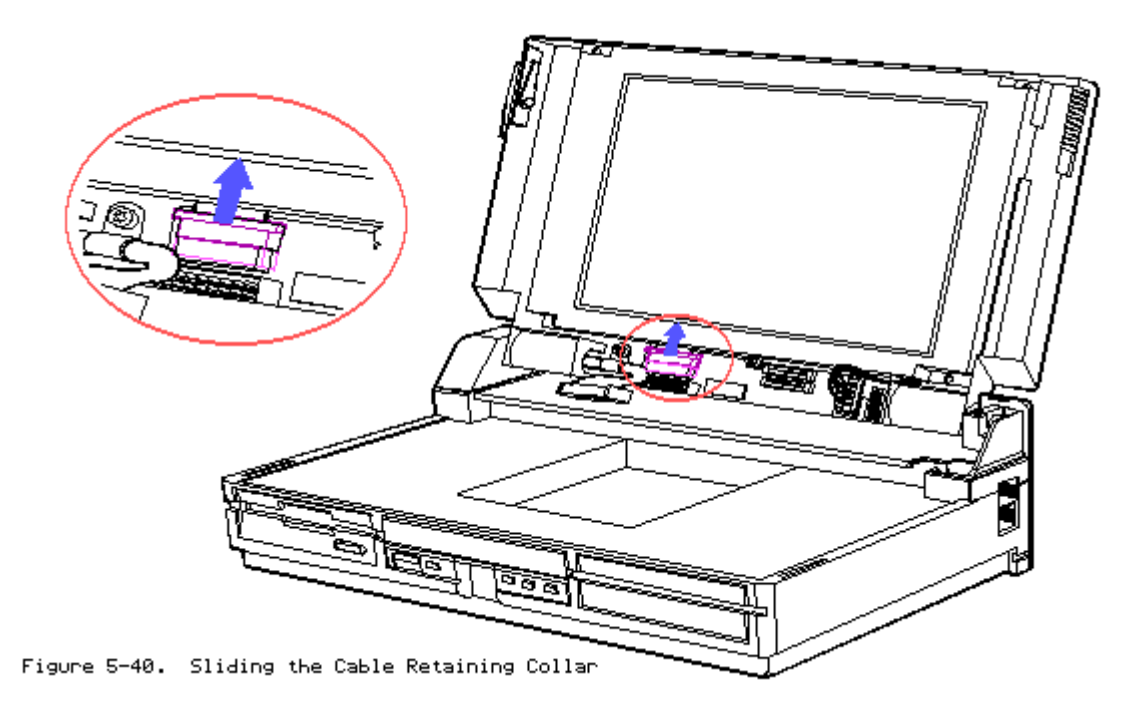

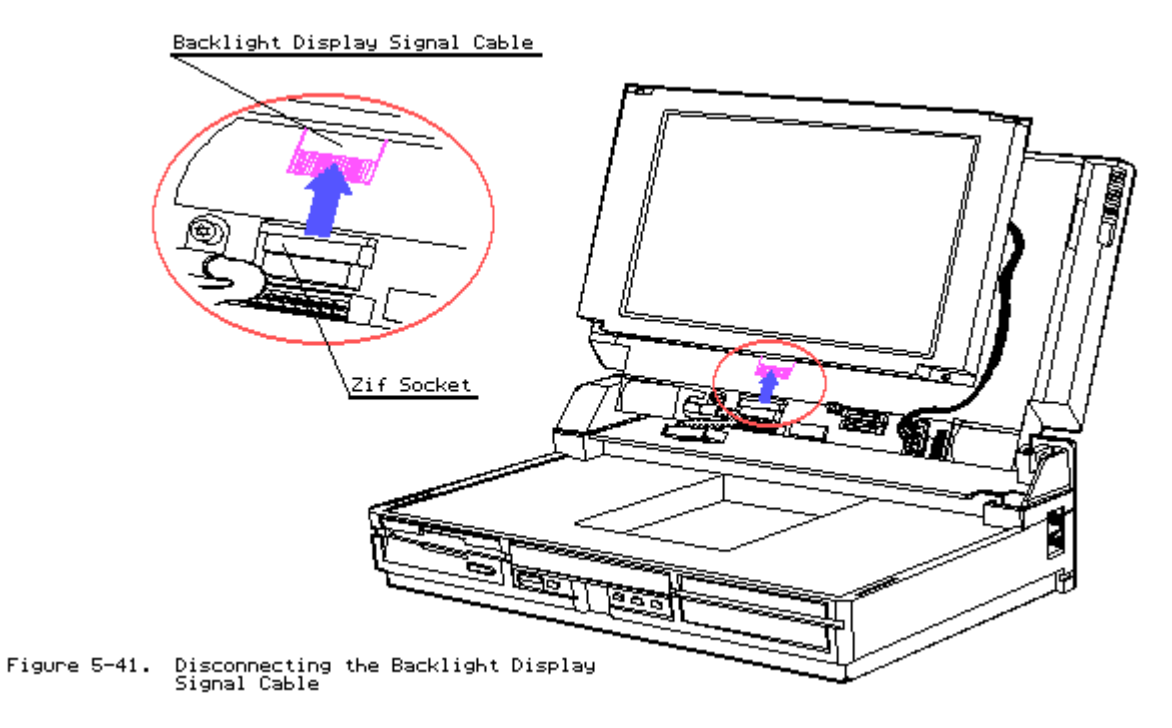

To replace the LCD panel, reverse the steps in the previous illustrations. Removing the Display Shield Assembly

Use a Torx T-10 screwdriver to remove the screws.

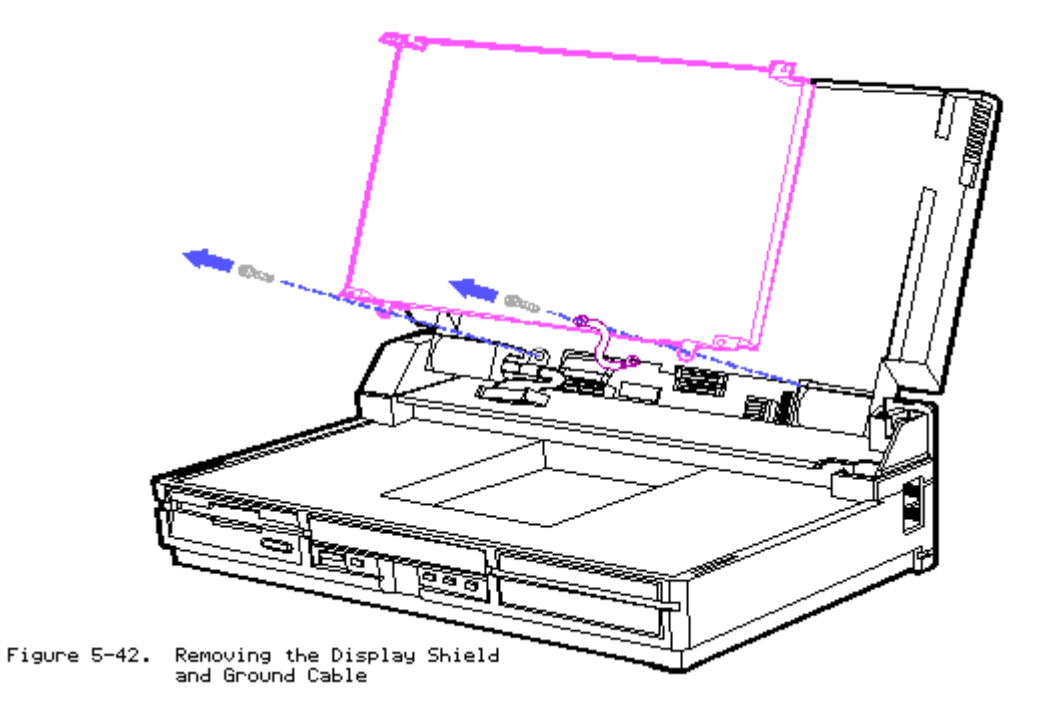

To replace the Display Shield Assembly, reverse the step in the previous illustration.

Removing the Display Backlight Inverter Board

Use a Torx T-15 screwdriver to remove the screws.

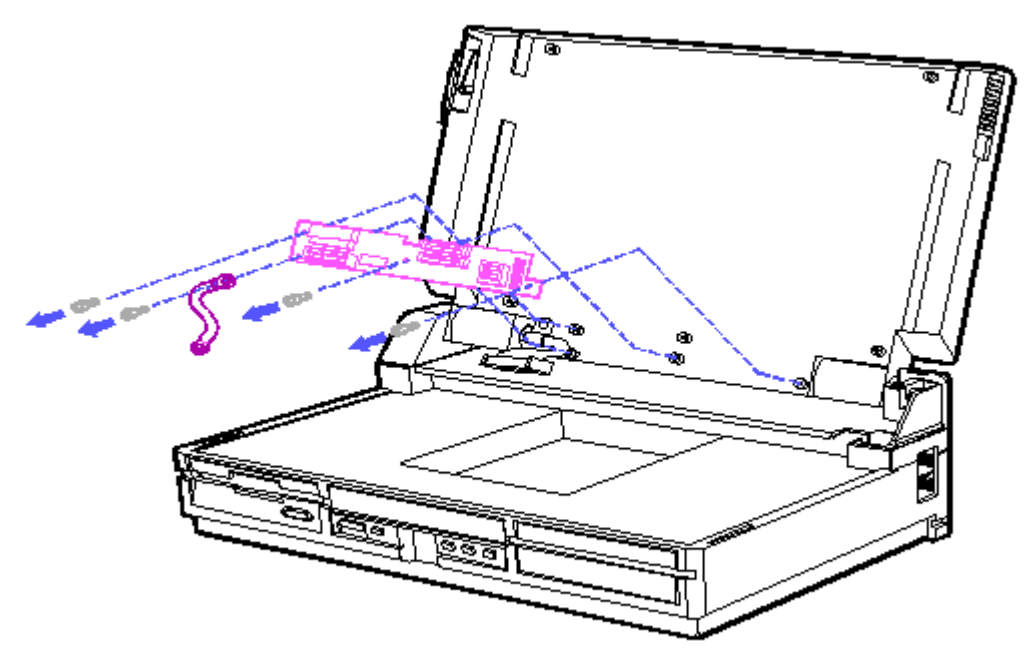

Figure 5-43. Removing the Display Backlight Inverter Board and Ground Cable

To replace the Display Backlight Inverter Board, reverse the step in the previous illustration.

Removing the VGA Backlit Display Enclosure

- 1. Lower the display.
- 2. Remove the left hinge cover, section 5.5.
- 3. Use a Torx T-15 screwdriver to remove the rear panel screws.

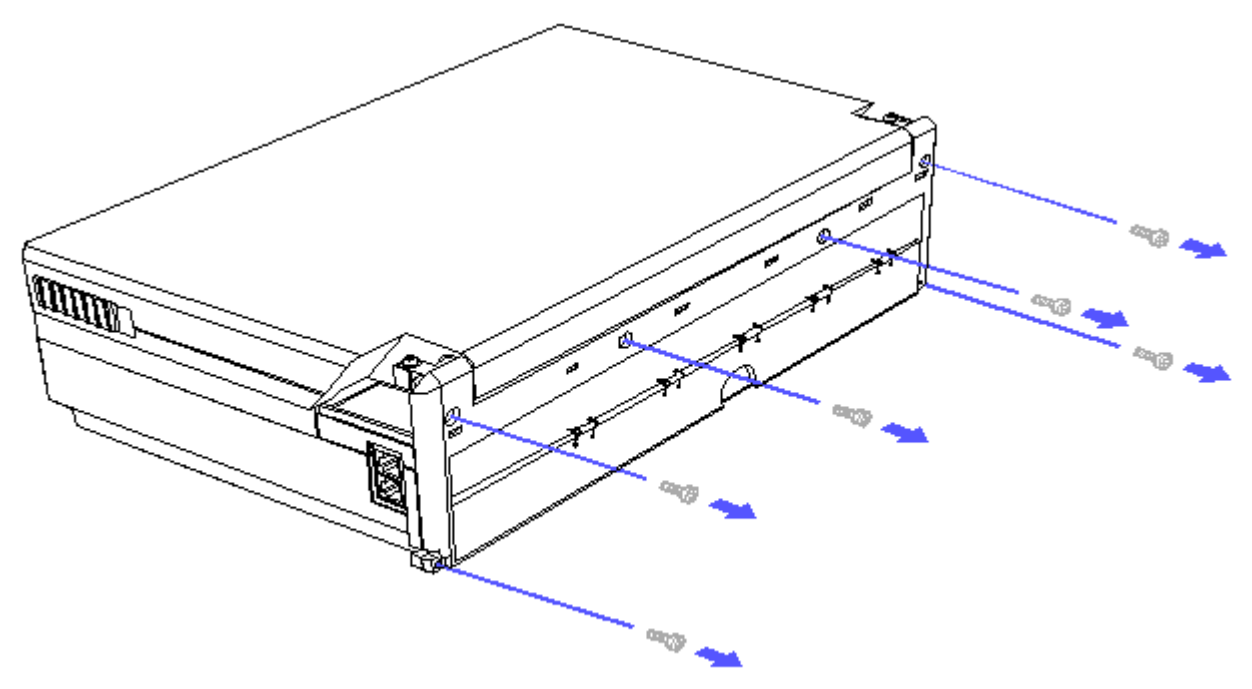

Figure 5-44. Removing the Screws from the Rear Panel

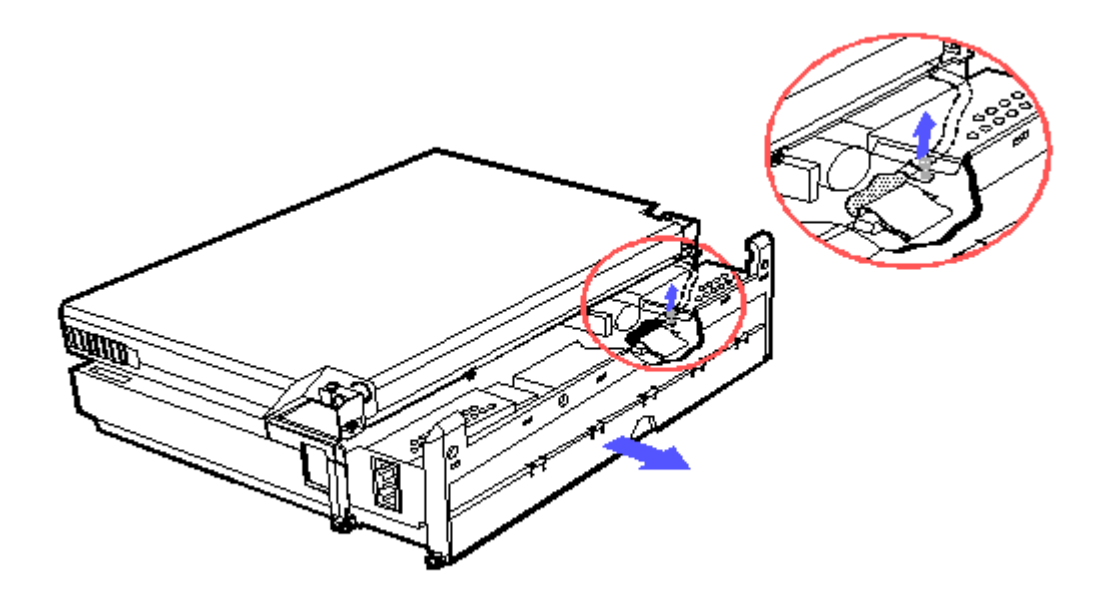

Figure 5-45. Removing the Screw of the Display Data Cable

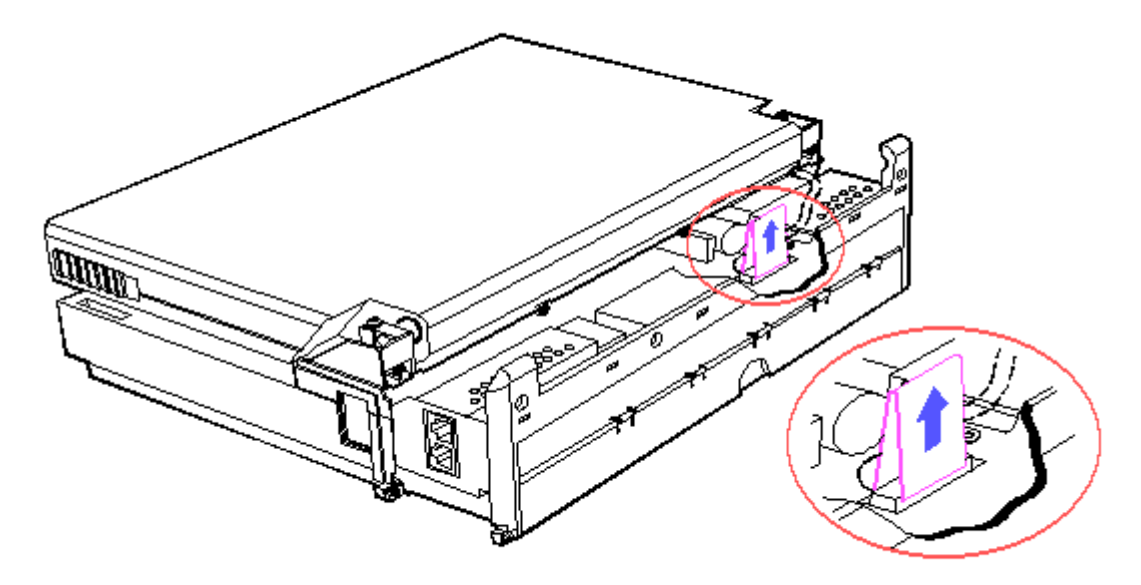

Figure 5-46. Lifting the Pull Tab

4. Raise the display.

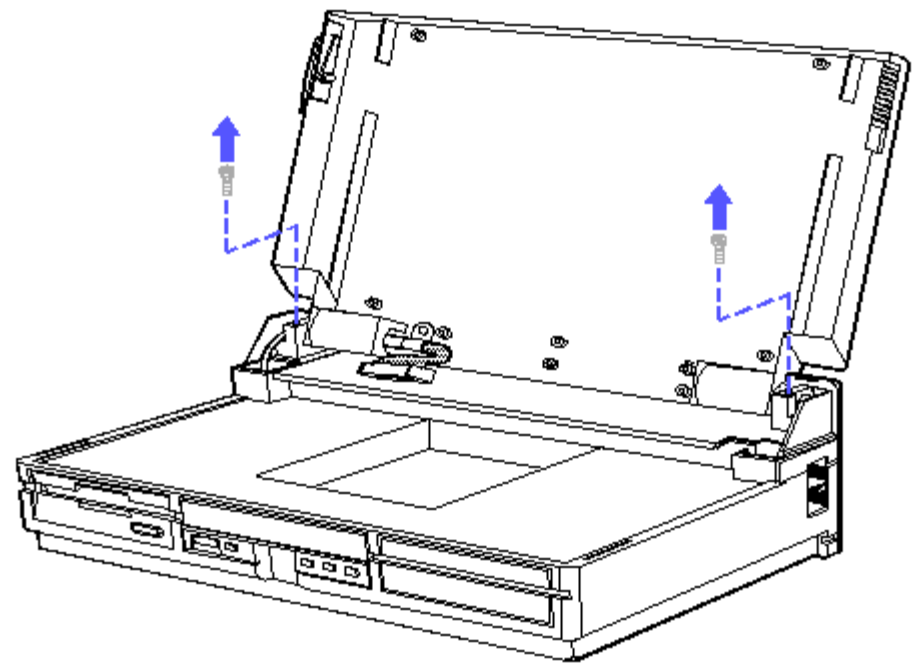

Figure 5-47. Removing the Screws from the Hinges

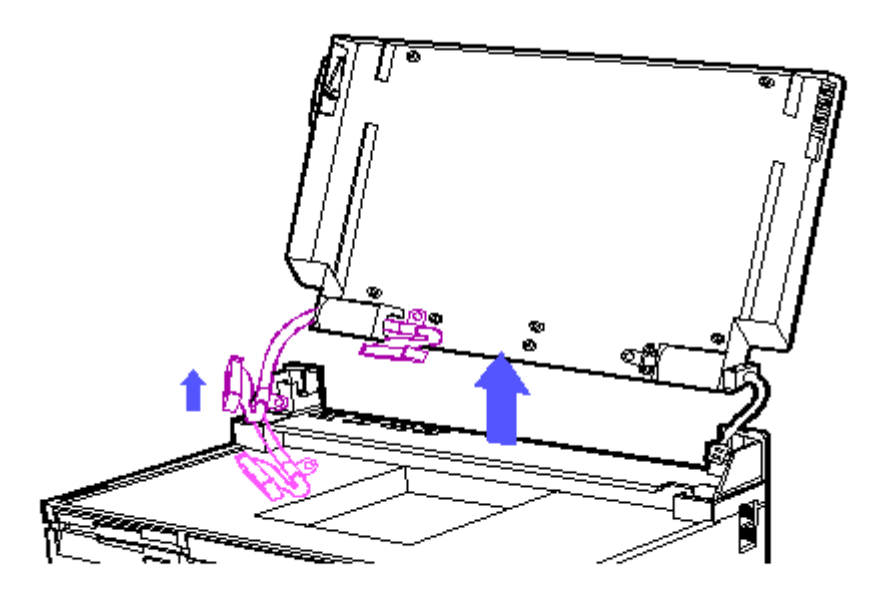

Figure 5-48. Disconnecting the Display Signal Cable

To replace the VGA Backlit Display Enclosure, reverse the steps in the previous illustrations.

Removing the Hinges

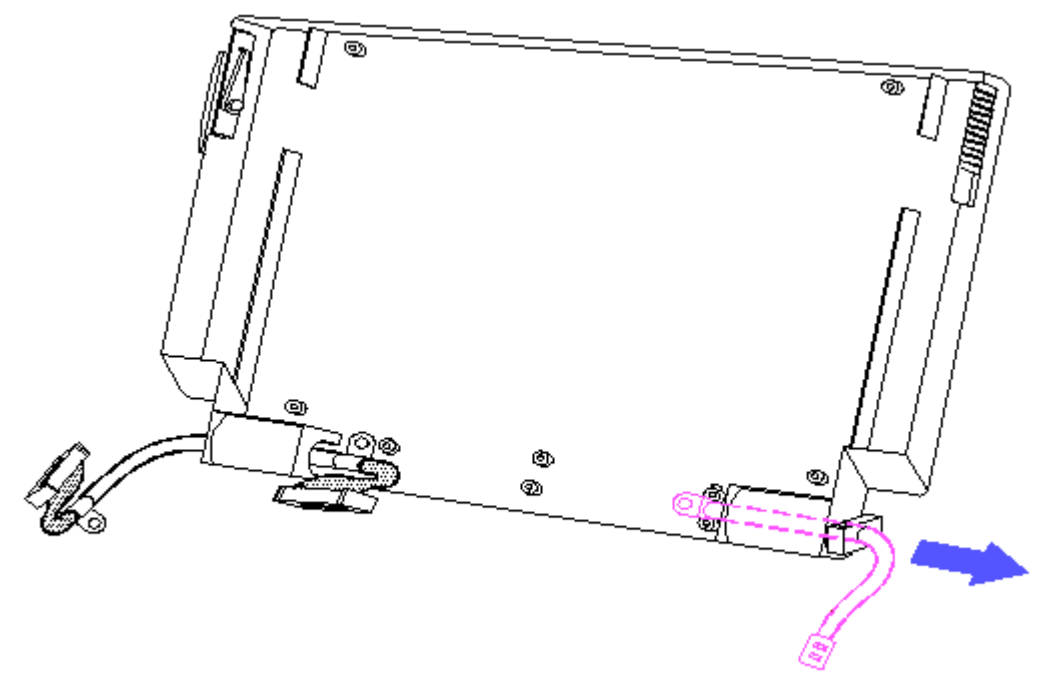

Figure 5-49. Removing the Ground Cable

CAUTION: DO NOT PULL APART THE HINGES.

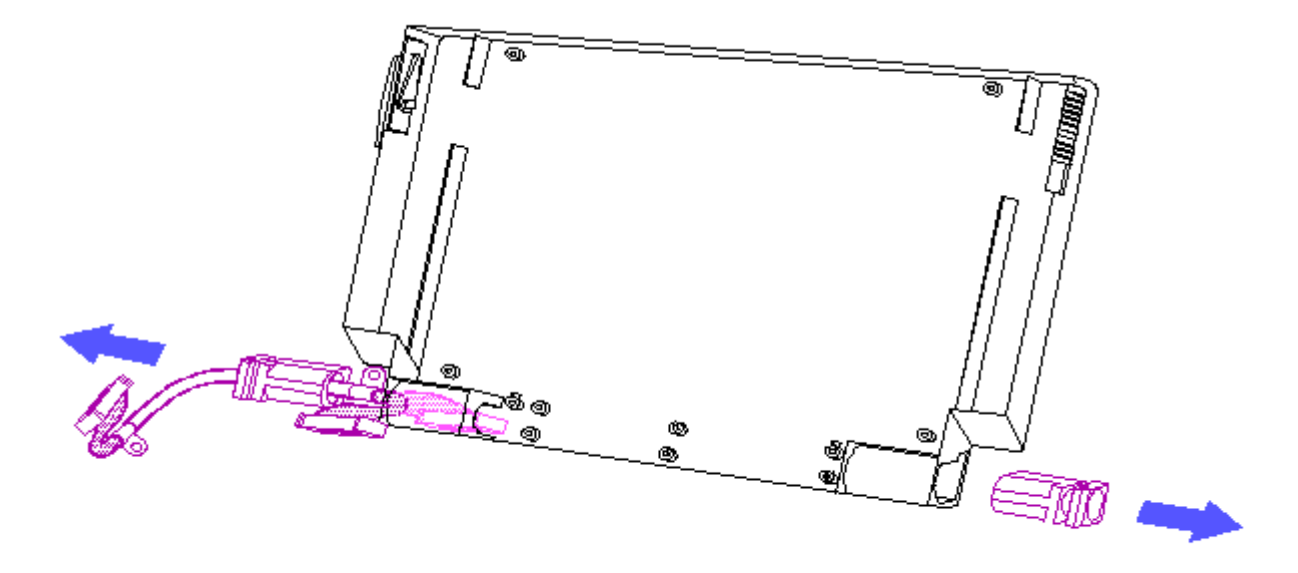

Figure 5-50. Removing the Hinges

To replace the hinges, reverse the steps in the previous illustrations.

# **Chapter 6 - Jumper and Switch Information**

### **INTRODUCTION**

This chapter provides jumper and switch settings for the COMPAQ SLT 386s/20 and COMPAQ SLT/286 system boards.

The default settings shown in the tables are set for the computer as configured by Compaq Computer Corporation. These settings need to be changed only when the system configuration changes.

### Chapter 6.1 COMPAQ SLT 386s/20 SYSTEM BOARD

The COMPAQ SLT 386s/20 system board contains one switch. Table 6-1 lists the switch settings and describes the function for switch SW1. Figure 6-1 shows the location of the switch on the system board.

| Table 6 | -1. Switch SW1 S    | Settings - COMPAÇ   | ) SLT 386s/20 Personal Computer                                                                        |  |  |
|---------|---------------------|---------------------|----------------------------------------------------------------------------------------------------|--|--|
| Switch  | Position            | Status              | Function                                                                                               |  |  |
| SW1-1   | OFF<br>ON (default) | Disables<br>Enables | Enables or disables the fail safe timer.                                                               |  |  |
| SW1-2   | OFF (default)<br>ON | Enables<br>Disables | Clears the power on password. Refer<br>to "Clearing Power On Password" in<br>Chapter 2 for procedures. |  |  |
|         |                     |                     |                                                                                                    |  |  |

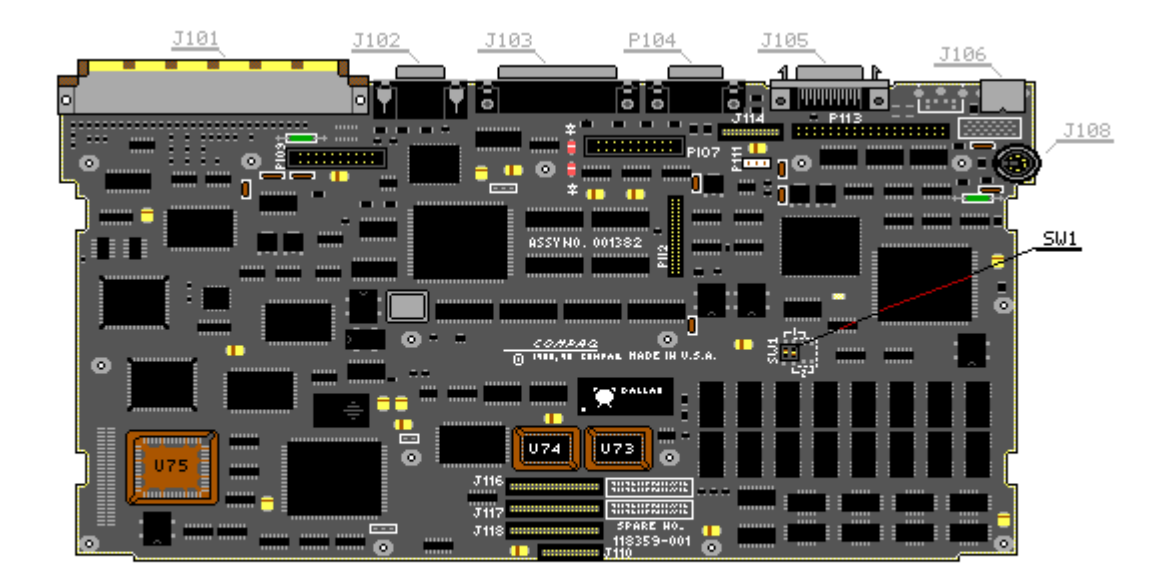

Figure 6-1. Switch on the COMPAQ SLT 386s/20 (Assy No. 001382)

### Chapter 6.2 COMPAQ SLT/286 SYSTEM BOARD

The COMPAQ SLT/286 system boards contain one jumper. Table 6-2 lists the jumper positions and describes the function of jumper J1. Figure 6-2 and Figure 6-3 show the location of the jumper on the system board.

| Table 6 | -2. Jumper J1 Settings | s - COMPAQ SLT/286 Personal Computer             |
|---------|------------------------|--------------------------------------------------|
| Jumper  | Position               | Function                                         |
| J1      | 1-2                    | Provides 8 MHz 80287 coprocessor configuration   |
| J1      | 2-3 (default)          | Provides 12 MHz 80C287 coprocessor configuration |
| =       |                        |                                                  |

NOTE: Jumpers E2, E3, and E4 are reserved. These jumpers must be installed for proper operation of the system board.

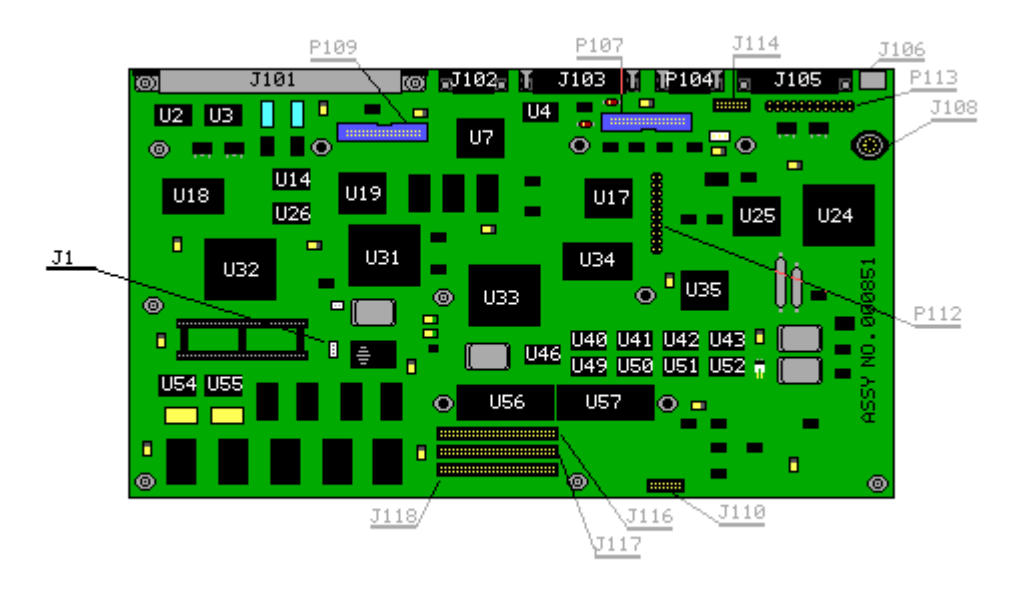

Figure 6-2. Jumper on the COMPAQ SLT/286 System Board (Assy No. 000851)

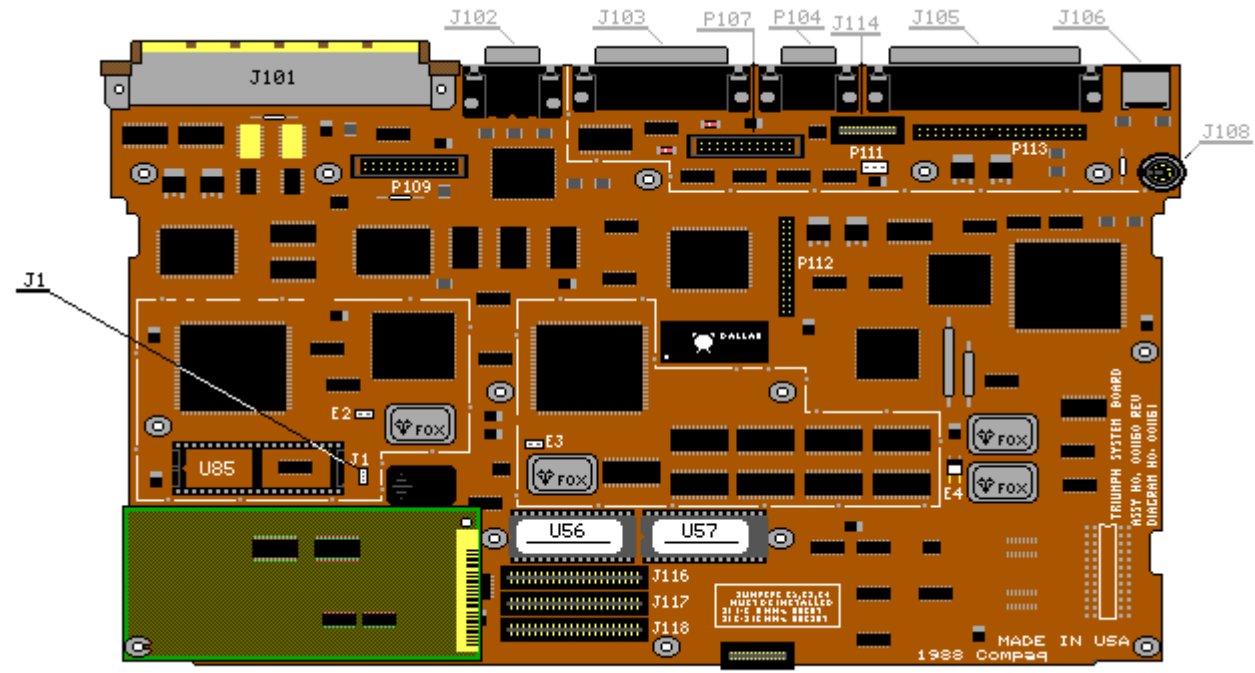

Figure 6-3. Jumper on the COMPAQ SLT/286 System Board (Assy No. 001160)